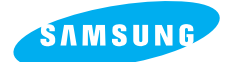

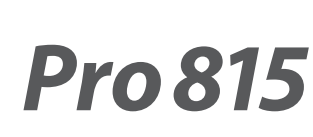

### Manuale per l'utente

Grazie per aver acquistato una fotocamera Samsung. Questo manuale guida l'utente all'uso della fotocamera, illustrando l'acquisizione e il download di immagini, nonché l'uso del software applicativo. Leggere il manuale prima di utilizzare la nuova fotocamera.

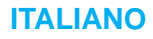

# Istruzioni

Utilizzare la fotocamera nell'ordine indicato di seguito.

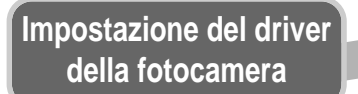

Prima di collegare la fotocamera a un PC per mezzo del cavo USB, è necessario impostare il driver della fotocamera. Installare il driver della fotocamera contenuto nel CD-ROM con il software dell'applicazione. (p.138) Per riprodurre un filmato su un PC, è necessario aver installato DirectX 9.0 o una versione successiva. (p.138)

Scattare una foto. (p.29)

### Inserire il cavo USB

Scattare una foto

Inserire il cavo USB in dotazione nella porta USB del PC e nel connettore USB della fotocamera. (p.144)

Controllare l'alimentazione della fotocamera Controllare l'alimentazione della fotocamera. Se l'apparecchio è spento, premere il pulsante della fotocamera per accenderlo.

Controllare il [Removable Disk] Aprire Risorse del computer di Windows e cercare il [ Removable Disk]. (p.145)

Se per copiare le immagini nella card di memoria si utilizza un lettore di card, le immagini potrebbero risultare danneggiate. Durante il trasferimento al PC delle immagini scattate con la fotocamera, assicurarsi di utilizzare il cavo USB in dotazione per collegare la fotocamera al PC. La casa produttrice declina ogni responsabilità per perdite o danni alle immagini presenti nella card di memoria causati dall'uso di un lettore di card.

# Sommario

## PRONTO

| Imparare a conoscere la fotocamera5                  |
|------------------------------------------------------|
| Pericolo ·······6                                    |
| Avvertenza6                                          |
| Attenzione7                                          |
| Schema del sistema8                                  |
| Identificazione dei componenti10                     |
| Fronte10                                             |
| Lato (sx/ dx)10                                      |
| Parte superiore11                                    |
| Parte posteriore12                                   |
| Parte inferiore13                                    |
| Spia dell'autoscatto14                               |
| Spia di stato della fotocamera14                     |
| Icone corrispondenti alle varie modalità14           |
| Prima di utilizzare la fotocamera15                  |
| Collegamento a una sorgente di alimentazione15       |
| Uso della batteria16                                 |
| Rimozione delle batterie17                           |
| Come sostituire la batteria ricaricabile18           |
| Adattatore CA (SAC-81, corrente continua da 8,4 V)19 |
| Istruzioni per luso della card di memoria20          |
| Inserimento della card di memoria22                  |
| Rimozione della scheda di memoria22                  |
| Agganciare il cordoncino23                           |
| Montare il paraluce24                                |
| Montare il coperchio dell'obiettivo25                |

## REGISTRAZIONE

| Indicatore LCD                                      |
|-----------------------------------------------------|
| LCD posteriore/ Mirino LCD20                        |
| LCD superiore28                                     |
| Modalità registrazione29                            |
| Come utilizzare la modalità AUTO29                  |
| Come utilizzare la modalità PROGRAMMAZIONE30        |
| Come utilizzare la modalità PRIORITÀ APERTURA ···30 |
| Come utilizzare la modalità PRIORITÀ OTTURATORE3    |
| Uso della modalità MANUALE                          |

| Come utilizzare la modalità MioPAR             | ·32 |
|------------------------------------------------|-----|
| Come utilizzare la modalità FILMATO            | .32 |
| Come utilizzare la modalità SCENA              | •33 |
| Elementi a cui prestare attenzione quando      |     |
| si scattano foto                               | .34 |
| Uso dei pulsanti per regolare la fotocamera ·· | .35 |
| Pulsante ACCENSIONE                            | •35 |
| Pulsante OTTURATORE                            | .35 |
| Manopola Jog (anteriore e posteriore) ·····    | •35 |
| Tasto Drive                                    | .36 |
| Tasto Autoscatto/ Telecomando                  | ·40 |
| Tasto ISO                                      | .42 |
| Tasto misurazione                              | •43 |
| Opzioni di zoom                                | .44 |
| Messa a fuoco ·····                            | •46 |
| Otturatore veloce                              | .49 |
| Controllo dell'esposizione                     | ·50 |
| Tasto polifunzionale                           | •52 |
| Bilanciamento del bianco                       | •53 |
| Macro                                          | .55 |
| Flash ·····                                    | •57 |
| Flash esterno (opzionale)                      | .61 |
| Impostazioni personalizzate                    | ·62 |
| Pulsante LCD                                   | •63 |
| Display/ Tasto Informazioni                    | ·64 |
| Pulsante SCENE                                 | .65 |
| Regolazione diottrica                          | •66 |
| Utilizzo del monitor LCD per regolare le       |     |
| mpostazioni della fotocamera                   | ·67 |
| Dimensione                                     | •70 |
| Qualità ·····                                  | ·71 |
| Effetto                                        | .72 |
| Contrasto                                      | •73 |
| Saturazione                                    | .74 |
| Nitidezza                                      | •75 |
| Memo vocale                                    | •76 |
| Spazio colore                                  | •77 |
| Salva/ Carica la configurazione della          |     |
| fotocamera (MioPAR) ······                     | ·78 |
| Esposizione spot                               | .79 |
|                                                |     |

# Sommario

## RIPRODUZIONE

| Avvio della modalità Riproduzione           | 30         |
|---------------------------------------------|------------|
| Indicatore monitor LCD                      | 32         |
| LCD posteriore/ Mirino LCD                  | 32         |
| LCD superiore                               | 33         |
| Tasto Thumbnail (anteprima)/ Ingrandimento8 | 34         |
| Tasto Display/ Informazioni                 | 36         |
| Modalità Album                              | 37         |
| Pulsante a 5 funzioni                       | 90         |
| Telecomando                                 | <b>9</b> 1 |
| Pulsante Elimina                            | 92         |
| Impostazione della funzione di riproduzione |            |
| per mezzo del monitor LCD                   | 93         |
| Avvio della presentazione                   | 96         |
| Protezione di immagini                      | 98         |
| Eliminazione di immagini                    | 99         |
| Memo vocale ·······10                       | 00         |
| Ridimens10                                  | 01         |
| Rotazione di un'immagine10                  | )2         |
| DPOF10                                      | 03         |
| DPOF : STANDARD10                           | 03         |
| DPOF : INDICE10                             | 04         |
| DPOF : FORMATI10                            | 04         |
| PictBridge10                                | 05         |
| PictBridge : selezione di immagini10        | 06         |
| PictBridge : impostazioni di stampa10       | )7         |
| PictBridge : Stampa10                       | 30         |
| PictBridge : REIMPOSTA10                    | 09         |

## IMPOSTAZIONE

| Menu Impostazione110                        |
|---------------------------------------------|
| Nome File112                                |
| Spegnimento automatico113                   |
| Autospegnimento dello schermo LCD114        |
| Lingua115                                   |
| Formattazione di una scheda di memoria …116 |
| Impostazione di data e ora117               |
| Impostazione del tipo di data117            |

| Zone orarie nel mondo ······118                      |
|------------------------------------------------------|
| Stampigliatura della data di registrazione119        |
| Suono120                                             |
| Luminosità LCD120                                    |
| Selezione del tipo di uscita video121                |
| Anteprima122                                         |
| Regolazione automatica della rotazione ···123        |
| Collegamento di un dispositivo esterno (USB) …124    |
| Inizializzazione124                                  |
| Impostazione del menu MioAPPAR125                    |
| Immagine di avvio ·····126                           |
| Suono di avvio126                                    |
| Suono dell'otturatore127                             |
| Tipo di suono127                                     |
| Avvertenze ······128                                 |
| Indicatore di avvertenze130                          |
| Prima di rivolgersi a un centro di assistenza ···131 |
| Specifiche134                                        |

### SOFTWARE

| Note relative al software136                      |
|---------------------------------------------------|
| Requisiti di sistema136                           |
| Informazioni sul software137                      |
| Impostazione del software applicativo138          |
| Avvio della modalità PC144                        |
| Rimozione del driver USB per Windows 98SE ····147 |
| Disco rimovibile149                               |
| Rimozione del disco rimovibile150                 |
| Impostazione del driver USB per MAC151            |
| Utilizzo del driver USB per MAC151                |
| Digimax Master152                                 |
| Digimax Reader158                                 |
| Domande frequenti (FAQ)160                        |

## Imparare a conoscere la fotocamera

Grazie per aver acquistato una fotocamera digitale Samsung.

Prima di utilizzare la fotocamera, leggere integralmente il manuale d'uso.

Quando si richiede l'assistenza post-vendita, portare al centro di assistenza la fotocamera e l'eventuale articolo che causa i problemi di funzionamento (batteria, card di memoria ecc.). Verificare che la fotocamera funzioni correttamente prima di utilizzarla (ad esempio prima di un viaggio o di un avvenimento importante). Samsung declina ogni responsabilità per eventuali perdite o danni derivanti dal funzionamento difettoso della fotocamera. Conservare il manuale in un luogo sicuro.

- 售 Microsoft Windows e il logo di Windows sono marchi registrati di Microsoft Corporation negli Stati Uniti e/o negli altri paesi.
- 售 II logo CompactFlash è un marchio registrato di SanDisk Corporation.
- ⑤ Tutti i marchi e i nomi dei prodotti che compaiono in questo manuale sono marchi registrati dei rispettivi proprietari.

Il presente manuale contiene istruzioni per l'uso della fotocamera; le istruzioni aiutano l'utente a usare la fotocamera in modo corretto e sicuro. In questo modo si evitano pericoli e lesioni a terzi.

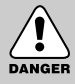

## PERICOLO

La scritta PERICOLO indica una situazione di rischio imminente che, se non evitata, può provocare il decesso o gravi lesioni.

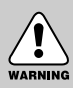

## AVVERTENZA

La scritta AVVERTENZA indica una situazione potenzialmente pericolosa che, se non evitata, può provocare il decesso o gravi lesioni.

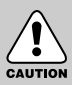

## ATTENZIONE

La scritta ATTENZIONE indica una situazione potenzialmente pericolosa che, se non evitata, può provocare lesioni di lieve o media entità.

### Corretto smaltimento del prodotto (rifiuti elettrici ed elettronici)

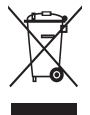

(Applicabile in i paesi dell'Unione Europea e in quelli con sistema di raccolta differenziata) II marchio riportato sul prodotto o sulla sua documentazione indica che il prodotto non deve essere smaltito con altri rifiuti domestici al termine del ciclo di vita. Per evitare eventuali danni all'ambiente o alla salute causati dall'inopportuno

smaltimento dei rifiuti, si invita l'utente a separare questo prodotto da altri tipi di rifiuti e di riciclarlo in maniera responsabile per favorire il riutilizzo sostenibile delle risorse materiali. Gli utenti domestici sono invitati a contattare il rivenditore presso il quale è stato acquistato il prodotto o l'ufficio locale preposto per tutte le informazioni relative alla raccolta differenziata e al riciclaggio per questo tipo di prodotto. Gli utenti aziendali sono invitati a contattare il proprio fornitore e verificare i termini e le condizioni del contratto di acquisto. Questo prodotto non deve essere smaltito unitamente ad altri rifiuti commerciali.

# Pericolo

Non cercare in alcun modo di alterare la fotocamera. La mancata osservanza di questa norma può provocare incendi, lesioni, scosse elettriche o gravi danni all'utente o alla fotocamera. Le ispezioni interne, la manutenzione e le riparazioni devono essere eseguite dal rivenditore di fiducia o da un centro di assistenza fotocamere Samsung.

Non utilizzare il prodotto in prossimità di gas infiammabili o esplosivi, in quanto ciò potrebbe aumentare il rischio di esplosioni.

Nel caso in cui liquidi od oggetti estranei dovessero penetrare nella fotocamera, non usare l'apparecchio. Spegnere la fotocamera, quindi scollegare la sorgente di alimentazione (batterie o adattatore di corrente AC). Rivolgersi al rivenditore di fiducia o a un centro di assistenza fotocamere Samsung. Non continuare a usare l'apparecchio per evitare di provocare incendi o scosse elettriche.

Non inserire o far cadere oggetti estranei metallici o infiammabili nella fotocamera attraverso punti di accesso quali la fessura della card di memoria e lo scomparto batterie.

In questo modo si possono provocare incendi o scosse elettriche.

Non azionare la fotocamera con le mani bagnate in quanto ciò comporta il rischio di scosse elettriche.

### Avvertenza

Non usare il flash in prossimità di persone o animali. Il posizionamento del flash troppo vicino agli occhi del soggetto può provocare danni alla vista.

Quando si scattano le fotografie, non puntare mai l'obiettivo della fotocamera direttamente su una luce molto intensa. Così facendo si possono provocare danni permanenti alla vista.

Per ragioni di sicurezza, tenere il prodotto e i relativi accessori lontano dalla portata di bambini per prevenire incidenti quali:

- Ingestione delle batterie o di accessori di piccole dimensioni. In caso di incidenti, rivolgersi immediatamente a un medico.
- Le parti in movimento della fotocamera possono provocare lesioni.

Batterie e fotocamera possono surriscaldarsi in caso di utilizzo prolungato, provocando funzionamenti difettosi dell'apparecchio. Se ciò dovesse avvenire, disattivare la fotocamera e farla raffreddare per alcuni minuti.

Non cercare di ricaricare batterie non ricaricabili. In caso contrario si possono provocare esplosioni.

Non lasciare la fotocamera in luoghi soggetti a temperature molto elevate quali l'interno di veicoli chiusi, non esporta alla luce diretta del sole e non lasciarla in altri luoghi con forti variazioni di temperatura. L'esposizione a temperature estreme può danneggiare i componenti interni della fotocamera e provocare incendi.

Durante l'utilizzo, non coprire la fotocamera o l'adattatore di corrente AC.

Leventuale surriscaldamento può distorcere il corpo della fotocamera o provocare incendi. Utilizzare sempre la fotocamera e i relativi accessori in un'area ben ventilata.

# Attenzione

- Perdite, surriscaldamento e batterie scoppiate possono provocare incendi o lesioni.
  - Utilizzare batterie con le specifiche adatte alla fotocamera.
  - Non provocare cortocircuiti, né riscaldare o gettare le batterie nel fuoco.
  - Non inserire le batterie invertendo le polarità.
- Togliere le batterie se la fotocamera non viene utilizzata per lunghi periodi.
   La fuoriuscita di elettroliti corrosivi dalle batterie può danneggiare i componenti della fotocamera in modo irreparabile.
- Non mettere in funzione il flash quando questo è a contatto con le mani o altri oggetti.
   Non toccare il flash dopo averlo utilizzato ininterrottamente, dato che potrebbe provocare ustioni.
- Se si utilizza l'adattatore di corrente AC, non spostare la fotocamera quando è accesa. Dopo l'uso, spegnere sempre la fotocamera prima di staccare l'adattatore dalla presa a muro. Prima di spostare la fotocamera, controllare che eventuali cordoni o cavi di collegamento con altri dispositivi siano stati disinseriti. In caso contrario si possono danneggiare cordoni e cavi e provocare incendi o scosse elettriche.
- L'obiettivo è attaccato al corpo della fotocamera. Per evitare malfunzionamenti, fare attenzione agli urti ed evitare di premere con forza sull'obiettivo.
- Per evitare funzionamenti difettosi, non tirare l'obiettivo ed evitare di ruotare la ghiera dello zoom troppo velocemente. Prestare la massima cura nel maneggiare l'obiettivo.
- Non tentare di estrarre il flash esterno con la forza; questa azione potrebbe danneggiare la parte superiore della fotocamera

## Avvertenza FCC

- Questo dispositivo è stato sottoposto a collaudo in conformità ai limiti previsti per i dispositivi digitali di classe B, articolo 15 delle regolamentazioni FCC. Tali limiti hanno lo scopo di proteggere da interferenze nocive in installazioni commerciali. Questo apparecchio genera, assorbe e può emettere energia in radiofrequenza. Se non viene installato e utilizzato in maniera conforme alle istruzioni, può provocare interferenze dannose alle comunicazioni radio. Non esiste tuttavia alcuna garanzia che in determinate situazioni non si verifichino interferenze. Nel caso in cui si dovessero verificare tali interferenze quando l'apparecchio è in funzione, adottare le seguenti misure correttive.
  - Modificare la posizione e la direzione di eventuali antenne.
  - Aumentare la distanza fra la fotocamera e il dispositivo colpito.
  - Utilizzare un'altra presa lontana dal dispositivo colpito.
  - Rivolgersi a un agente Samsung o a un tecnico radiotelevisivo.
- Il presente apparecchio è conforme alla sezione 15 delle regolamentazioni FCC.
- Alterazioni e modifiche non approvate espressamente dalla società responsabile della conformità potrebbero invalidare l'autorizzazione ad azionare l'apparecchio concessa all'utente.

# Schema del sistema

Prima di usare il prodotto, controllare che sia presente tutto il contenuto. Per acquistare l'attrezzatura opzionale, rivolgersi al proprio rivenditore Samsung o al più vicino centro di assistenza Samsung.

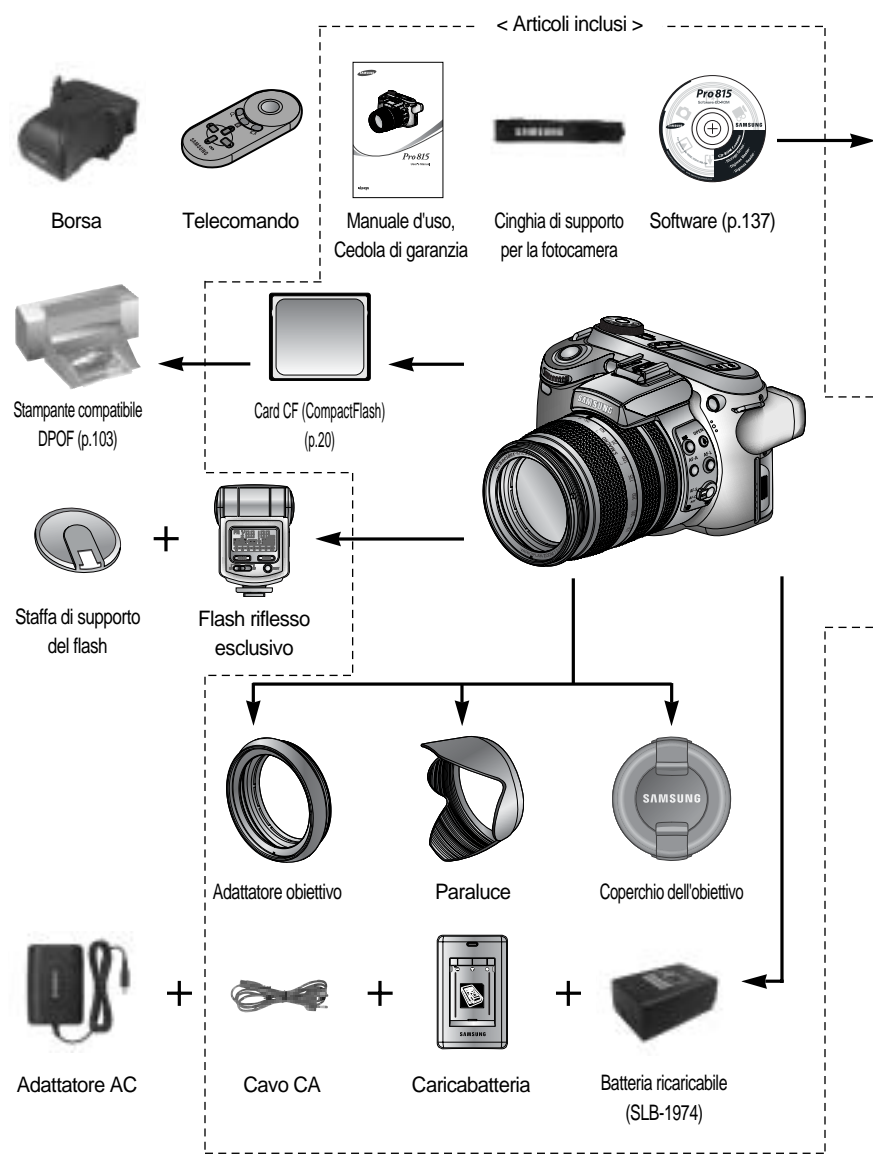

## Schema del sistema

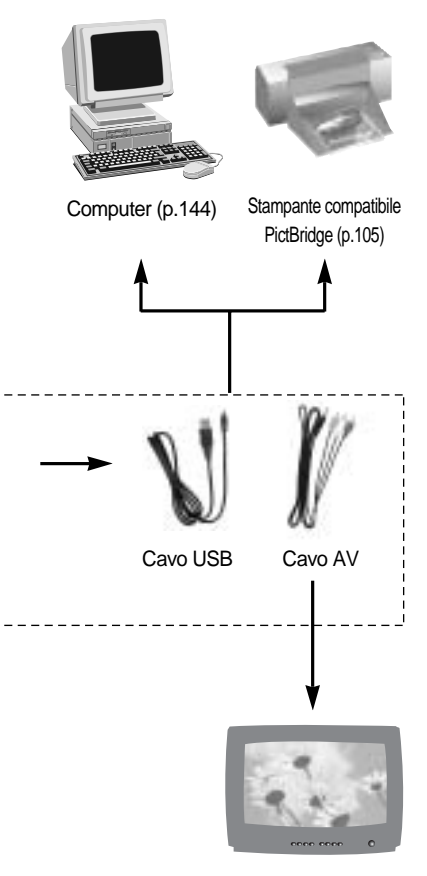

Monitor esterno Cavo giallo - Video, Cavo bianco/ rosso - Audio stereo (vedere p.121)

#### Requisiti di sistema

#### Per Windows

- PC con processore superiore a Pentium II 450 MHz (consigliato: Pentium 700 MHz o superiore)
- Windows 98/98SE/2000/ME/XP
- Minimo 64 MB di RAM (XP: 128 MB)
- 200 MB di spazio disponibile nel disco rigido (consigliati: più di 1 GB)
- Porta USB
- Unità CD-ROM
- Monitor compatibile con display a colori da 16 bit, 1024 x 768 pixel (si consiglia l'uso di un display a colori da (24 bit)
- DirectX 9.0 o una versione successiva

#### Per Macintosh

- Power Mac G3 o superiore
- Mac OS 10.0 o una versione successiva
- Minimo 64 MB di RAM
- 110 MB di spazio disponibile sul disco fisso
- Porta USB
- Unità CD-ROM

## Fronte

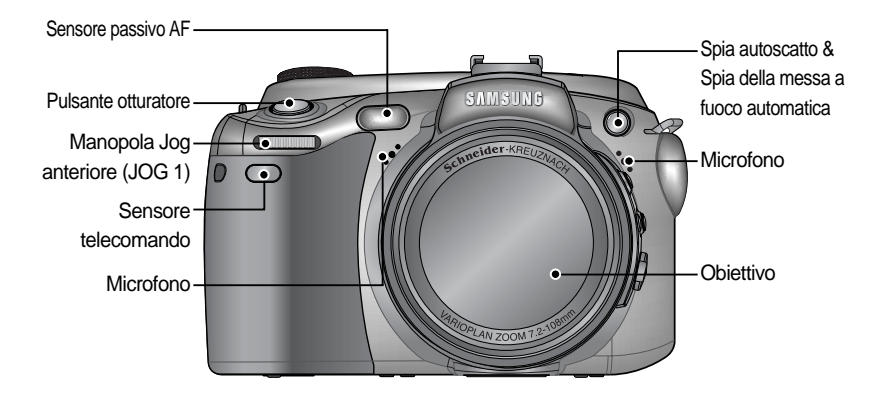

## Lato (sx/dx)

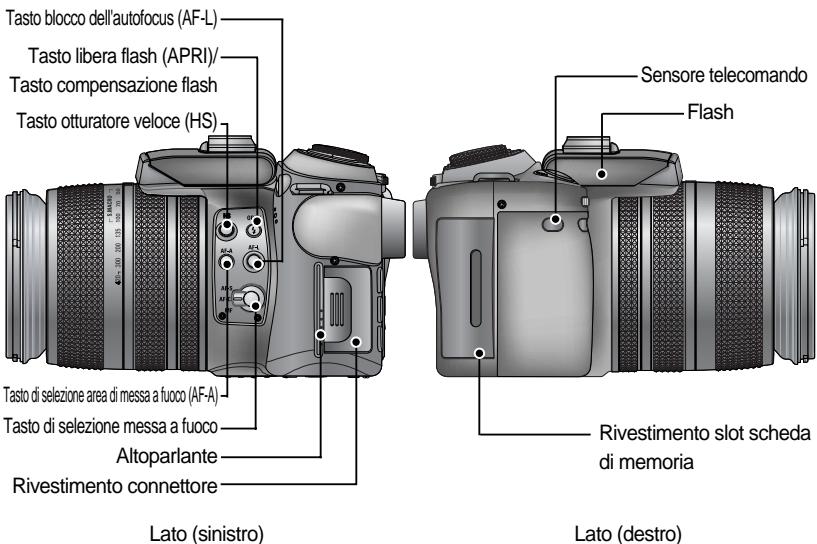

Lato (sinistro)

### **Parte superiore**

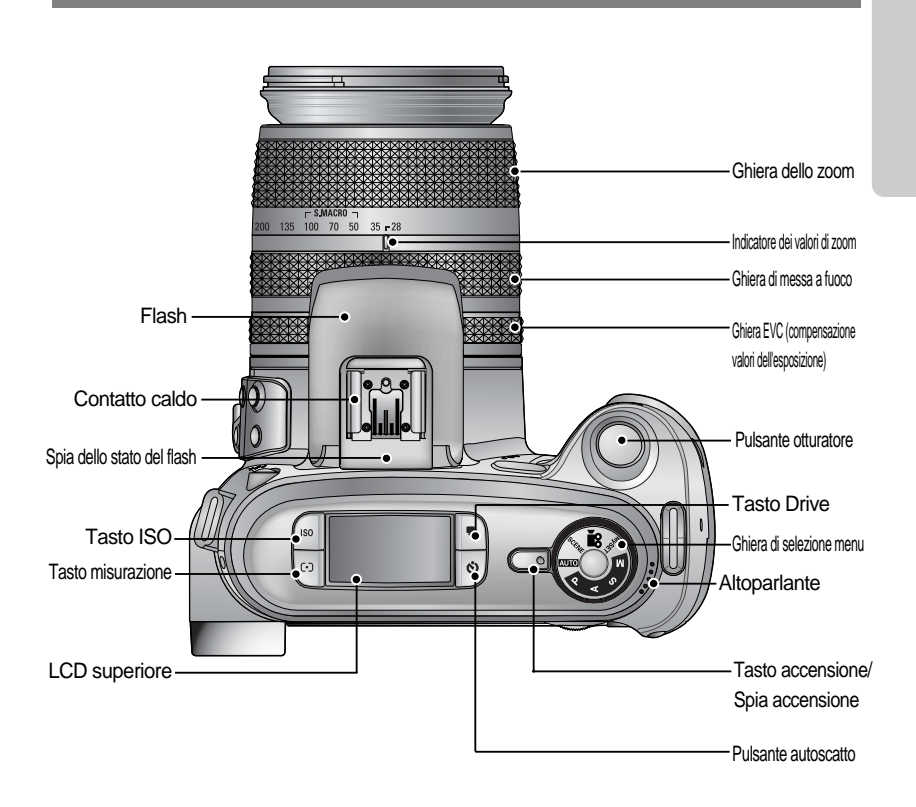

Coperchio del contatto caldo

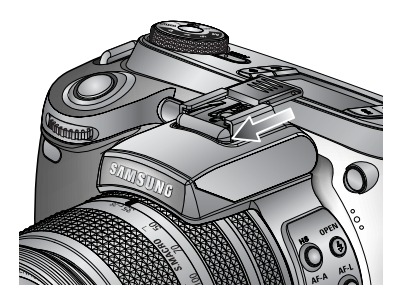

## Parte posteriore

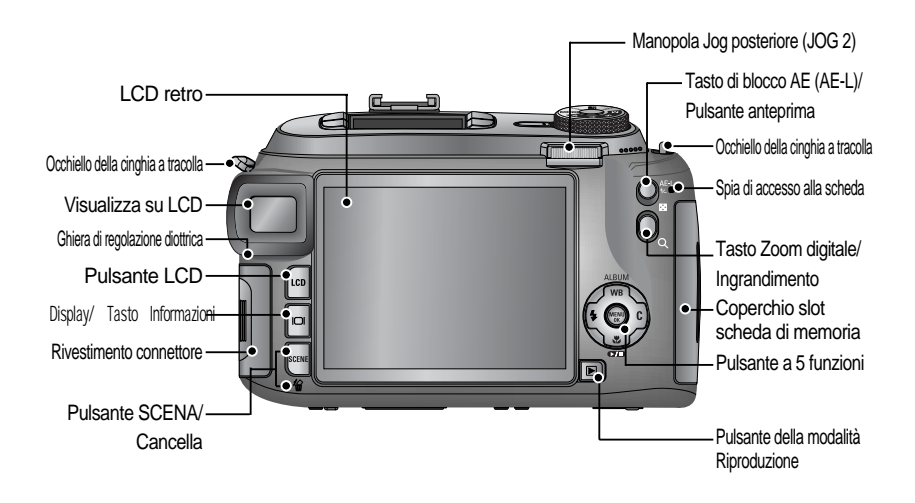

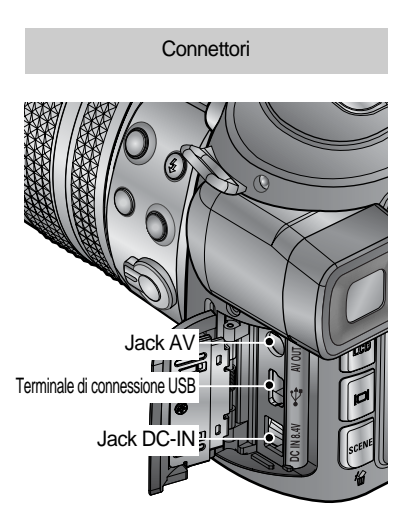

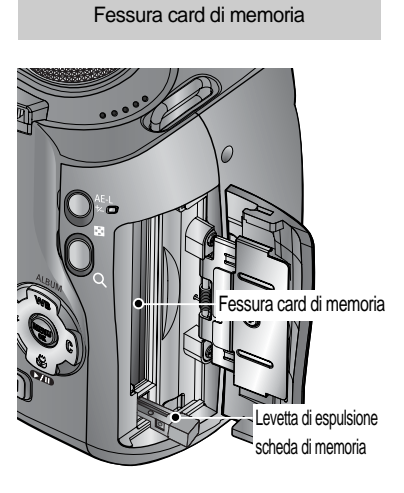

### **Parte inferiore**

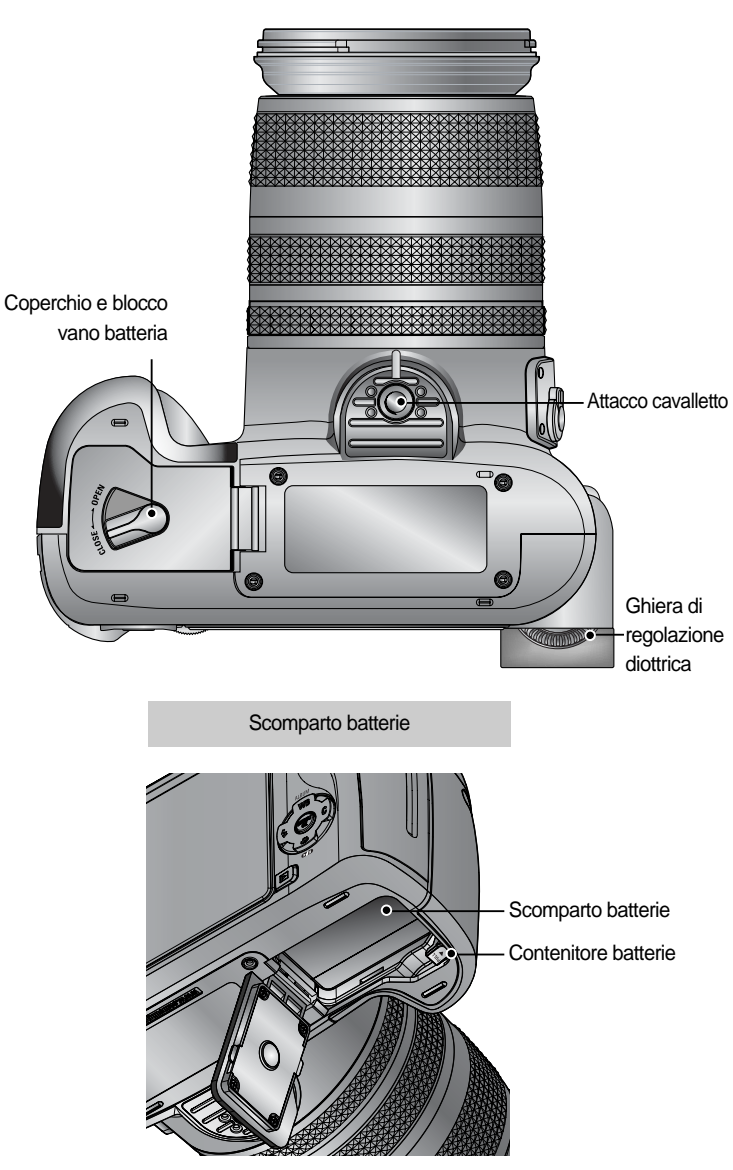

Spia dell'autoscatto

| Icona           | Stato            | Descrizione                                                                                                    |
|-----------------|------------------|----------------------------------------------------------------------------------------------------|
| <u>ک</u><br>آ_ء | Lampeg<br>giante | La spia lampeggia rapidamente per 2 secondi a intervalli di 0,25 secondi.                                                                                                    |
| ك <sup>10</sup> | Lampeg<br>giante | <ul> <li>Per i primi 7 secondi, la spia lampeggia a intervalli di 1 secondo.</li> <li>Negli ultimi 3 secondi, la spia lampeggia rapidamente a intervalli<br/>di 0,25 secondi.</li> </ul> |
|                 | Lampeg<br>giante | Una foto verrà scattata dopo circa 10 secondi, mentre la seconda<br>foto verrà scattata 2 secondi dopo.                                                                                  |

#### Spia di stato della fotocamera

| Spia                  | Colore | Stato        | Descrizione                                    |
|-----------------------|--------|--------------|------------------------------------------------|
| Spia di alimentazione | Verde  | Acceso       | Accensione                                     |
|                       | veide  | Lampeggiante | Quando lo schermo LCD è spento                 |
| Chia dalla stata dal  |        | Acceso       | Carica completata (premere a metà il           |
| flash                 | Rosso  |              | pulsante dell'otturatore)                      |
|                       |        | Lampeggiante | Flash in caricamento                           |
|                       |        |              | Quando è in uso la scheda di memoria           |
| Spia di accesso alla  | Rosso  | Lampeggiante | Modalità PC - Durante la trasmissione dei dati |
|                       |        |              | - Quando il cavo USB è collegato               |

#### Icone corrispondenti alle varie modalità

| Modo  | AUT      | O PR     | OGRAMM  | A Priorità a | apertura  | Priorità otturato | ore MAN  | UALE         | MioPA     | R         | FILMATO              |
|-------|----------|----------|---------|--------------|-----------|-------------------|----------|--------------|-----------|-----------|----------------------|
| Icona | I        |          | Ρ       | E            | 3         | S                 |          | Μ            | My        |           | , <b>e</b>           |
| Modo  | NOTTURNA | RITRATTO | BAMBINI | PAESAGGIO    | PRIMOPIAN | 0 TESTO           | TRAMONTO | ALBA         | RETROILL. | FUOCHI AI | RT. SPIAGG.<br>&NEVE |
| Icona | (*       |          | 8       |              | <b>E</b>  |                   | P        | <pre>#</pre> |           | ि         | 2                    |

Collegamento a una sorgente di alimentazione

La fotocamera può essere alimentata a batterie o attraverso uno specifico adattatore CA.

Specifiche della batteria ricaricabile SLB-1974

| Modello            | SLB-1974                      |
|--------------------|-------------------------------|
| Тіро               | Lithium Ion                   |
| Tensione, Capacità | 7.4V, 1900mAh                 |
| Tempo di ricarica  | Circa 180 min (con il SBC-L4) |

Per acquistare l'adattatore SAC-81 (DC 8.4V 1.5A) rivolgersi al rivenditore Samsung più vicino o ad un centro servizi Samsung.

### ATTENZIONE

Assicurarsi di adoperare unicamente batterie dotate delle specifiche adatte alla fotocamera in uso. Un utilizzo scorretto potrebbe invalidare la garanzia. Per non incorrere in perdite di dati, spegnere la fotocamera prima di scollegare l'adattatore o quando si rimuovono le batterie.

Numero di immagini e durata della batteria

| Fermo immagine                                                                                                    |                         |                                                                | Filmato                                                                                                    |  |  |  |
|----------------------------------------------------------------------------------------------------|-------------------------|----------------------------------------------------------------|----------------------------------------------------------------------------------------------------|--|--|--|
| Durata                                                                                                    | a della batteria        | Numero di immagini                                             | Tempo di registrazione                                                                                        |  |  |  |
| Circ                                                                                                    | Circa 225 min Circa 450 |                                                                | Circa 225 min                                                                                                 |  |  |  |
| Circa 225 minCirca 450Sulla<br>base<br>delle<br>seguenti<br>condizioniUso della batteria completamente ricaricata,<br>Modalità Auto<br>Dimensione immagini 8 MB,<br>Qualità immagini Fine<br>Intervallo fra uno scatto e l'altro: 30 sec.<br>La modifica della posizione dello zoom<br>fra la modalità W (grandangolo) e T<br>(teleobiettivo) è valida per 1 solo scatto.<br>Uso del flash ogni due volte |                         | Sulla<br>base<br>delle<br>seguenti<br>condizioni<br>di ripresa | Uso della batteria completamente<br>ricaricata<br>Dimensione immagini 640X480<br>Velocità fotogrammi : 15 fps |  |  |  |

I valori sono stati misurati nelle condizioni standard e di ripresa definite da Samsung e possono variare a seconda del tipo di utilizzo.

Uso della batteria

: Nel caso in cui la fotocamera non si accenda dopo l'inserimento delle batterie, controllare che queste siano state inserite con la polarità corretta (+ e -).

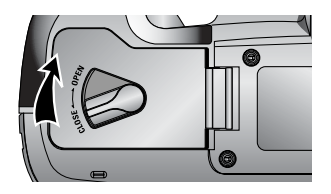

1. Per aprire lo scomparto delle batterie girare la chiavetta in direzione della freccia (OPEN).

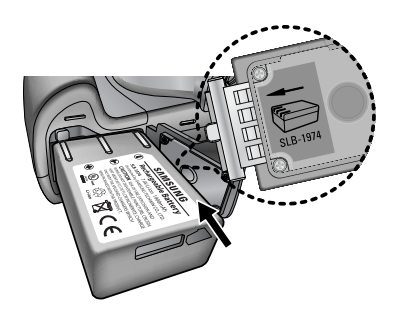

2. Inserire le batterie tenendo conto della polarità (+ / -).

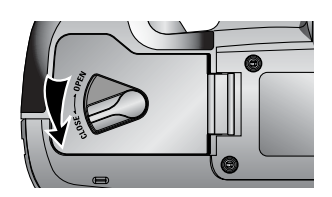

 Per chiudere lo scomparto delle batterie girare la chiavetta in direzione della freccia (CLOSE).

Rimozione delle batterie

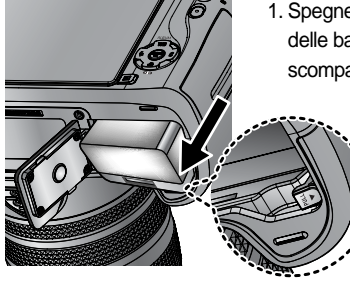

- Spegnere la fotocamera, girare la chiavetta dello scomparto delle batterie in direzione del segno (OPEN) e aprire lo scomparto delle batterie.
  - 2. Spostare di lato il portabatteria per liberare le batterie.
  - Tirare fuori la batteria e richiudere il coperchio quindi girare nuovamente la chiavetta in direzione del segno CLOSE.

Sul monitor LCD sono visualizzati 4 indicatori dello stato delle batterie.

| Indicatore stato<br>batteria | (III)            | ( 11                            |                                            |                                                                |
|------------------------------|------------------|---------------------------------|--------------------------------------------|----------------------------------------------------------------|
| Stato batteria               | Batterie cariche | Preparare delle nuove batterie. | La batteria è scarica (compare un avviso). | La batteria è esaurita (colore rosso: sostituire la batteria). |

## INFORMAZIONI

#### Informazioni importanti relative all'uso delle batterie

Quando non si utilizza la fotocamera, spegnere l'apparecchio.

In caso di mancato utilizzo della fotocamera per periodi di tempo prolungati, estrarre la batteria. Se tenuta all'interno della fotocamera, la batteria può perdere potenza ed essere soggetta a perdite.

Le basse temperature (inferiori ai 0°C) possono compromettere le prestazioni della batteria, che potrebbe durare di meno.

Di norma, a temperature normali la batteria riprende a funzionare normalmente.

Se si usa la fotocamera a lungo, il corpo dell'apparecchio potrebbe riscaldarsi.

Si tratta di un fenomeno assolutamente normale.

Se la batteria è scarica, la fotocamera non si accende. Sarà pertanto necessario inserire una nuova batteria.

Come sostituire la batteria ricaricabile

1. Collegare la spina dell'alimentatore nella presa a muro e inserire l'altro capo del cavo nel caricatore.

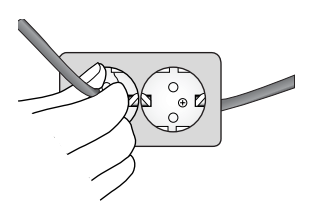

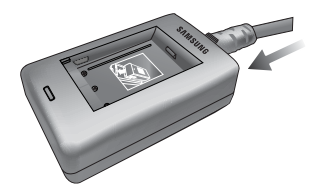

2. Collocare la batteria nel caricabatterie come illustrato in figura.

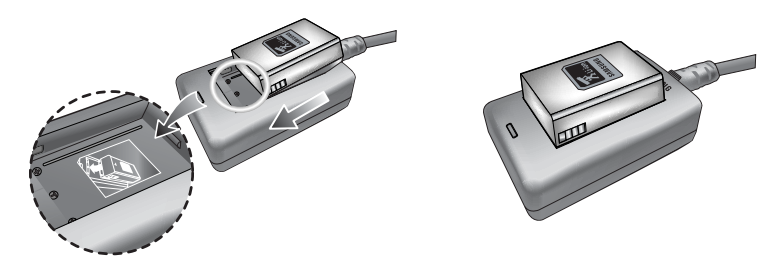

Se il LED di caricamento (rosso o giallo) non comincia a lampeggiare, controllare la polarità (+/-) della batteria.

Controllare lo stato di ricarica della batteria per mezzo dell'apposito LED sul caricatore.

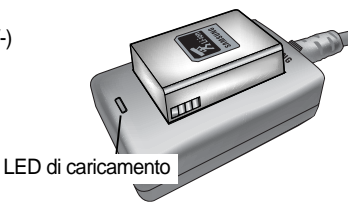

| Situazione                 | LED                     |
|----------------------------|-------------------------|
| In carica                  | II LED rosso è acceso   |
| Il caricamento è terminato | II LED verde è acceso   |
| Caricamento in pausa       | II LED giallo è acceso  |
| Errore di caricamento      | II LED giallo lampeggia |

## INFORMAZIONI

La temperatura ottimale di utilizzo del caricatore deve essere compresa tra 0°C e 40°C. Se la batteria viene ricaricata a temperature inferiori/superiori alla temperatura ottimale il caricatore potrebbe non funzionare adeguatamente (se il LED giallo non si accende ciò non è dovuto ad un malfunzionamento della fotocamera). La ricarica riprenderà quando verrà ristabilita la temperatura corretta.

Samsung garantisce il caricatore per un periodo di 1 (un) anno e la batteria agli ioni di litio per 6 (sei) mesi dalla data di primo acquisto.

La normale usura della batteria al litio non è coperta da garanzia. Se la durata della batteria si dovesse accorciare in modo significativo sarà necessario acquistarne una nuova.

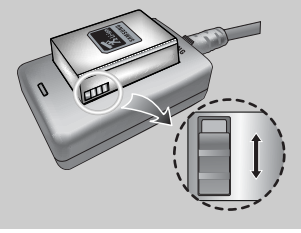

Far scivolare l'interruttore dotato di segni gialli e neri a proprio piacimento per indicare ad esempio lo stato di caricamento del flash.

Adattatore CA (SAC-81, corrente continua da 8,4 V)

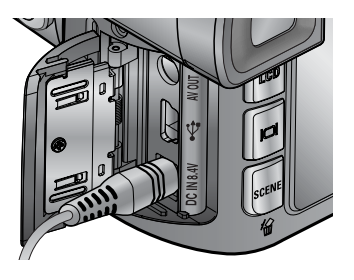

Se si ha accesso all'alimentazione di rete, l'adattatore CA (SAC-81, DC 8.4V) consentirà di usare la fotocamera per un tempo maggiore. Inserire l'adattatore nel jack DC-IN della fotocamera. Se si utilizza l'adattatore accertarsi di aver rimosso la batteria.

### PERICOLO

Spegnere sempre l'apparecchio prima di disinserire l'adattatore AC dall'elettricità di rete. Come nel caso di qualsiasi dispositivo collegato alla rete di alimentazione principale, è importante attenersi alle norme di sicurezza. Evitare che la fotocamera e il trasformatore entrino a contatto con acqua o materiali metallici.

Verificare che l'adattatore CA utilizzato (SAC-81, DC 8.4V) sia compatibile con le specifiche della fotocamera. La mancata osservanza di questa norma può avere effetti sulla garanzia.

Istruzioni per luso della card di memoria

Formattare la scheda di memoria (p.116) nei seguenti casi: schede di memoria appena acquistate, schede contenenti dati che la fotocamera non è in grado di riconoscere e schede contenenti immagini acquisite con un diverso modello di fotocamera.

In caso di inserimento o rimozione della scheda di memoria, spegnere l'apparecchio.

L'uso ripetuto della scheda di memoria provoca alla fine una riduzione delle prestazioni della scheda. Se ciò dovesse avvenire, sarà necessario acquistare una nuova scheda di memoria. La normale usura della scheda di memoria non è coperta dalla garanzia Samsung.

La scheda di memoria è un dispositivo elettronico di precisione.

Non piegare, non far cadere e non sottoporre la scheda di memoria a forti impatti.

Non conservare la scheda in ambienti in cui sono presenti forti campi elettronici o magnetici (ad esempio in prossimità di altoparlanti o di ricevitori TV).

Non utilizzare e non conservare la scheda in ambienti soggetti a temperature estreme.

Conservare la scheda di memoria nell'apposita custodia quando non la si utilizza.

Durante e dopo periodi di utilizzo intensivo, si potrebbe notare che la scheda di memoria è calda. Si tratta di un fenomeno del tutto normale.

Non usare una scheda di memoria utilizzata da un'altra fotocamera digitale.

Per usare la scheda di memoria con questo apparecchio, per prima cosa formattarla con questa fotocamera.

Non utilizzare schede di memoria formattate da altre fotocamere digitali o lettori di schede. Nei casi elencati di seguito, i dati registrati potrebbero subire danni :

- Quando la scheda di memoria viene utilizzata in modo non corretto.
- Se si disattiva l'alimentazione oppure si estrae la scheda di memoria durante la registrazione, la cancellazione (formattazione) o la lettura.

Samsung non può essere ritenuta responsabile della perdita di dati.

Si consiglia di copiare i dati importanti su altri supporti di backup (dischetti, disco fisso, CD ecc). Se la memoria disponibile è insufficiente

: viene visualizzato il messaggio [CARD PIENA !] e la fotocamera non funziona.

Per ottimizzare la quantità di memoria presente nella fotocamera, sostituire la scheda di memoria o eliminare le immagini superflue archiviate nella memoria.

Se si utilizza una scheda di memoria a bassa velocità di scrittura, il filmato potrebbe interrompersi durante la registrazione. Si consiglia di usare una scheda di memoria ad alta velocità di scrittura (superiore a 40X).

### INFORMAZIONI

Quando il coperchio dello slot della scheda di memoria è aperto, non è possibile accendere la fotocamera per mezzo del tasto di accensione.

Per evitare di danneggiare i dati archiviati, non togliere la scheda di memoria quando la spia di accesso alla scheda lampeggia.

Se il coperchio della scheda di memoria viene aperto mentre è in corso un salvataggio di dati, si produce un suono d'allarme e la fotocamera si spegne dopo aver portato a termine il salvataggio.

La fotocamera può utilizzare schede CF (CompactFlash) del tipo I e II.

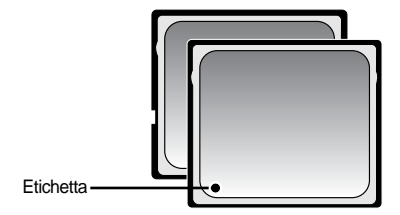

Alcune schede CF del tipo I e II non sono compatibili con questa fotocamera. Si consiglia di utilizzare lo stesso tipo di scheda CF I e II fornito con la fotocamera.

[ Scheda di memoria CF (Compact Flash) del tipo I e II ]

Quando si utilizza la memoria interna da 64 MB, la capacità di ripresa corrisponderà ai dati riportati nella tabella. Le cifre sono indicative, in quanto la capacità può essere influenzata da variabili quali le prestazioni della memoria e il tipo di soggetto.

| Dimensione immagine registrata |           | RAW | TIFF | S. FINE | FINE | NORMALE | 25 FPS     | 15 FPS      |
|--------------------------------|-----------|-----|------|---------|------|---------|------------|-------------|
| Immagini<br>fisse              | 3264X2448 | 3   | 2    | 15      | 29   | 42      | -          | -           |
|                                | 3264X2176 | -   | -    | 17      | 32   | 46      | -          | -           |
|                                | 3264X1840 | -   | -    | 20      | 38   | 54      | -          | -           |
|                                | 2400X1800 | -   | -    | 27      | 50   | 71      | -          | -           |
|                                | 1632X1224 | -   | -    | 54      | 94   | 124     | -          | -           |
|                                | 1024X768  | -   | -    | 112     | 169  | 205     | -          | -           |
|                                | 640X480   | -   | -    | 292     | 450  | 548     | -          | -           |
|                                | 640X480   | -   | -    | -       | -    | -       | 1MIN 10SEC | 1MIN 57SEC  |
| Filmato                        | 320X240   | -   | -    | -       | -    | -       | 3MIN 31SEC | 5MIN 51SEC  |
|                                | 160X120   | -   | -    | -       | -    | -       | 8MIN 12SEC | 13MIN 41SEC |

#### Inserimento della card di memoria

 Per aprire il coperchio della scheda di memoria, spegnere la fotocamere e tirare il coperchio in direzione della freccia.

2. Inserire la scheda di memoria come indicato sul coperchio.

 Per chiudere il coperchio, spingerlo fino a che non si sente un clic.

Se la scheda non entra agevolmente non tentare di forzare, ma controllare che sia stata inserita nel verso giusto quindi riprovare. Non inserire la scheda di memoria al rovescio, questa azione potrebbe danneggiare lo slot in modo irreparabile.

#### Rimozione della scheda di memoria

- Spegnere la fotocamere mediante il tasto di spegnimento. Aprire il coperchio dello slot della scheda di memoria quindi premere sulla levetta per sganciare la scheda. Premere di nuovo sulla leva per liberare la scheda.
- 2. Togliere la scheda e richiudere il coperchio.

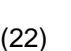

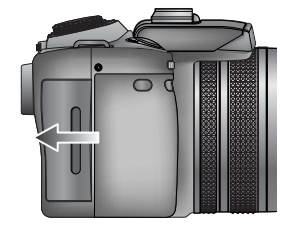

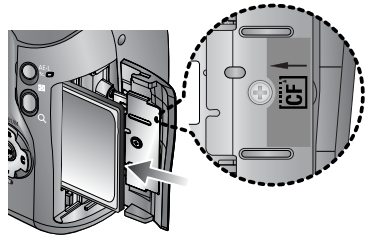

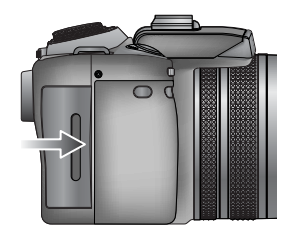

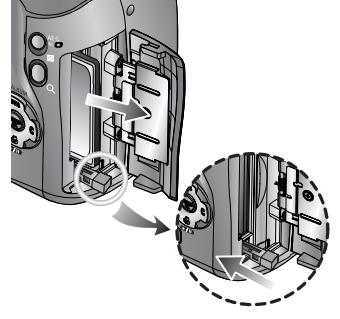

#### Agganciare il cordoncino

1. Introdurre il cordoncino nell'occhiello posto sulla fotocamera come indicato dalla figura.

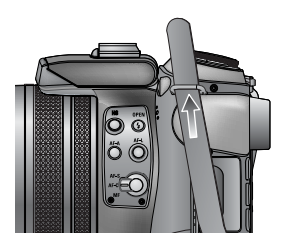

2. Far passare il cordoncino nell'anello come indicato dalla figura.

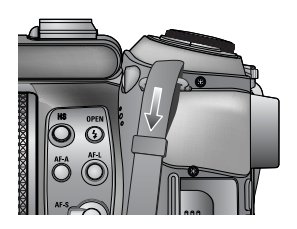

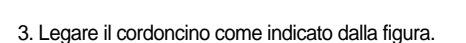

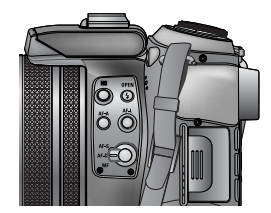

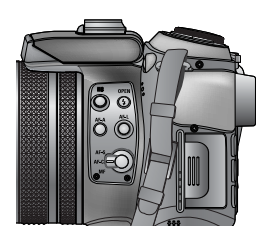

4. Ripetere le azioni 1 - 3 per legare l'altra estremità all'altro occhiello.

Montare il paraluce

Quando si scattano foto in condizioni di luce ambientale diretta o con luce eccessiva, la qualità dell'immagine potrebbe risultare scadente. In tal caso, è opportuno utilizzare il paraluce in modo da migliorare la resa fotografica.

1. Montare il paraluce sulla fotocamera girando l'adattatore dell'obiettivo in senso orario come indicato dalla figura.

Dopo aver inserito l'adattatore dell'obiettivo è possibile utilizzare un filtro multiuso (72 mm).

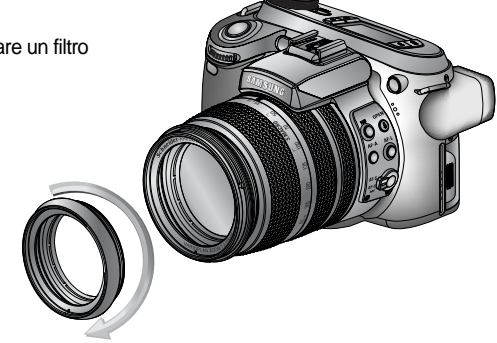

2. Inserire il paraluce ruotandolo in senso orario.

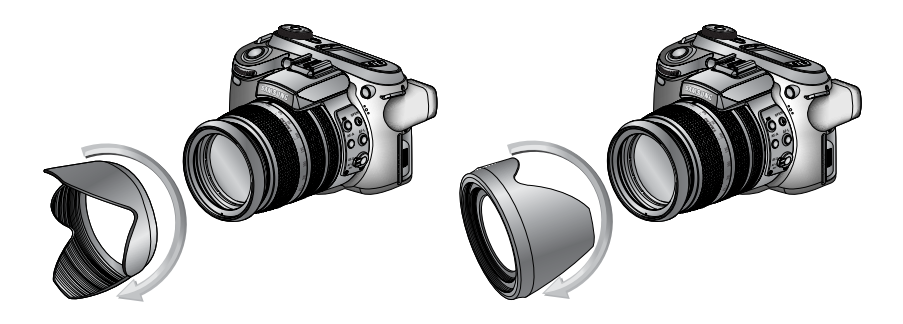

[Uso del paraluce]

[ Con il paraluce ]

### Montare il coperchio dell'obiettivo

Quando la fotocamera non viene usata, è opportuno montare il copriobiettivo. Per montare il copriobiettivo, vedere la figura sottostante.

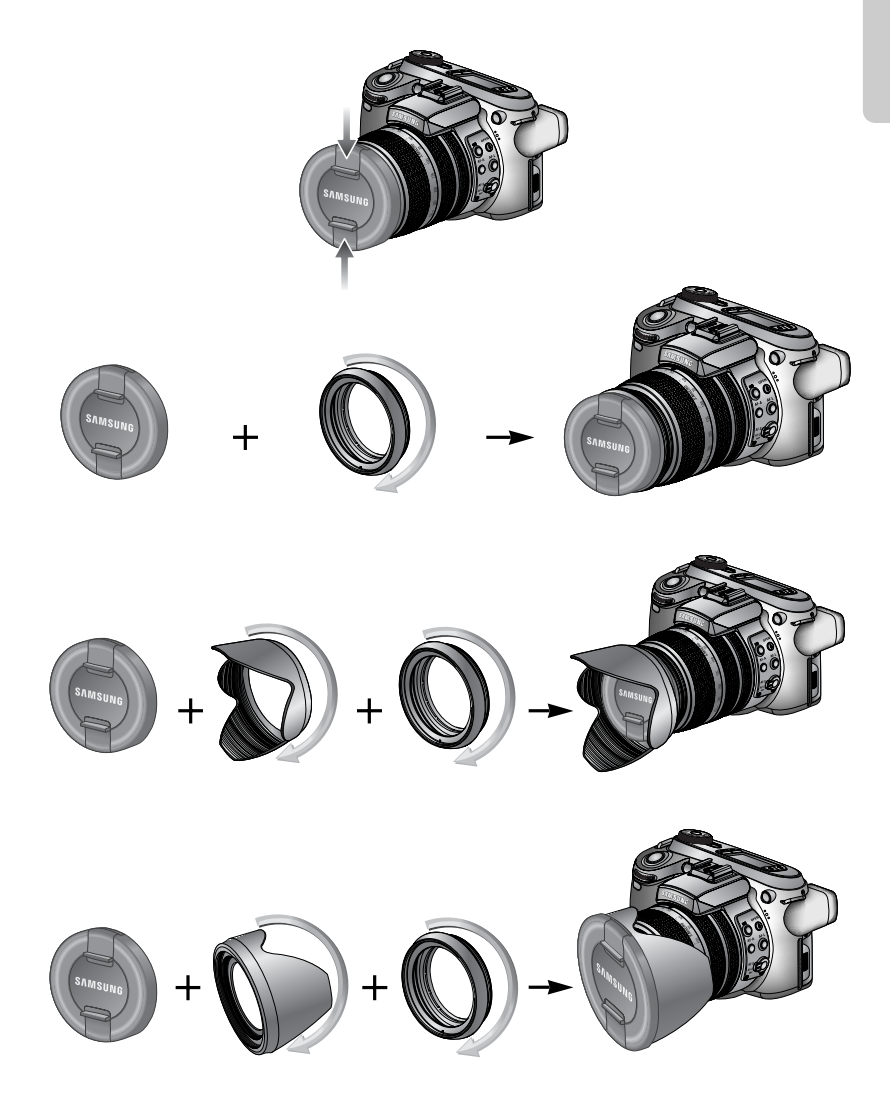

#### LCD posteriore/ Mirino LCD

Il pannello LCD visualizza le informazioni di ripresa e le possibili opzioni.

Consultare la pagina 63 per maggiori informazioni su come selezionare l'LCD.

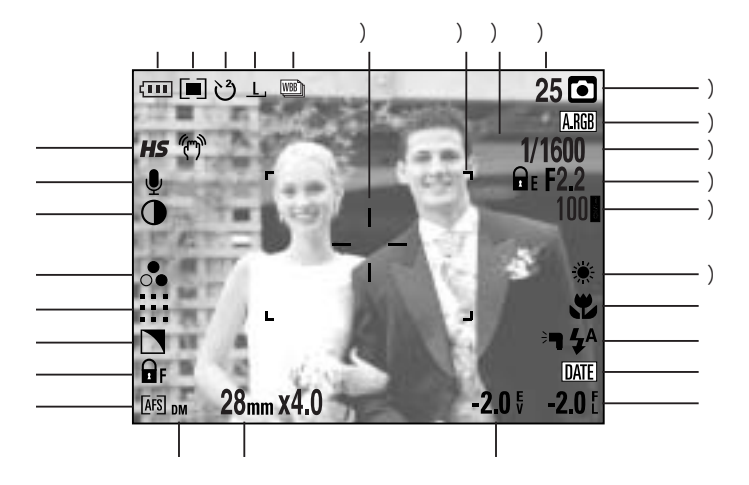

[Immagine & stato completo]

| No. | Descrizione                                             | Icona                                                       | Pagina   |
|-----|---------------------------------------------------------|-------------------------------------------------------------|----------|
| 1   | Modalità Drive                                          |                                                             | p.36~39  |
| 2   | Dimensioni immagine                                     | <u>L</u> , <u>3:2, 16:9, M1, M2, S1, S2, 640, 320, 160,</u> | p.70     |
| 3   | Autoscatto/ Telecomando                                 | టి 🙂 🗑 🖲                                                    | p.40~41  |
| 4   | Misurazione                                             |                                                             | p.43     |
| 5   | Stato della batteria                                    |                                                             | p.17     |
| 6   | Modalità otturatore veloce/ Indicatore delle vibrazioni | <b>HS</b> (77)                                              | p.49, 34 |
| 7   | Memo vocale                                             | Ų                                                           | p.76     |
| 8   | Contrasto                                               | $\bullet$                                                   | p.73     |
| 9   | Saturazione                                             |                                                             | p.74     |
| 10  | Qualità delle immagini                                  | RAW TIFF !!!! !!! !·!                                       | p.71     |
| 11  | Nitidezza                                               |                                                             | p.75     |
| 12  | Blocco della messa a fuoco                              | 🖬 F                                                         | p.47     |
| 13  | Tipo di messa a fuoco                                   | [AFS] [AFC] [MF]                                            | p.47~48  |

(26)

| 14 | FM diretto                         | DM                       | p.48    |
|----|------------------------------------|--------------------------|---------|
| 15 | Lunghezza focale/ Zoom digitale    | 28mmX4.0                 | p.44~45 |
| 16 | Compensazione dell'esposizione     | <b>-2.0</b> ₹            | p.50    |
| 17 | Compensazione del flash            | <b>-2.0</b> [            | p.58    |
| 18 | Stampigliatura data                | DATE                     | p.119   |
| 19 | Flash                              | ≔ <b>4</b> 4 💿 4 4s 4® € | p.57~60 |
| 20 | Macro                              |                          | p.55~56 |
| 21 | Bilanciamento del bianco           | AUTO 🗮 🌨 👾 👾 📥 K 😃 🖉     | p.53~54 |
| 22 | ISO                                | AUTO 50 100 200 400      | p.42    |
| 23 | Valore apertura                    | F2.2                     | p.30~31 |
| 24 | Velocità dell'otturatore           | 1/1600                   | p.30~31 |
| 25 | Spazio colore                      | A.RGB                    | p.77    |
| 26 | Modalità registrazione             | ○ P A S M # ₩ ₩ ₩ ₩      | p.29~33 |
| 27 | Numero di foto disponibili rimaste | 25                       | p.21    |
| 28 | Blocco esposizione                 | ĒE                       | p.51    |
| 29 | Riquadro messa a fuoco automatica  |                          | -       |
| 30 | Area di lettura spot               |                          | p.79    |

LCD superiore

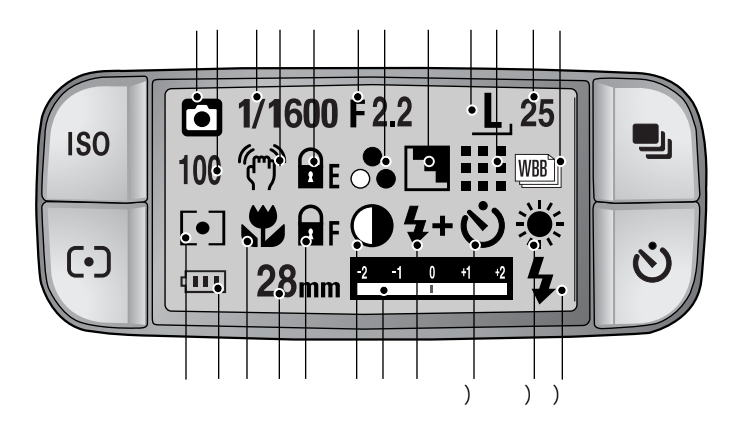

| No. | Descrizione                     | Icona                                               | Pagina  |
|-----|---------------------------------|-----------------------------------------------------|---------|
| 1   | Modalità registrazione          | ○ P A S M ≌ ₩ ₩ ₩ ੯<br>○ \$ ▲ \$7 = = ¥ % \$ # 7    | p.29~33 |
| 2   | ISO                             | AUTO 50 100 200 400                                 | p.42    |
| 3   | Valore apertura                 | 1/1600                                              | p.30~31 |
| 4   | Avvertenza movimento fotocamera | (T)                                                 | p.34    |
| 5   | Blocco esposizione              | ΩE                                                  | p.51    |
| 6   | Valore apertura                 | F2.2                                                | p.30~31 |
| 7   | Saturazione                     | ●                                                   | p.74    |
| 8   | Nitidezza                       |                                                     | p.75    |
| 9   | Dimensioni immagine             | <u>L, 3:2, 16:9, M1, M2, S1, S2, 640, 320, 160,</u> | p.70    |
| 10  | Qualità delle immagini          | RAW TIFF !!!! <b>!!!</b>                            | p.71    |
| 11  | Numero di scatti rimasti        | 25                                                  | p.21    |
| 12  | Modalità Drive                  |                                                     | p.36~39 |
| 13  | Misurazione                     |                                                     | p.43    |
| 14  | Stato della batteria            |                                                     | p.17    |
| 15  | Macro                           | <b>A</b>                                            | p.55~56 |
| 16  | Lunghezza focale                | 28mm                                                | p.44    |

(28)

| 17 | Blocco della messa a fuoco/ Tipo di messa a fuoco | F AFS AFC MF DMF                      | p.47~48 |
|----|---------------------------------------------------|---------------------------------------|---------|
| 18 | Contrasto                                         | $\bullet$                             | p.73    |
| 19 | Indicatore di compensazione                       | -2 -1 0 -1 -2                         | p.50    |
| 20 | Compensazione del flash                           | <b>\$+ \$-</b>                        | p.58    |
| 21 | Autoscatto                                        | ୰ ୯୬ ପି₀ ପି₂                          | p.40~41 |
| 22 | Bilanciamento del bianco                          | AUTO 🗮 🌨 👾 👾 🐁 K 😃 🖉                  | p.53~54 |
| 23 | Flash                                             | ⊧¶ \$^ <b>@</b> \$ \$\$ \$® <b>\$</b> | p.57~60 |

### Modalità registrazione

Come utilizzare la modalità AUTO ( AUTO )

Selezionare questa modalità per scattare foto in modo semplice e rapido con un intervento minimo da parte dell'utente.

- 1. Inserire la batteria e la scheda di memoria. (p.16, 22).
- Premere il pulsante di accensione e accendere la fotocamera. (Lo schermo visualizzerà data e ora per circa 3 secondi).
- Selezionare AUTO ruotando la ghiera di selezione della modalità.
- 4. Puntare la fotocamera in direzione del soggetto e comporre l'inquadratura usando il mirino o lo schermo LCD.
- 5. Per acquisire un'immagine, premere il pulsante dell'otturatore.

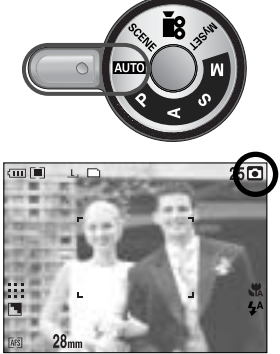

[ Modalità AUTO ]

## INFORMAZIONI

Se il riquadro della messa a fuoco automatica diventa rosso quando si preme a metà il pulsante dell'otturatore, significa che la fotocamera non è in grado di mettere a fuoco il soggetto. In tal caso, la fotocamera non sarà in grado di riprendere l'immagine in modo chiaro.

### Come utilizzare la modalità PROGRAMMAZIONE ( P)

Selezionare la modalità automatica per configurare la fotocamera con impostazioni ottimali. È comunque possibile configurare manualmente tutte le funzioni tranne il valore dell'apertura e la velocità dell'otturatore.

I passi 1~2 sono identici a quelli per la modalità AUTO.

- 3. Selezionare la modalità PROGRAMMAZIONE ruotando la ghiera di selezione.
- 4. Premere il pulsante Menu per configurare le funzioni avanzate (p.67).
- Puntare l'apparecchio fotografico in direzione del soggetto e realizzare l'immagine con l'aiuto dello schermo a cristalli liquidi.
- 6. Per acquisire un'immagine, premere il pulsante dell'otturatore.

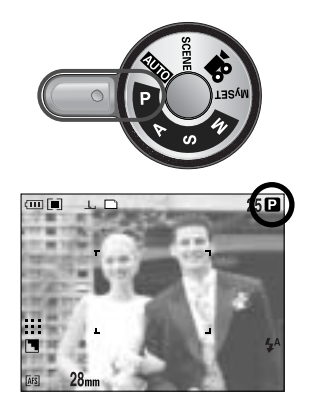

[Modalità PROGRAMMAZIONE]

### Come utilizzare la modalità PRIORITÀ APERTURA (

Il grado di apertura impostato nella modalità di esposizione automatica dipende dalla luminosità dell'oggetto e dalla velocità dell'otturatore impostata nella fotocamera.

I passi 1~2 sono identici a quelli per la modalità AUTO.

- Selezionare PRIORITÀ APERTURA ruotando la ghiera di selezione della modalità.
- Selezionare il valore di apertura desiderato ruotando la manopola Jog posteriore (JOG2).
- Puntare l'apparecchio fotografico in direzione del soggetto e realizzare l'immagine con l'aiuto dello schermo a cristalli liquidi.
- 6. Per acquisire un'immagine, premere il pulsante dell'otturatore.
- \* Valori di apertura ridotti aumentano la nitidezza dell'oggetto ma rendono sfocato lo sfondo. Valori di apertura superiori rendono nitidi sia l'oggetto che lo sfondo.

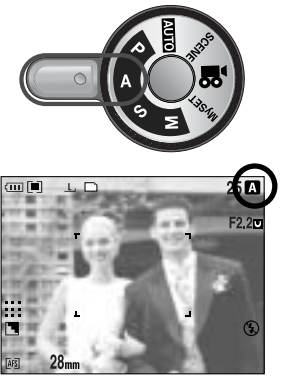

[Modalità Priorità apertura]

### Come utilizzare la modalità PRIORITÀ OTTURATORE ( S)

Il grado di apertura impostato nella modalità di esposizione automatica dipende dalla luminosità dell'oggetto e dalla velocità dell'otturatore impostata nella fotocamera.

I passi 1~2 sono identici a quelli per la modalità AUTO.

- Selezionare la modalità PRIORITÀ OTTURATORE ruotando la ghiera di selezione della modalità.
- 4. Selezionare la velocità di apertura dell'otturatore ruotando la manopola Jog anteriore (JOG1).
- Puntare l'apparecchio fotografico in direzione del soggetto e realizzare l'immagine con l'aiuto dello schermo a cristalli liquidi.
- 6. Per acquisire un'immagine, premere il pulsante dell'otturatore.
- \* Con velocità elevate dell'otturatore è possibile catturare un oggetto in movimento in un'immagine fissa come se l'oggetto stesse fermo. Con basse velocità dell'otturatore, l'oggetto in movimento viene catturato con un effetto "attivo".

Uso della modalità MANUALE ( M )

L'utente può impostare manualmente sia il valore di apertura che la velocità dell'otturatore.

I passi 1~2 sono identici a quelli per la modalità AUTO.

- Selezionare la modalità MANUALE ruotando la ghiera di selezione della modalità.
- Selezionare la velocità dell'otturatore o il valore di apertura ruotando la manopola Jog corrispondente.
  - Manopola Jog anteriore (JOG1) : seleziona la velocità dell'otturatore.
  - Manopola Jog posteriore (JOG 2) : seleziona il valore di apertura.
- Puntare l'apparecchio fotografico in direzione del soggetto e realizzare l'immagine con l'aiuto dello schermo a cristalli liquidi.
- 6. Per acquisire un'immagine, premere il pulsante dell'otturatore.

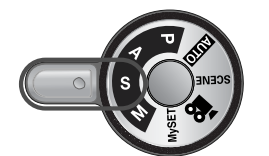

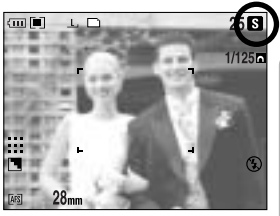

[Modalità Priorità otturatore]

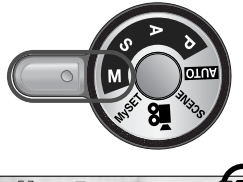

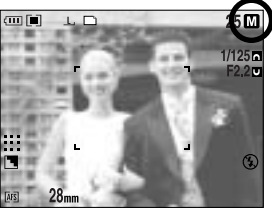

[ Modalità MANUALE ]

### INFORMAZIONI

Nella modalità manuale, è possibile modificare il valore dell'apertura e la velocità dell'otturatore dopo aver fissato il valore dell'esposizione. A questo scopo, ruotare la ghiera EVC. Velocità disponibile per valore di apertura

- Oltre F2.2 : 15.0 ~ 1/1600 sec.
- Oltre F3.2 : 15.0 ~ 1/2000 sec
- Oltre F4.0 : 15.0 ~ 1/2500 sec.
- Oltre F5.0 : 15.0 ~ 1/3200 sec.
- Oltre F7.1 : 15.0 ~ 1/4000 sec.

Come utilizzare la modalità MioPAR ( My )

Questa modalità consente all'utente di salvare le impostazioni di ripresa utilizzate più frequentemente per riutilizzarle successivamente.

- I passi 1~2 sono identici a quelli per la modalità AUTO.
- Selezionare la modalità MioPAR ruotando la ghiera di selezione.
- 4. Premere il pulsante Menu quindi selezionare la scheda di menu [  $My^1$  ].
- 5. Premere il pulsante Destra quindi selezionare [Load Myset] servendosi del pulsante Su/ Giù.
- Premere il pulsante Destra quindi selezionare il numero di MySET scelto servendosi del pulsante Su/ Giù.
- 7. Premere il tasto OK. Quando compare la finestra di conferma. Selezionare [SÌ] quindi premere su OK per [I] caricare la configurazione salvata e attribuita a quel numero MySET. Chiudere la schermata dei menu.
- 8. Puntare l'apparecchio fotografico in direzione del soggetto e realizzare l'immagine con l'aiuto dello schermo a cristalli liquidi.
- 9. Per acquisire un'immagine, premere il pulsante dell'otturatore. Per maggiori informazioni sulla modalità di ripresa e i menu MioPAR, consultare la pagina 78.

Come utilizzare la modalità FILMATO ( 🎦 )

Un filmato può essere registrato fino a esaurimento del tempo di registrazione disponibile nella memoria. (Filmato 640X480 con 25 f/s: fino a 30 secondi)

- I passi 1~2 sono identici a quelli per la modalità AUTO.
- Scegliere FILMATO ruotando la ghiera di selezione della modalità.
- 4. Sul display LCD compaiono l'icona del modo FILMATO e il tempo disponibile per la ripresa.
- 5. Puntare la fotocamera in direzione del soggetto e comporre l'inquadratura usando il display LCD. Premere il pulsante dell'otturatore; il filmato viene registrato fino all'esaurimento del tempo di registrazione disponibile. Anche se si rilascia il pulsante dell'otturatore il filmato sarà comunque registrato. Per interrompere la registrazione, premere nuovamente il pulsante dell'otturatore.
- \* Per interrompere la registrazione, premere di nuovo il pulsante dell'otturatore.
  - Dimensioni immagine : 640x480, 320x240, 160x120 (Selezionabile)
- Tipo file : \*.avi(MJPEG)

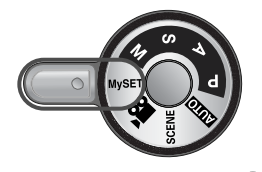

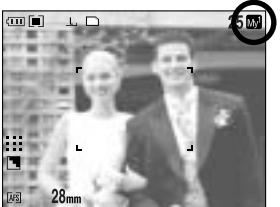

[ Modalità MioPar ]

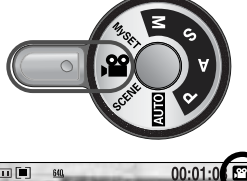

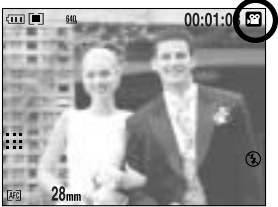

[ Modalità FILMATO ]

Come utilizzare la modalità SCENA ( SCENE )

Utilizzare il menu per configurare le impostazioni più adatte ad ogni situazione di ripresa (NOTTE, RITRATTO, BAMBINI, PAESAGGIO, PRIMO PIANO, TESTO, TRAMONTO, ALBA, RETROILLUMINAZIONE, FUOCHI ARTIFICIALI E SPIAGGIA & NEVE).

I passi 1~2 sono identici a quelli per la modalità AUTO.

- Selezionare la modalità SCENA ruotando la ghiera di selezione.
- 4. Premere il pulsante SCENA per far comparire il menu corrispondente (vedi illustrazione)
- Selezionare il sottomenu desiderato ruotando la manopola Jog posteriore (JOG2) quindi premere su OK. Pagina 65 contiene una descrizione dettagliata di ogni tipo di scena.
- 6. L'icona della scena corrente compare in alto a destra del display LCD.
- Puntare l'apparecchio fotografico in direzione del soggetto e realizzare l'immagine con l'aiuto dello schermo a cristalli liquidi.
- 8. Per acquisire un'immagine, premere il pulsante dell'otturatore.

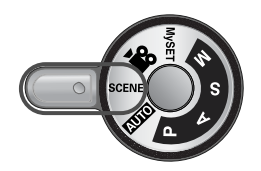

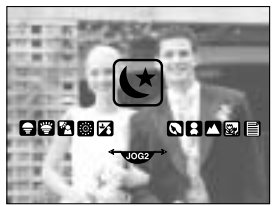

[ Modalità SCENA ]

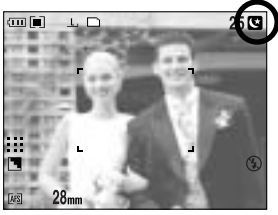

[Modalità di scena notturna]

## Elementi a cui prestare attenzione quando si scattano foto

Pressione a metà del pulsante otturatore.

Per confermare la messa a fuoco e il caricamento del flash premere leggermente sul pulsante dell'otturatore (p.14).

- Quando il riquadro di autofocus verde si illumina, significa che la fotocamera ha messo a fuoco il soggetto e l'apparecchio emette un bip.
- Durante la ricarica del flash, la sia dello stato del flash (rossa) si accende. Per scattare la foto premere il pulsante dell'otturatore fino in fondo.

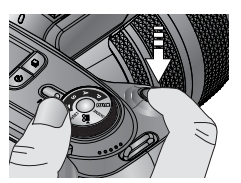

[Premere leggermente il pulsante dell'otturatore]

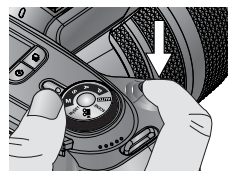

[Premere il pulsante dell'otturatore]

Il tempo disponibile per la registrazione varia a seconda delle condizioni di ripresa e delle impostazioni della fotocamera.

Se, in condizioni di scarsa illuminazione, si seleziona la modalità Flash spento o Sincronizzazione lenta, sullo schermo LCD potrebbe comparire un indicatore relativo alle vibrazioni della fotocamera ( ()). In tal caso, appoggiare la fotocamera su una superficie stabile o passare alla modalità di ripresa con flash.

Ripresa con compensazione della controluce : Evitare la luce diretta del sole perché potrebbe rendere lo sfondo dell'immagine eccessivamente scuro. Se, malgrado questa indicazione, la foto richiedesse un'illuminazione diretta, è consigliabile utilizzare la retroilluminazione [RETROILL.], selezionabile dalla modalità SCENA (v. pag. 65), il flash di riempimento (v. pag. 59), la misurazione spot (v. pag. 43), o, in alternativa, la compensazione dell'esposizione (v. pag. 50). Durante le riprese, evitare di ostruire l'obiettivo o il flash.

Se si utilizza il display LCD posteriore in modo intensivo, il consumo della batteria risulterà più rapido. Per non scaricare troppo velocemente la batteria, si consiglia di spegnere lo schermo posteriore e utilizzare il mirino LCD o il display superiore.

In alcuni casi, il meccanismo di messa a fuoco automatica potrebbe non funzionare come previsto.

- Quando si fotografa un soggetto con poco contrasto.
- Se il soggetto è altamente riflettente o brillante.
- Se il soggetto si muove ad alta velocità.
- Se la luce riflessa è molto forte, oppure lo sfondo è molto chiaro.
- Quando il soggetto presenta solo linee orizzontali oppure è molto stretto (ad esempio nel caso di un bastone o di un'asta di bandiera).
- Quando l'ambiente circostante è molto buio.

Se non si spegne la fotocamera per mezzo del tasto di accensione, le impostazioni modificate potrebbero non essere salvate.

In assenza di operazioni durante l'intervallo di tempo prestabilito, lo schermo LCD si spegne automaticamente per evitare di consumare la batteria. Per ulteriori informazioni, fare riferimento al menu [LCD spento] (p.114).

# Uso dei pulsanti per regolare la fotocamera

La modalità di REGISTRAZIONE (AUTOMATICA, PROGRAMMATA, PRIORITÀ, APERTURA, PRIORITÀ OTTURATORE, MANUALE, MySET, FILMATO, SCENA) può essere impostata utilizzando i pulsanti della fotocamera.

#### Pulsante ACCENSIONE

Serve per accendere/ spegnere la fotocamera. Se la fotocamera non viene messa in funzione durante il periodo di tempo indicato dopo lo stato di inattività, l'apparecchio si spegne automaticamente per non consumare la batteria. Per ulteriori informazioni sulla funzione di spegnimento automatico, consultare la pagina 113.

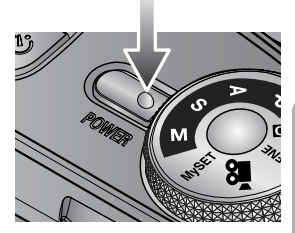

#### Pulsante OTTURATORE

Nella modalità FILMATO :

premere completamente l'otturatore per avviare la registrazione di un filmato. Se si preme il pulsante dell'otturatore una volta, il filmato viene registrato fino a quando il tempo di registrazione disponibile nella memoria lo consente. Per interrompere la registrazione, premere di nuovo il pulsante dell'otturatore.

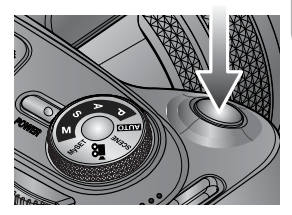

#### Nella modalità IMMAGINE FISSA

- Premere a metà il pulsante dell'otturatore per attivare la messa a fuoco automatica e per controllare lo stato del flash.
- Premere fino in fondo il pulsante dell'otturatore per scattare la foto e archiviare i relativi dati.Se si seleziona la registrazione del memo vocale, la registrazione avrà inizio al termine dell'archiviazione dei dati immagine.

Manopola Jog (anteriore e posteriore)

Serve a selezionare i valori desiderati.

Serve a spostarsi in Su/ Giù/ Sinistra/ Destra all'interno di un menu.

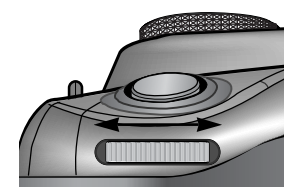

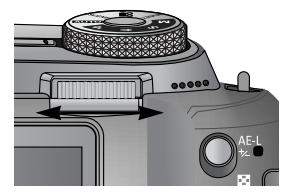

# **Tasto Drive**

| ISO     |   |
|---------|---|
| $\odot$ | Ċ |

Modalità Drive

| Scatto singolo ( 📄 ) : viene scattata una sola foto.                                      |
|-------------------------------------------------------------------------------------------|
| Ripresa continua ( [ ]) : le immagini sono scattate in continuo finché non si rilascia il |
| tasto dell'otturatore.                                                                    |
| Ripresa continua ad alta velocità ( [H]) : 2,5 fotogrammi al secondo in ripresa continua. |
| Ripresa continua ultraveloce ( U) ) : 10 fotogrammi al secondo in ripresa continua.       |
| Al termine degli scatti, le immagini catturate in                                         |
| ripresa continua possono essere visionate sullo                                           |
| schermo LCD. Questa modalità consente di                                                  |
| scattare fino a 30 fotogrammi ad una definizione                                          |
| fissa di 1024X768 ( <u><b>S1</b></u> ).                                                   |
| Esposizione automatica a forcella ( [AB]) : questo menu può essere usato quando risulta   |
| difficile stabilire la corretta esposizione del                                           |
| soggetto da ritrarre. Sarà possibile scattare 3-5                                         |
| foto con un'esposizione uguale, inferiore e                                               |
| superiore al valore impostato.                                                            |
| Punto di messa a fuoco ( IBB) ) : questo menu può essere usato quando risulta difficile   |
| stabilire la corretta distanza del soggetto da ritrarre.                                  |
| Sarà possiile scattare 3-5 foto con punti di messa a                                      |
| fuoco diversi.                                                                            |
| Bilanciamento del bianco ( WB)) : questo menu può essere usato quando risulta difficile   |
| stabilire il corretto bilanciamento del bianco.                                           |
| Sarà possibile scattare 3-5 foto con valori di bilanciamento                              |
| del bianco diversi.                                                                       |
| Ripresa in sequenza ( []]) : consente di ritrarre animali o cambiamenti in natura         |
| all'interno di un dato intervallo di tempo.                                               |

È possibile scegliere tra diverse modalità

di ripresa.

## INFORMAZIONI

In caso di modifica della modalità della fotocamera, la modalità Drive configurata nel modo Scena passa automaticamente allo scatto singolo.

Se si seleziona il formato RAW o TIFF, non è possibile scegliere le seguenti modalità: ripresa continua, esposizione a forcella o ripresa in sequenza.

(36)
## **Tasto Drive**

Impostare la modalità Drive

Selezione delle varie modalità disponibili

- 1. Premere il tasto Drive per far comparire l'icona corrispondente sul display LCD.
- 2. Selezionare la modalità desiderata ruotando la manopola Jog posteriore (JOG2).

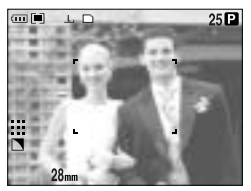

[ Immagine fissa ]

Impostare l'AEB

1. Selezionare l'icona AEB ruotando la manopola Jog posteriore (JOG2).

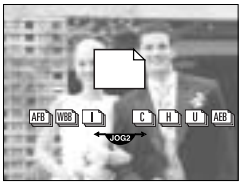

[Menu modalità Drive]

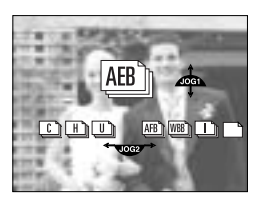

- Selezionare l'esposizione desiderata ruotando la manopola Jog anteriore (JOG1).
  - Al variare dell'esposizione, sullo schermo LCD posteriore compare un'anteprima dell'immagine.
- 3. Per impostare il valore di esposizione desiderato, scegliere OK o premere il pulsante dell'otturatore.
- 4. Premere il pulsante dell'otturatore per catturare l'immagine. Una volta scelto il valore di esposizione sarà possibile effettuare 3-5 scatti.

| Numero di scatti | Regolazione del valore dell'esposizione                   |
|------------------|-----------------------------------------------------------|
| 3                | $\pm 0.3, \pm 0.7, \pm 1.0, \pm 1.3, \pm 1.7, \pm 2.0$    |
| 5                | $\pm 0.3\& \pm 0.7, \pm 0.7\& \pm 1.3, \pm 1.0\& \pm 2.0$ |

L'icona AEB non è selezionabile né dalle modalità Registrazione automatica né dalla modalità Filmato.

#### Impostare l'AFB

 Selezionare l'icona AFB ruotando la manopola Jog posteriore (JOG2).

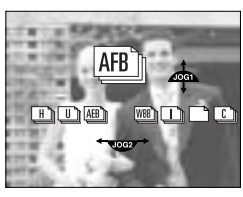

- 2. Selezionare il valore di messa a fuoco desiderato ruotando la manopola Jog anteriore (JOG1).
- Per impostare il valore di messa a fuoco desiderato, scegliere OK o premere il pulsante dell'otturatore.
- Per acquisire un'immagine, premere il pulsante dell'otturatore. Una volta scelto il valore di messa a fuoco sarà possibile effettuare 3-5 scatti.

| Numero di scatti | Regolazione del valore di messa a fuoco       |
|------------------|-----------------------------------------------|
| 3                | $\pm 1, \pm 2, \pm 3, \pm 4, \pm 5, \pm 6$    |
| 5                | $\pm 1\& \pm 2, \pm 2\& \pm 4, \pm 3\& \pm 6$ |

L'icona AFB non è selezionabile né dalle modalità Registrazione automatica né dalla modalità Filmato.

Impostare il WBB (bilanciamento del bianco)

1. Selezionare l'icona WBB ruotando la manopola Jog posteriore (JOG2).

- Selezionare il bilanciamento desiderato ruotando la manopola Jog anteriore (JOG1).
  - Al variare del bilanciamento, sullo schermo LCD posteriore compare un'anteprima dell'immagine.
- 3. Per impostare il valore di bilanciamento desiderato, scegliere OK o premere il pulsante dell'otturatore.
- Per acquisire un'immagine, premere il pulsante dell'otturatore. Una volta scelto il valore di bilanciamento sarà possibile effettuare 3-5 scatti.

| Numero di scatti | Regolazione del valore di bilanciamento del bianco |
|------------------|----------------------------------------------------|
| 3                | $\pm 1, \pm 2, \pm 3, \pm 4, \pm 5, \pm 6$         |
| 5                | $\pm 1\&\pm 2, \pm 2\&\pm 4, \pm 3\&\pm 6$         |

L'icona WBB non è selezionabile né dalle modalità Registrazione automatica né dalla modalità Filmato.

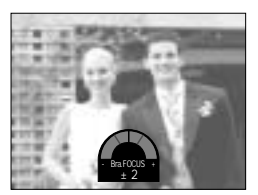

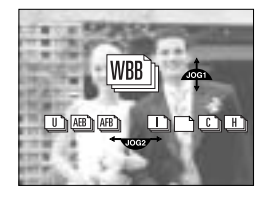

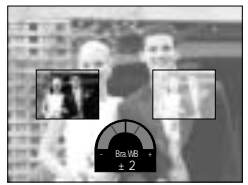

### **Tasto Drive**

Utilizzo della ripresa in sequenza

- 1. Selezionare l'icona [ ] corrispondente ruotando la manopola Jog posteriore (JOG2).
- 2. Per acquisire un'immagine, premere il pulsante dell'otturatore. In un dato intervallo di tempo.
  - Dopo il primo scatto, la fotocamera si spegne automaticamente.
  - Allo scadere del tempo preimpostato, la fotocamera si riaccende automaticamente per effettuare lo scatto successivo.
  - Le riprese avvengono in sequenza continua in base al numero di scatti e all'intervallo di tempo preimpostati.
- 3. Terminati gli scatti previsti dalla sequenza, la fotocamera si spegne automaticamente.

Impostare la ripresa in sequenza

- 1. Premere il pulsante Menu quindi selezionare la scheda di menu [P].
- 2. Premere il pulsante Destra quindi selezionare [INTERV./TEMPO] servendosi del pulsante Su/ Giù.
- 3. Premere il pulsante Destra quindi selezionare il menu scelto servendosi del pulsante Su/ Giù.
  - Intervallo : da 1 a 60 min. (incrementi di 1 minuto)
- 4. Premere il pulsante OK per confermare l'impostazione.
- 5. Selezionare il menu [INTERV./NUM.].
- 6. Premere il pulsante Destra quindi selezionare il menu scelto servendosi del pulsante Su/ Giù.
  - Numero di riprese in sequenza : 2 ~ 99
- 7. Premere il pulsante OK per confermare l'impostazione.

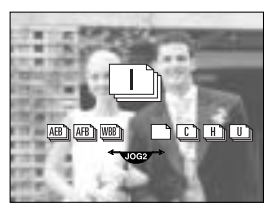

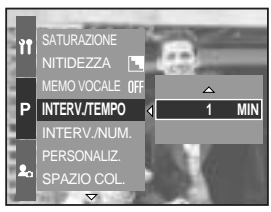

[Selezione delll'intervallo]

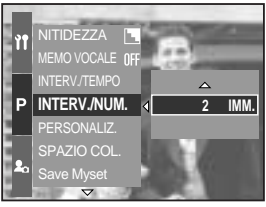

[Selezione del numero di riprese in sequenza]

### INFORMAZIONI

Se si preme il tasto di accensione prima che la sequenza sia terminata (azione che spegne la fotocamera), l'impostazione di ripresa in sequenza viene cancellata.

La ripresa in sequenza non è selezionabile né dalle modalità Registrazione automatica né dalla modalità Filmato.

Se si selezionano i formati RAW o TIFF, non sarà possibile selezionare la ripresa in sequenza. Quando si è modalità di ripresa in sequenza, è possibile indicare un numero di fotogrammi per sequenza superiore al totale degli scatti rimanenti. Tuttavia, raggiunto il limite degli scatti a disposizione, non sarà possibile effettuare ulteriori riprese. Quando si utilizza la ripresa in sequenza si consiglia di adoperare una batteria a pieno carico o un adattatore CA.

## Tasto Autoscatto/ Telecomando

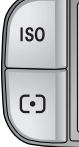

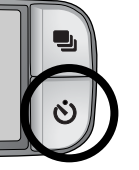

Questa funzione viene usata quando il fotografo desidera essere incluso nella foto.

Tasto Autoscatto/ Telecomando

- No ( **OFF** )
- Autoscatto 2 SEC ( 🕐 )
- Autoscatto 10 SEC ( 🖑 )
- Autoscatto doppio ( 🖑 )
- Telecomando ( 🔊 )
- Telecomando a 2 secondi (  $\widehat{\mathbb{O}}_{2}$  )

- : La funzione autoscatto è disabilitata.
- : se si preme il pulsante dell'otturatore, la ripresa dell'immagine avrà luogo dopo un intervallo di 2 secondi.
- : se si preme il pulsante dell'otturatore, la ripresa dell'immagine avrà luogo dopo un intervallo di 10 secondi.
- : una foto verrà scattata dopo circa 10 secondi, mentre la seconda foto verrà scattata 2 secondi dopo.
- : lo scatto avviene premendo il tasto Shutter (otturatore) sul telecomando.
- : premendo il tasto Shutter (otturatore) sul telecomando si ritarda lo scatto di 2 secondi.

Uso del tasto Autoscatto/ Telecomando

- 1. Premere il tasto Autoscatto per far comparire l'icona corrispondente sul display LCD.
- Selezionare il tipo di autoscatto desiderato ruotando la manopola Jog posteriore (JOG2).
- 3. Premere il pulsante OK per confermare l'impostazione.
  - Selezionare l'autoscatto : la foto verrà scattata allo scadere di un determinato tempo e la funzione di autoscatto rimane attiva.
  - Telecomando a 2 secondi : lo scatto avviene premendo il tasto Shutter (otturatore) sul telecomando anziché quello sulla fotocamera
  - Annullare la funzione Autoscatto : lo scatto non annulla la funzione autoscatto, che rimane attiva fino a che non viene ruotata la ghiera corrispondente o premuto il tasto Play.

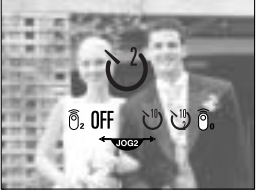

[ Icona Autoscatto/ Telecomando ]

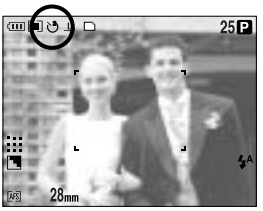

[Selezione dell'autoscatto a 2 sec.]

# Tasto Autoscatto/ Telecomando

#### INFORMAZIONI

Anche se è stata selezionata l'icona del telecomando, sarà ancora possibile scattare foto usando il tasto dell'otturatore posto sulla fotocamera.

Se si seleziona l'icona del telecomando a 2 sec. poi si preme il tasto dell'otturatore sulla fotocamera, lo scatto avverrà con un ritardo di 2 secondi.

Quando si seleziona il formato file RAW o TIFF, non è possibile scegliere l'autoscatto doppio.

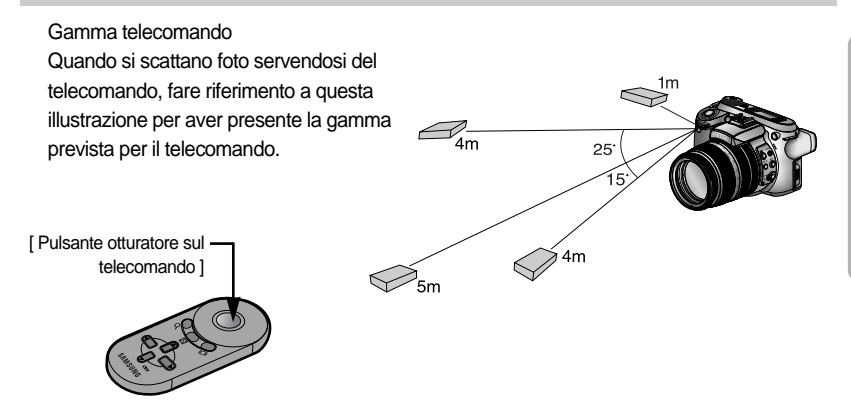

#### Sostituzione delle pile del telecomando

Durante l'inserimento delle pile del telecomando, verificare che la polarità + sia rivolta verso l'alto e quella – verso il basso. Applicare il coperchio al telecomando nella direzione di quest'ultimo. Ruotare il coperchio come descritto di seguito. Il telecomando utilizza una batteria CR 2025 da 3 V.

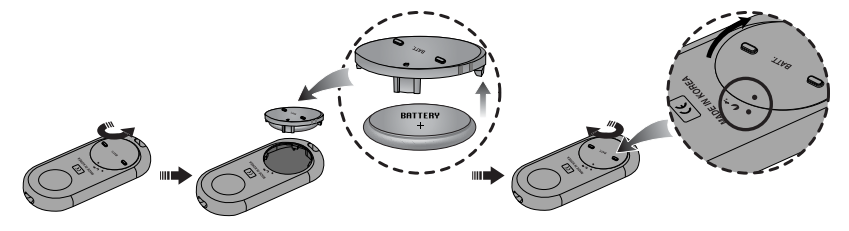

#### INFORMAZIONI

Se si aziona il pulsante autoscatto mentre questo è attivo, la funzione di autoscatto viene annullata.

Per evitare vibrazioni della fotocamera, utilizzare un cavalletto.

# Tasto ISO

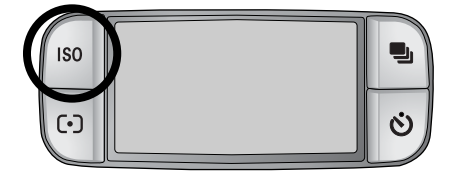

Quando si scattano foto è possibile selezionare la sensibilità ISO. La velocità, ovvero la sensibilità specifica alla luce, di una fotocamera è calcolata in ISO.

#### ISO

- AUTO ( AUTO ) :

la sensibilità della fotocamera cambia in automatico, al variare della luce ambientale e/o della luce che cade sul soggetto ritratto.

- 50, 100, 200, 400 :

anche se la luce non varia, è possibile modificare la velocità dell'otturatore aumentando la sensibilità ISO. Tuttavia, in questo caso l'immagine potrebbe risultare troppo satura a causa dell'eccessiva luminanza Più è alto il valore ISO, maggiore è la sensibilità della fotocamera alla luce, di conseguenza maggiore sarà la sua capacità di ripresa in condizioni di illuminazione insufficiente. In questo caso tuttavia, il livello di rumore presente nell'immagine crescerà all'aumentare del valore ISO, rendendo l'immagine sgranata.

Impostare l'ISO

- 1. Premere il tasto ISO; sul display LCD comparirà l'icona ISO.
- 2. Selezionare l'icona desiderata ruotando la manopola Jog posteriore (JOG2).
- 3. Premere il pulsante OK per confermare l'impostazione.

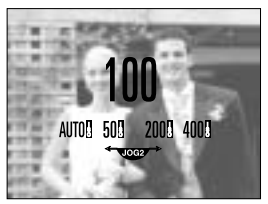

[ Icone ISO ]

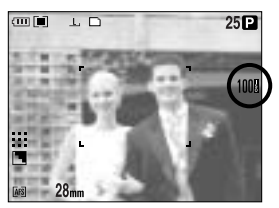

[Selezione di ISO 100]

Nelle modalità continua ad alta velocità e continua ultraveloce è possibile scegliere un valore di sensibilità ISO fino a 100.

## Tasto misurazione

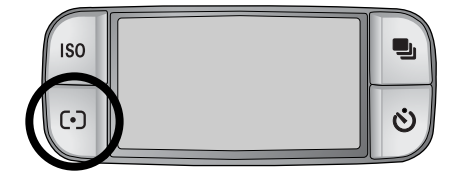

In mancanza di condizioni di esposizione ottimali, è possibile modificare il metodo di misurazione per scattare foto più luminose.

Tipi di misurazione

- Multi(🔳):

L'esposizione della scena viene calcolata in base all'esposizione di ogni singola parte in cui è stato diviso lo schermo LCD. Questa opzione è adatta ad un utilizzo generico.

- CWA (Center Weighted Average) ( [•] ):

L'esposizione viene calcolata in base alla media della luminosità riscontrata tra le varie parti dell'immagine. Con questo calcolo tuttavia si conferisce un maggior peso alle aree centrali dell'immagine rispetto a quelle periferiche. Questo tipo di esposizione è adatto a ritrarre oggetti di piccole dimensioni come fiori o insetti.

- Misurazione spot ( [•] ):

La luce viene tarata soltanto rispetto all'area che contiene la crocetta rossa, al centro dell'LCD. Utilizzare questo tipo di misurazione quando l'esposizione del soggetto in posizione centrale è corretta, indipendentemente dalla luce di sfondo.

Il simbolo + viene visualizzato in caso di selezione del menu Misurazione spot.

Impostare la modalità Misurazione

- 1. Premere il tasto Misurazione per far comparire l'icona corrispondente sul display LCD.
- 2. Selezionare l'icona desiderata ruotando la manopola Jog posteriore (JOG2).
- 3. Premere il pulsante OK per confermare l'impostazione.

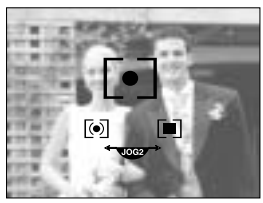

[ Icone di misurazione ]

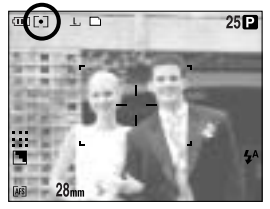

[Selezione della misurazione spot]

# Opzioni di zoom

È possibile modificare il valore di zoom ruotando l'apposita ghiera.

Questa fotocamera è provvista di uno zoom ottico 15X e di uno zoom digitale 2X e 4X. Utilizzando una combinazione delle due funzioni, si ottiene un livello di zoom complessivo pari a 30X o 60X.

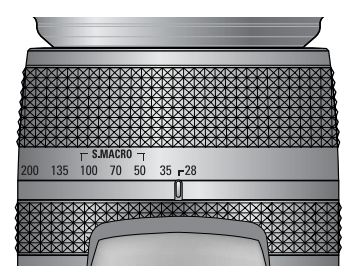

Zoom ottico TELE Se si ruota la ghiera verso destra il soggetto da ritrarre sembrerà più vicino.

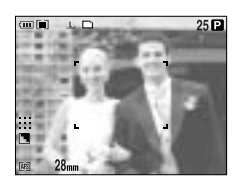

[Grandangolo]

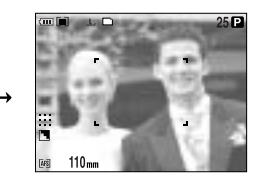

[Tele]

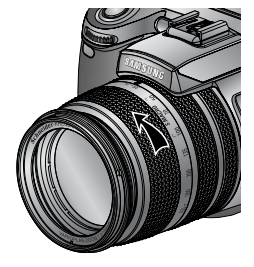

Zoom ottico GRANDANGOLO Se si ruota la ghiera verso sinistra il soggetto sembrerà più lontano.

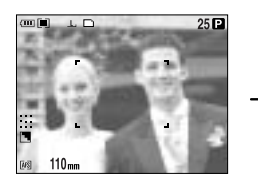

[ Tele ]

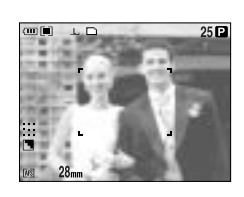

[Grandangolo]

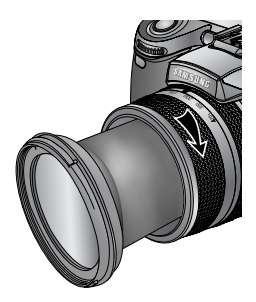

# Opzioni di zoom

#### Zoom digitale

Una pressione per piu di 1 secondo sul tasto dello zoom digitale permette di ingrandire il soggetto come illustrato in figura.

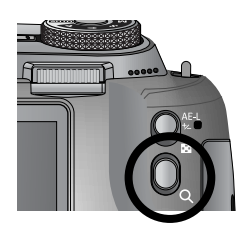

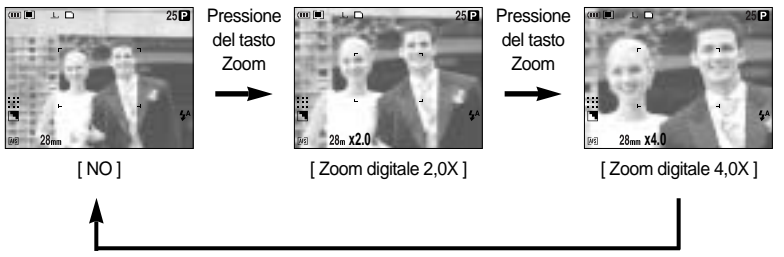

#### Pressione del tasto Zoom

#### INFORMAZIONI

L'elaborazione delle immagini scattate con lo zoom digitale può richiedere un tempo superiore. Attendere il completamento dell'operazione.

Lo zoom digitale è incompatibile con i formati RAW e TIFF e con le riprese di un filmato. L'uso dello zoom digitale può provocare una diminuzione della qualità delle immagini. Più aumenta lo zoom ottico e digitale, maggiore sarà il rischio di vibrazioni della fotocamera. Se la lunghezza focale è superiore a 200 mm, viene visualizzato l'indicatore che avverte di possibili vibrazioni della fotocamera. Quando si seleziona un valore di zoom maggiore, si consiglia di utilizzare il mirino LCD e il cavalletto.

Prestare attenzione a non premere l'obiettivo per evitare di provocare funzionamenti difettosi della fotocamera.

Per evitare funzionamenti difettosi, non tirare l'obiettivo ed evitare di ruotare la ghiera dello zoom troppo velocemente. Prestare la massima cura nel maneggiare l'obiettivo.

## Messa a fuoco

È possibile selezionare la messa a fuoco più appropriata agendo sull'interruttore di messa a fuoco.

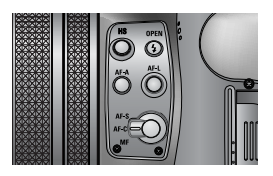

AF-A : modifica il riquadro di messa a fuoco (

Premendo il tasto AF-A è possibile modificare le dimensioni e la posizione del riquadro di messa a fuoco, adattandole alle dimensioni e alla posizione del soggetto da ritrarre. Questa funzione è disponibile nelle modalità AF-S e AF-C.

- AF grandangolare : usato per una grande varietà di inquadrature.
- AF fisso : il riguadro bianco si trova al centro del display LCD.
- Se si modifica la posizione del punto di AF, il riquadro diventa giallo e lampeggia. La posizione del riquadro può essere cambiata.
- Se il punto di messa a fuoco è impostato dall'utente, il riquadro diventa giallo e può essere spostato.

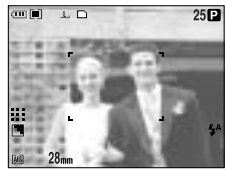

[AF grandangolare]

Tasto AF-A

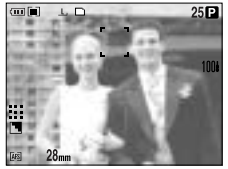

[Spostamento del riquadro in alto/ in basso]

Manopola Jog anteriore (JOG1)

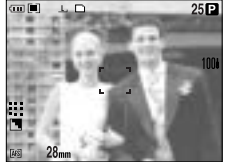

[ AF fisso: Bianco ]

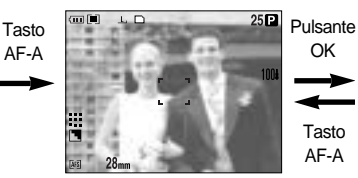

[Impostazione del punto di messa a fuoco: giallo, lampeggiante ]

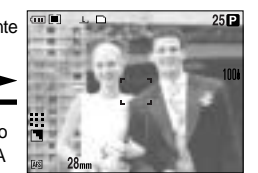

[ Punto AF: Giallo ]

Manopola Jog posteriore (JOG 2)

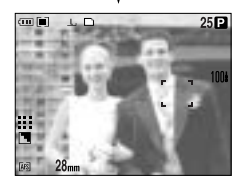

[Spostamento del riquadro verso sinistra/ destra]

## Messa a fuoco

AF-L : blocco della messa a fuoco

Utilizzare questo tasto per mettere a fuoco un soggetto collocato in posizione decentrata. Questa funzione è disponibile in modalità AF-S.

- Uso della modalità blocco della messa a fuoco
- Verificare che il soggetto si trovi al centro del riquadro di autofocus.
- Premere il tasto AF-L. Il riquadro diventa verde e compare l'icona di blocco della messa a fuoco ( G r) che indica che il soggetto è a fuoco.

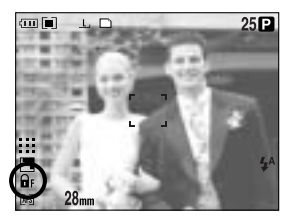

3. Comporre l'inquadratura come desiderato quindi premere il pulsante dell'otturatore. Dopo lo scatto, la funzione di blocco della messa a fuoco viene disattivata.

#### AF-S : Autofocus singolo

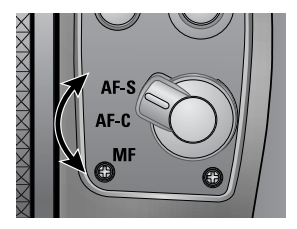

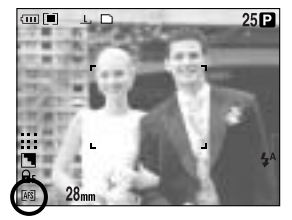

questo tipo di messa a fuoco è adatta a ritrarre soggetti statici. Quando si preme il pulsante dell'otturatore, il soggetto viene messo a fuoco in modo automatico.

#### AF-C : Autofocus continuo

Questo tipo di messa a fuoco è adatta a ritrarre soggetti in movimento. Questo tipo di messa a fuoco è adatta a ritrarre soggetti in movimento. Il soggetto rimane a fuoco per tutto il tempo in cui si preme a metà il tasto dell'otturatore.

L'impiego dell'autofocus continuo richiede più batteria dell'autofocus singolo.

### Messa a fuoco

#### FM : messa a fuoco manuale

Nel caso in cui non sia possibile attivare l'autofocus, come ad esempio in condizioni di buio intenso, sarà necessario usare la messa a fuoco manuale. Prestare sempre la massima attenzione quando si usa la messa a fuoco manuale perché le immagini possono risultare sfocate.

Impostazione della messa a fuoco manuale (FM) diretta nella modalità Programmata Anche quando un soggetto è già a fuoco, ruotando l'apposita ghiera è possibile cambiare il tipo di messa a fuoco da utilizzare. Questa funzione è disponibile in modalità AF-S.

- 1. Premere il pulsante Menu quindi selezionare la scheda di menu [P].
- 2. Premere il pulsante Destra quindi selezionare [FM DIRETTO] servendosi del pulsante Su/ Giù.
- Premere il pulsante Destra quindi selezionare il sottomenu desiderato premendo il pulsante Su/ Giù.
  - [NO] : non è possibile cambiare manualmente il tipo di messa a fuoco.
  - [SÌ] : è possibile cambiare manualmente il tipo di messa a fuoco.
- Selezionare il sottomenu [Si]. Premere su OK per confermare la modifica e per far comparire l'icona [DM] sul display posteriore.
- 5. Premere il tasto dell'otturatore a metà corsa e cambiare la messa a fuoco ruotando la ghiera.
  - Ruotare la ghiera verso destra per diminuire la distanza focale
  - Ruotare la ghiera verso sinistra per aumentare la distanza focale

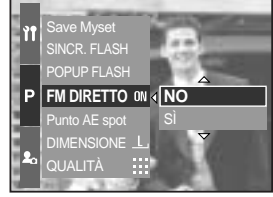

[Menu FM diretto]

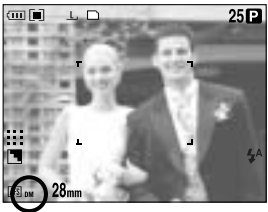

Selezione dell'FM diretto ]

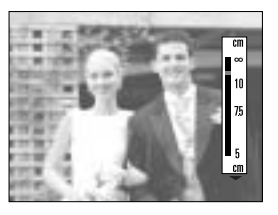

### **Otturatore veloce**

Anche se non si usa il flash è possibile evitare che si producano vibrazioni sulla fotocamera.

#### Impostare la modalità otturatore veloce

- Premere il tasto HS (otturatore veloce) per più di 1 secondo per impostare la modalità otturatore veloce.
- 2. Compare l'icona HS sul display LCD posteriore come indicato in figura.
- Per acquisire un'immagine, premere il pulsante dell'otturatore.

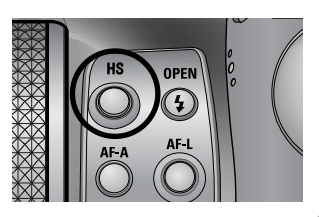

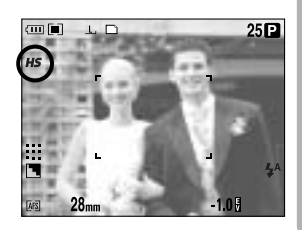

#### INFORMAZIONI

Si tenga presente che il livello di rumore dell'immagine aumenta quando si usa l'otturatore veloce, poiché quest'ultimo fa ricorso a valori ISO più elevati.

In caso di selezion e della modalità continua ad alta velocità o ultraveloce, la modalità otturatore veloce viene disattivata.

Funzione non disponibile nelle modalità Priorità otturatore, Manuale e Filmato. In caso di modifica della modalità della fotocamera, la modalità oturatore veloce configurata nel modo Scena passa automaticamente al modo otturatore a velocità normale.

# **Controllo dell'esposizione**

Compensazione dell'esposizione Questa fotocamera è in grado di regolare automaticamente l'esposizione in base alle diverse condizioni di luce.

È possibile selezionare il valore di esposizione desiderato anche mediante la ghiera EVC (compensazione valori dell'esposizione). Questa funzione è disponibile nelle modalità PROGRAM, PRIORITÀ APERTURA, PRIORITÀ OTTURATORE, SCENA, MySET e FILMATO.

Impostare il valore EVC

- 1. Premere e tener premuto il tasto AE-L quindi ruotare la ghiera EVC per far comparire il menu relativo alla compensazione dell'esposizione.
  - Rotazione verso destra : 0 ~ +2EV (incremento 1/3 EV)
  - Rotazione verso sinistra : 0 ~ -2EV (incremento 1/3 EV)

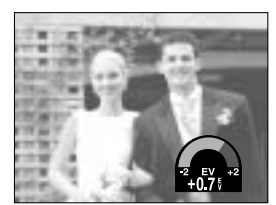

[ Modalità di ripresa normale ]

 Selezionare un valore di esposizione ruotando la ghiera EVC. L'esposizione desiderata viene impostata quando si smette di premere sul tasto AE-L e il nuovo valore comparirà sul display LCD.

\* Un valore di compensazione dell'esposizione negativo provoca la riduzione dell'esposizione (sottoesposizione). Un valore di compensazione dell'esposizione positivo provoca l'aumento dell'esposizione (sovraesposizione). In questo caso, il monitor LCD appare bianco o si ottengono foto sovraesposte.

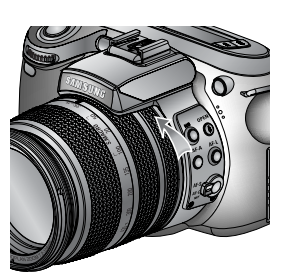

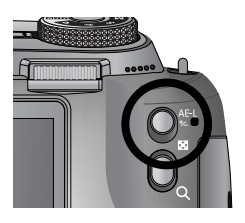

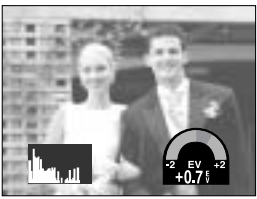

[Visualizzazione dell'istogramma]

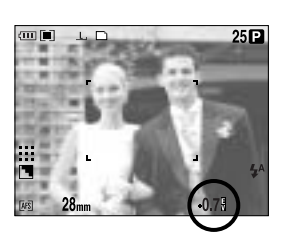

# **Controllo dell'esposizione**

#### Blocco esposizione

Questa fotocamera è in grado di regolare automaticamente l'esposizione in base alle diverse condizioni di luce. È possibile cambiare manualmente il valore dell'esposizione usando il tasto AE-L (Blocca esposizione automatica) quando soggetto e sfondo richiedano esposizioni differenti.

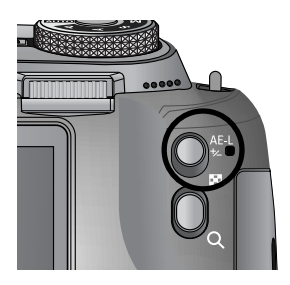

Impostare il valore EVC

- 1. Verificare che il soggetto si trovi al centro del riquadro di autofocus.
- Spostare il riquadro di messa a fuoco su un soggetto che corrisponda al valore di esposizione scelto.
- 3. Premere il tasto AE-L per fissare il valore dell'esposizione. L'icona relativa all'esposizione viene visualizzata ( $\widehat{\mathbf{h}}_{E}$ ) sul display LCD posteriore.
- 4. Comporre l'inquadratura come desiderato quindi premere il pulsante dell'otturatore. Dopo lo scatto, la funzione di blocco della messa a fuoco viene disattivata.

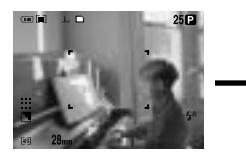

[Schermata per la ripres~a]

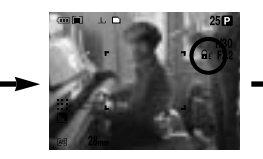

[ Mettere a fuoco l'oggetto e premere il pulsante AEL ]

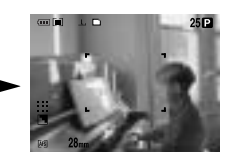

[ Mettere di nuovo a fuoco e premere fino in fondo il pulsante dell'otturatore ]

## Tasto polifunzionale

Il tasto polifunzionale permette di compiere diverse operazioni.

| •                   |                                                                                                    |
|---------------------|----------------------------------------------------------------------------------------------------|
| - Pulsante Su       | : quando è visualizzato il menu, premere il tasto Su per spostare verso<br>l'alto il cursore del sottomenu. Quando sul display LCD non è<br>visualizzato il menu, il tasto Su funge da pulsante per il bilanciamento<br>del bianco.                                                                                                    |
| - Pulsante Giù      | : quando è visualizzato il menu, premere il tasto Giù per spostare verso il basso il cursore del sottomenu. Quando sul display LCD non è visualizzato il menu, il pulsante Giù è utilizzato per scattare immagini macro.                                                                                                    |
| - Pulsante Sinistra | : quando sul display LCD è visualizzato il menu, premere il tasto Sinistra<br>per spostare il cursore verso la scheda sinistra.<br>Quando sul display LCD non è visualizzato il menu, il pulsante Sinistra<br>funge da pulsante per il FLASH.                                                                                                    |
| - Pulsante Destra   | : quando sul display LCD è visualizzato il menu, premere il tasto Destra<br>per spostare il cursore verso la scheda destra.<br>Quando sul display LCD non è visualizzato il menu, la pressione sul<br>pulsante Destra esegue la funzione impostata nel menu<br>[PERSONALIZ.].                                                                                                    |
| - Tasto MENU/ OK    | <ul> <li>C: Quando sul monitor compare il menu, usare il tasto polifunzionale per<br/>cambiare i valori impostati e per confermare le modiche effettuate.</li> <li>Se il menu non compare, premere il tasto MENU/ OK per visualizzare<br/>sul display LCD un menu che identifica la modalità in uso.</li> <li>Premere di nuovo il tasto per tornare allo stadio precedente.</li> </ul> |

## Bilanciamento del bianco

Il controllo del bilanciamento del bianco permette di regolare i colori per ottenere un effetto più naturale.

Impostare il bilanciamento del bianco

- 1. Premere il pulsante WB (pulsante SU) per far comparire l'icona relativa al bilanciamento del bianco.
- Selezionare il bilanciamento desiderato ruotando la manopola Jog posteriore (JOG2).

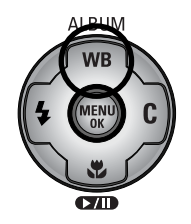

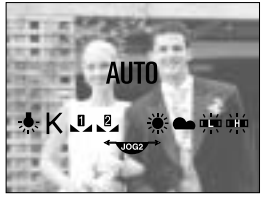

[ Icone per il bilanciamento del bianco ]

| AUTO                   | AWB                                                          | : la fotocamera seleziona automaticamente le impostazioni<br>corrette di bilanciamento del bianco, in base alle condizioni<br>di illuminazione prevalenti. |
|------------------------|--------------------------------------------------------------|----------------------------------------------------------------------------------------------------|
| LUCE DIURNA            | ÷Ķ <del>.</del>                                              | : adatta alle riprese in esterni.                                                                                                    |
| NUVOLOSO               |                                                              | : adatta a riprese con cielo nuvoloso e coperto.                                                                                                    |
| Fluorescente H         | <u>⊢</u><br>↓ ↓ ↓ ↓                                          | : Per riprese con luce fluorescente a tre onde del tipo diurno.                                                                                            |
| Fluorescente L         | ₩<br>++<br>++<br>++<br>++<br>++<br>++<br>++<br>++<br>++<br>+ | : Per riprese con luce fluorescente di color bianco freddo                                                                                                 |
| TUNGSTENO              | ☆                                                            | : adatta alle riprese con illuminazione al tungsteno<br>(le normali lampadine).                                                                            |
| PERSONALIZZATO         |                                                              | : Consente all'utente di impostare il bilanciamento del<br>bianco in base alle condizioni di ripresa. (PERS1, PERS2)                                       |
| Temperatura del colore | e (K)                                                        | : È possibile impostare varie temperature del colore                                                                                                    |

A seconda delle condizioni di illuminazione, il colore delle foto potrebbe presentare una tonalità dominante.

## Bilanciamento del bianco

Impostare un bilanciamento del bianco personalizzato

Le impostazioni del bilanciamento del bianco possono variare leggermente a seconda dell'ambiente in cui si effettuano le riprese. Per selezionare l'impostazione di bilanciamento del bianco più appropriata per una determinata condizione di ripresa, impostare il valore personalizzato.

- Selezionare il menu PERSONALIZZATO ( ) del Bilanciamento del bianco.
   È possibile selezionare il bilanciamento del bianco PERSONALIZZATO 1 o PERSONALIZZATO 2.
- Collocare un foglio di carta bianca davanti alla fotocamera in modo che lo schermo LCD visualizzi soltanto del bianco, quindi premere a metà il pulsante SHUTTER (otturatore). Il flash entra in funzione in base alle condizioni di ripresa.
- 3. Il valore impostato verrà salvato.
  - Il valore personalizzato del bilanciamento del bianco viene applicato a partire dalla successiva foto scattata.
  - Il bilanciamento del bianco configurato dall'utente resterà effettivo fino a quando non si sceglie un'altra configurazione.

Impostare la temperatura del colore

In base alla temperatura del colore è possibile identificare agevolmente il tipo di sorgente luminosa. Una temperatura bassa implica una luce più calda (dominante rossa), mentre una temperatura elevata denota una luce più fredda (dominante blu).

- Selezionare la temperatura desiderata (espressa in K) ruotando la manopola Jog posteriore (JOG2).
- Selezionare la temperatura desiderata (espressa in K) ruotando la manopola Jog anteriore (JOG1).
  - Circa 3000 K : lampadina a incandescenza
  - Circa 4000 K : luce esterna nelle ore del primo mattino o della sera
  - Circa 5000 K : giornata di sole
  - Circa 6000 K : flash elettronico
  - Circa 10000 K : cielo terso
- 3. Premere il pulsante WB per confermare l'impostazione.
  - Dopo aver premuto il pulsante WB, viene visualizzata l'icona relativa alla temperatura del colore.
  - Il bilanciamento del bianco configurato dall'utente resterà effettivo fino a quando non si sceglie un'altra configurazione.

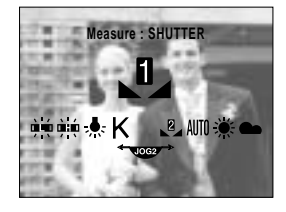

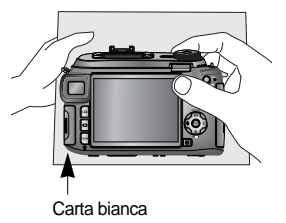

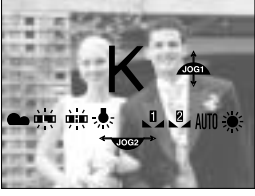

[ Icona della temperatura colore ]

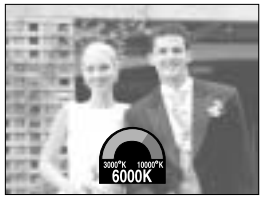

[Selezione della temperatura colore]

Macro

Quando sul display LCD non è visualizzato il menu, usare il pulsante MACRO/ GIÙ per scattare immagini macro.

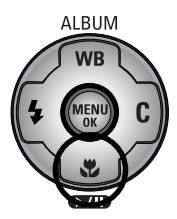

(Unità di misura : cm)

Ti di modalità e di gamme di messa a fuoco

| Tipo di messa<br>a fuoco  | Autor       | natico | Ma          | cro     | Super                                 | macro | Macro automatica |      |  |
|---------------------------|-------------|--------|-------------|---------|---------------------------------------|-------|------------------|------|--|
|                           | GRANDANGOLO | TELE   | GRANDANGOLO | TELE    | GRANDANGOLO                           | TELE  | GRANDANGOLO      | TELE |  |
| Gamma di<br>messa a fuoco | 50~         | 400~   | 10~70       | 150~430 | 3~70<br>(Distanza focale : 50 ~ 100m) |       | 10~              | 150~ |  |

Impostare la modalità Macro

- 1. Premere il pulsante Macro (Giù); sul display LCD verrà visualizzata l'icona corrispondente.
- Selezionare l'icona macro desiderata ruotando la manopola Jog posteriore (JOG2).
- 3. Premere il pulsante Macro (Giù) per confermare l'impostazione.

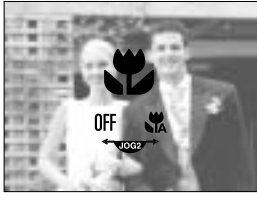

[ Icone per macro ]

Impostare la modalità SuperMacro

- 1. Ruotare la ghiera dello zoom e posizionarla sull'indicatore S.MACRO.
- 2. Premere il pulsante Macro (Giù); sul display LCD verrà visualizzata l'icona corrispondente.
- 3. Selezionare l'icona supermacro ( 🕷 ) ruotando la manopola Jog posteriore (JOG2).
- 4. Premere il pulsante Macro (Giù) per confermare l'impostazione.

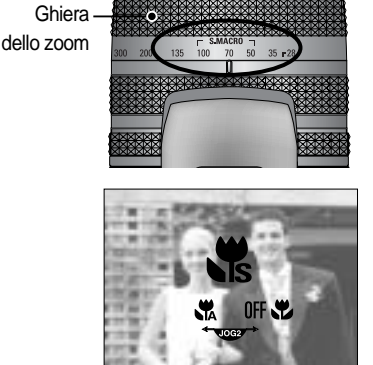

[Selezionare la modalità SuperMacro]

### Macro

#### INFORMAZIONI

Se si ruota la ghiera dello zoom fino all'indicatore posto sull'obiettivo, la modalità macro cambierà automaticamente in Auto Macro (a meno che non sia stata impostata la modalità S.MACRO).

Quando si seleziona la modalità Macro, è possibile che si verifichino oscillazioni della fotocamera. Prestare attenzione a non far vibrare la fotocamera.

Quando si scatta una foto a una distanza non superiore a 10 cm (modalità MACRO), selezionare la modalità FLASH SPENTO.

Quando si scatta una foto a una distanza inferiore a 5 cm, la funzione di messa a fuoco automatica può richiedere un po' di tempo prima di ottenere una messa a fuoco precisa.

Metodo di messa a fuoco disponibile, in base alla modalità di registrazione. Gli elementi indicati da sono impostazioni predefinite. (O: Selezionabile, X: Non selezionabile)

| Modalità         | ◙ |   | Ρ |   | A | S |     | Μ        | My |     | ,°° |  |
|------------------|---|---|---|---|---|---|-----|----------|----|-----|-----|--|
| Automatico       | 0 |   | 0 | C | ) | 0 |     | 0        | 0  | 0 ( |     |  |
| Macro            | 0 |   | 0 | 0 | ) | 0 | 0 0 |          | 0  |     | 0   |  |
| Super macro      | 0 |   | 0 | 0 | ) | 0 |     | 0        | 0  |     | X   |  |
| Macro automatica | 0 |   | 0 | C | ) | 0 |     | 0        | 0  |     | 0   |  |
| Modalità         | ¥ |   |   |   | 8 |   |     | <b>X</b> |    | ૽   |     |  |
| Macro automatica | 0 | 0 | 0 | 0 | 0 | 0 | 0   | 0        | 0  | 0   | 0   |  |
| Macro            | 0 | 0 | 0 | 0 | 0 | 0 | 0   | 0        | 0  | 0   | 0   |  |
| Super macro      | 0 | 0 | 0 | 0 | 0 | 0 | 0   | 0        | 0  | 0   | 0   |  |
| Macro automatica | 0 | 0 | 0 | 0 | 0 | 0 | 0   | 0        | 0  | 0   | 0   |  |

### Flash

È possibile selezionare il tipo di flash da usare in base alle condizioni ambientali.

#### Impostare la modalità Flash

- 1. Premere il tasto Flash (Sinistra) per far comparire l'icona corrispondente sul display LCD.
- Selezionare l'icona desiderata ruotando la manopola Jog posteriore (JOG2).
- 3. Premere il tasto Flash per confermare l'impostazione.

Impostare la fuoriuscita del flash

- 1. Premere il pulsante Menu quindi selezionare la scheda di menu [P].
- 2. Premere il pulsante Destra quindi selezionare [POPUP FLASH] servendosi del pulsante Su/ Giù.
- 3. Premere il pulsante Destra quindi selezionare il menu scelto servendosi del pulsante Su/ Giù.
  - [AUTO] : Per estrarre il flash premere a mezza corsa il tasto dell'otturatore.
  - [MANUALE] : Viene selezionato il modo flash spento e l'estrazione del flash deve essere fatta manualmente. Prima di utilizzare il flash, premere il tasto che consente di estrarlo.
- 4. Premere il pulsante OK per confermare l'impostazione.

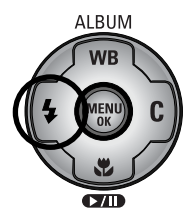

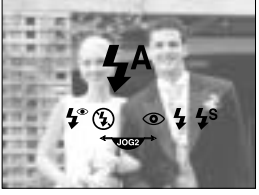

[ Icone della modalità Flash ]

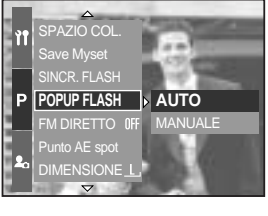

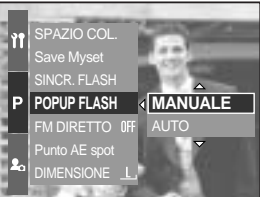

Quando è selezionata la voce [MANUALE], per usare il flash sarà necessario premere sul tasto Popup Flash.

Non tentare di estrarre il flash con la forza, potrebbe rompersi. Premere il tasto per far fuoriuscire il flash.

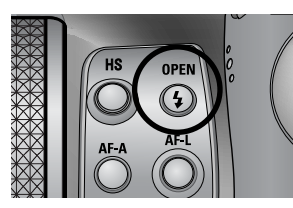

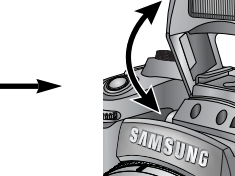

### Flash

Compensazione del flash : L'intensità del flash può essere regolata a piacimento, in base alle condizioni di luce ambientale.

- 1. Premere il tasto per far fuoriuscire il flash.
- 2. Premere nuovamente il tasto per estrarre il flash; viene visualizzato un indicatore come mostrato in figura.
- 3. Ruotare la manopola Jog anteriore (JOG1) per selezionare l'intensità desiderata.
- Premere il pulsante dell'otturatore a mezza corsa per confermare l'impostazione. L'intensità di flash impostata comparirà sul display LCD.

Sincronizzazione del flash : per ritrarre al meglio un soggetto sono possibili due tipi di sincronizzazione. (In caso di modalità Programmata)

- 1. Premere il pulsante Menu quindi selezionare la scheda di menu [P].
- 2. Premere il pulsante Destra quindi selezionare [SINCR. FLASH] servendosi del pulsante Su/ Giù.
- 3. Premere il pulsante Destra quindi selezionare il menu scelto servendosi del pulsante Su/ Giù.
  - [1 TENDINA] : il flash si accende subito dopo l'apertura totale dell'otturatore.
  - [2 TENDINA] : il flash si accende immediatamente prima della chiusura dell'otturatore.
- 4. Premere il pulsante OK per confermare l'impostazione.

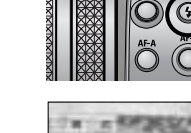

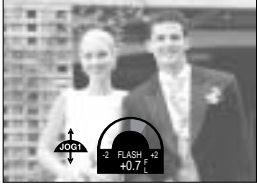

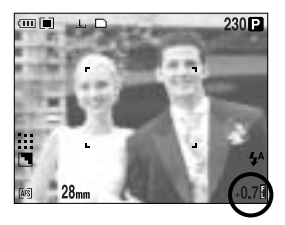

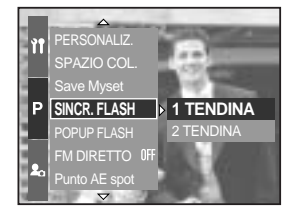

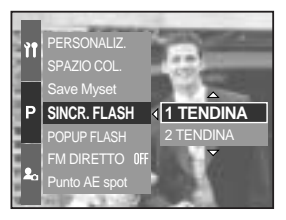

Campo d'azione del flash (flash interno)

(Unità di misura : cm, ISO 100)

| Modalità della fotocamera | Grandangolo | Tele      |
|---------------------------|-------------|-----------|
| Campo d'azione del flash  | 7 ~ 600     | 150 ~ 300 |

Si consiglia di usare il modo flash spento nelle modalità Macro e Macro super.

Indicatore modalità flash

| Icona      | Modalità flash         | Descrizione                                                        |
|------------|------------------------|--------------------------------------------------------------------|
|            |                        | Se il soggetto (o lo sfondo) sono molto scuri, il flash scatta     |
| <b>4</b> A | Elach automatica       | automaticamente. In condizioni di luce insufficiente viene         |
| <b>V</b>   | Fiasi automatico       | visualizzata l'icona di flash di riempimento, mentre in            |
|            |                        | condizioni di luce piena compare l'icona di flash spento.          |
|            | Auto & Riduzione       | Se il soggetto (o lo sfondo) sono molto scuri, il flash scatta     |
| ٢          |                        | automaticamente e, grazie alla luce di pre-flash, è in grado       |
|            | OCCNI rossi            | di ridurre l'effetto occhi rossi.                                  |
|            |                        | Il flash si illumina indipendentemente dalla luce disponibile.     |
| L          | Elach di riampimanta   | L'intensità del flash verrà regolata in base alle condizioni       |
| 7          | Flash u nempimento     | prevalenti. Più chiaro è lo sfondo o il soggetto, meno intenso     |
|            |                        | sarà il flash.                                                     |
|            |                        | Per ottenere un'esposizione corretta il flash opera in             |
| <b>4</b> s |                        | combinazione con una bassa velocità dell'otturatore.               |
|            | Sincronizzazione       | Quando si scatta una foto in condizioni di scarsa                  |
|            | lenta                  | illuminazione, l'indicatore che avverte di possibili vibrazioni    |
|            |                        | della fotocamera ( ( ) ) viene visualizzato sul display LCD.       |
|            |                        | Si consiglia l'uso del cavalletto.                                 |
|            |                        | Il flash si accende a prescindere dalla luce disponibile.          |
| L®         | Flash di riempimento & | L'intensità del flash può essere regolata a piacimento, in         |
| +          | Riduzione occhi rossi  | base alle condizioni di luce ambientale e, grazie alla luce di     |
|            |                        | pre-flash, è in grado di ridurre l'effetto occhi rossi.            |
|            |                        | Flash spento. Selezionare questa modalità quando si catturano      |
|            |                        | immagini in un luogo o in una situazione in cui sia proibito l'uso |
|            | Elach coopto           | del flash. Quando si scatta una foto in condizioni di scarsa       |
| <b>U</b>   | Fiash spenio           | illuminazione, l'indicatore che avverte di possibili vibrazioni    |
|            |                        | della fotocamera ( 👘 ) viene visualizzato sul display LCD.         |
|            |                        | Si consiglia l'uso del cavalletto.                                 |
| 2          | Flash esterno          | Per adattarsi al meglio alle diverse condizioni di ripresa è       |
|            | 1 10311 63161110       | possibile montare un flash esterno (opzionale).                    |

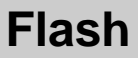

Modalità flash disponibili, a seconda della modalità di registrazione. Gli elementi indicati da sono impostazioni predefinite.

| $\square$  |   | Р | A | S | Μ | My | £ | Ŀ |   | 8 |   | <b>S</b> |   | 8 | ÷ |   | ं |   |
|------------|---|---|---|---|---|----|---|---|---|---|---|----------|---|---|---|---|---|---|
| <b>4</b> ^ | 0 | 0 | Х | Х | Х | 0  | Х | 0 | 0 | 0 | 0 | 0        | 0 | 0 | 0 | 0 | 0 | 0 |
| ۲          | 0 | 0 | Х | Х | Х | 0  | Х | 0 | 0 | 0 | 0 | 0        | 0 | 0 | 0 | 0 | 0 | 0 |
| 4          | 0 | 0 | 0 | 0 | 0 | 0  | Х | 0 | 0 | 0 | 0 | 0        | 0 | 0 | 0 | 0 | 0 | 0 |
| <b>4</b> s | Х | 0 | 0 | Х | Х | 0  | Х | 0 | 0 | 0 | 0 | 0        | 0 | 0 | 0 | 0 | 0 | 0 |
| <b>4</b> ° | 0 | 0 | 0 | 0 | 0 | 0  | Х | 0 | 0 | 0 | 0 | 0        | 0 | 0 | 0 | 0 | 0 | 0 |
| 3          | 0 | 0 | 0 | 0 | 0 | 0  | 0 | 0 | 0 | 0 | 0 | 0        | 0 | 0 | 0 | 0 | 0 | 0 |
| 7          | 0 | 0 | 0 | 0 | 0 | 0  | Х | 0 | 0 | 0 | 0 | 0        | 0 | 0 | 0 | 0 | 0 | 0 |

#### INFORMAZIONI

Se il flash non si apre completamente, non premere il tasto dell'otturatore per evitare di danneggiare il flash.

Per evitare di ridurre il rapporto di potenza, tenere sgombro il flkash.

Dopo aver selezionato il tipo di sincronizzazione del flash (Auto, Fill-in oppure lenta), premendo il pulsante dell'otturatore il primo flash si accende ed effettua un controllo sulle condizioni di ripresa, la distanza dei soggetti da ritrarre e l'intensità del flash impostata. Evitare di muoversi finché il secondo flash non si è acceso.

L'uso frequente del flash riduce la durata della batteria.

In condizioni di funzionamento normali, il tempo di ricarica del flash è inferiore ai 5 secondi. Se le batterie sono semiscariche, il tempo di ricarica sarà più lungo.

Durante la ripresa continua e nella modalità filmato, la funzione del flash è disattivata. Le foto vanno scattate entro i limiti previsti dal flash.

In caso di soggetti molto ravvicinati o altamente riflettenti, il risultato finale può essere di qualità scadente.

Se il paraluce in dotazione è montato, potrebbe bloccare il flash.

Quando si seleziona il flash d riempimento, è possibile impostare la velocità dell'otturatore tra 15 ~ 1/1.000 sec.

# Flash esterno (opzionale)

Per adattarsi al meglio alle diverse condizioni di ripresa è possibile montare un flash esterno.

Se è montato un flash esterno, non sarà possibile utilizzare il flash interno.

Quando è montato un flash esterno, potrebbero verificarsi vibrazioni della fotocamera. Si consiglia di utilizzare un cavalletto per eliminare questo inconveniente.

Consultare il manuale di istruzioni per ulteriori informazioni sull'utilizzo di un flash esterno (opzionale).

#### Uso del flash esterno

1. Spegnere l'alimentazione del flash e montarlo sul contatto caldo.

2. Sistemare il flash ruotando la manopola come indicato in figura.

3. Sul display LCD compare l'icona flash esterno come indicato in figura.

- \* Quando si utilizza il flash esterno, prima di scattare è opportuno controllare il campo d'azione del flash, indicato sul display LCD del flash.
- \* Anche con un flash esterno è possibile cambiarne l'intensità agendo sul tasto di compensazione.
- \* La fotocamera potrebbe non funzionare correttamente se si usano flash di altri produttori.
- \* Si consiglia di utilizzare il flash esterno SEF-42A. I flash di altri produttori non sono coperti dalla garanzia Samsung.

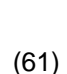

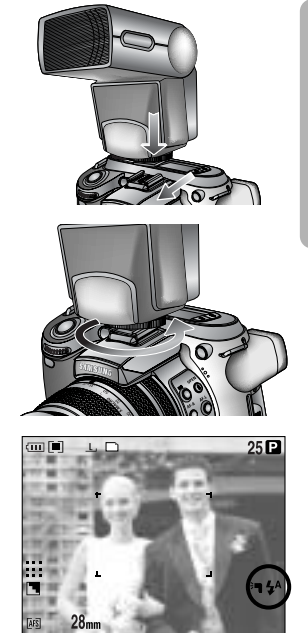

# Impostazioni personalizzate

È possibile salvare le impostazioni preferite nel menu [PERSONALIZ.] e caricarle premendo il tasto Custom.

Configurazione delle impostazioni personalizzate nella modalità Programmata

- 1. Premere il pulsante Menu quindi selezionare la scheda di menu [P].
- 2. Premere il pulsante Destra quindi selezionare [PERSONALIZ.] servendosi del pulsante Su/ Giù.
- 3. il pulsante Destra quindi selezionare il sottomenu desiderato premendo il pulsante Su/ Giù.
  - Dimensione
  - Qualità
  - Effetto
  - Nitidezza
  - Memo vocale
  - Luminosità LCD

Nitidezza ed effetti non possono essere salvati nelle modalità Auto e Scena. Nitidezza e memo vocale non possono essere salvati nella modalità Filmato.

4. Premere il pulsante OK per confermare l'impostazione.

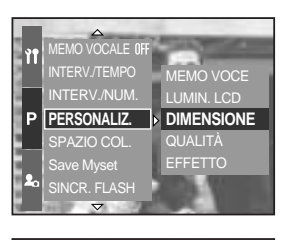

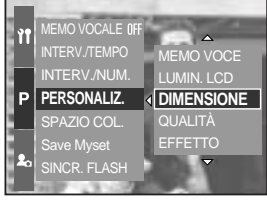

[ Modo Programmazione ]

Uso del tasto Custom

- 1. Selezionare il sottomenu desiderato nel menu [PERSONALIZ.] quindi premere il tasto Custom.
- 2. Sul display LCD comparirà il menu selezionato.
- Selezionare il sottomenu desiderato ruotando la manopola Jog posteriore (JOG2) quindi premere su OK per confermare.

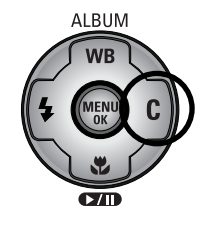

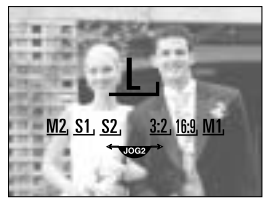

[Sottomenu Dimensioni]

È possibile cambiare la visualizzazione dello schermo LCD posteriore, del mirino LCD e del display LCD superiore.

Consultare la pagina 26 per maggiori informazioni su ogni display LCD.

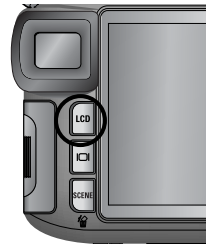

Cambiare la visualizzazione

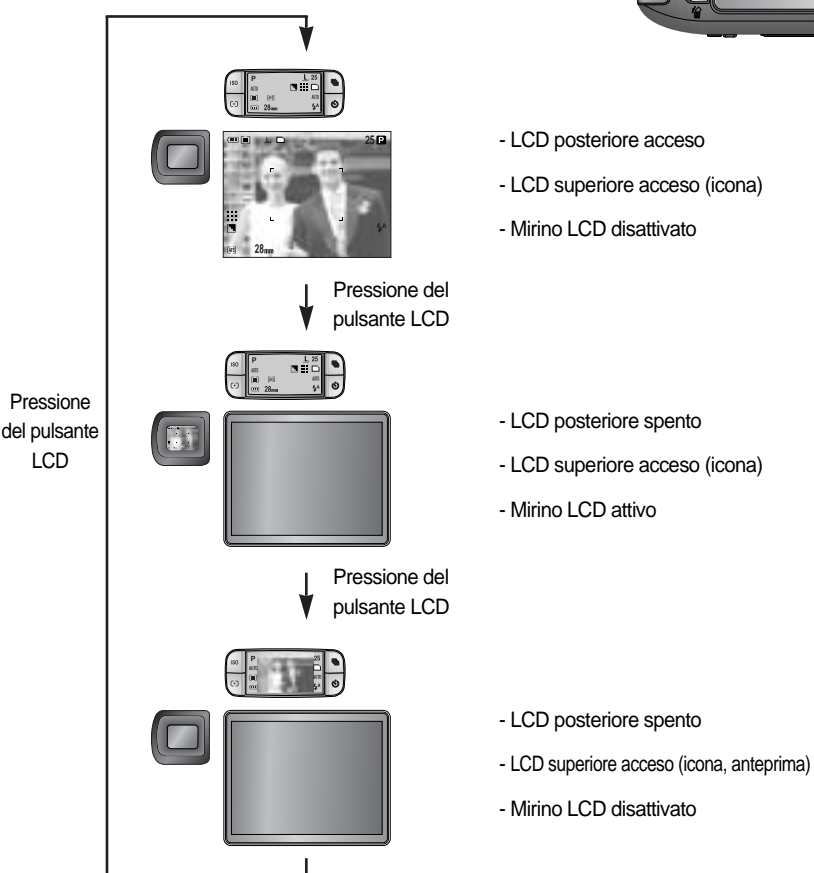

Quando si utilizza il display LCD posteriore, impostare la velocità dell'otturatore ad un valore superiore rispetto a 1/250.

Se si seleziona la modalità Riproduzione oppure PictBridge quando il display superiore è acceso, questo si spegne e il display posteriore si accende automaticamente.

# Display/ Tasto Informazioni ( DI )

Attraverso i vari display LCD è possibile verificare lo stato della registrazione. Premere il tasto Display/ Informazioni come indicato in figura per cambiare il tipo di visualizzazione.

Alcune informazioni relative alle modalità AUTO, FILMATO e SCENA non verranno visualizzate.

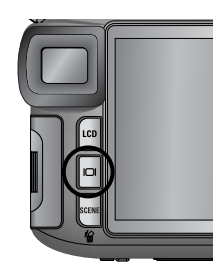

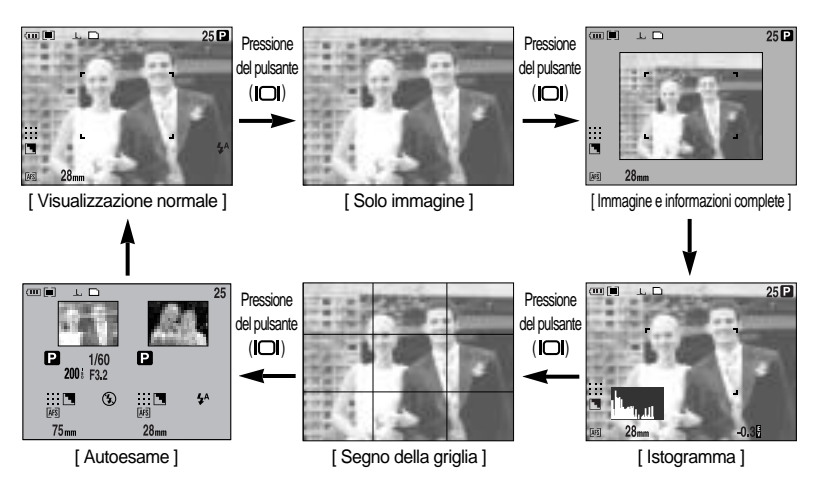

L'istogramma serve ad indicare la distribuzione della luminosità nelle immagini registrate. Se le barre dell'istogramma sono più alte verso destra, l'immagine potrebbe risultare eccessivamente chiara. Se le barre sono più alte a sinistra, l'immagine potrebbe risultare eccessivamente scura. Se l'illuminazione è troppo intensa per poter controllare lo stato del soggetto attraverso lo schermo LCD, l'istogramma consente di regolare in modo più preciso l'esposizione adatta allo scatto.

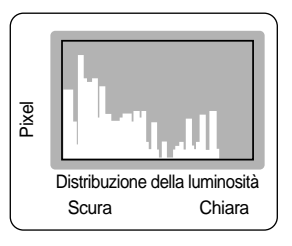

#### Autoesame

L'immagine acquisita per ultima viene visualizzata sul lato sinistro del display, mentre l'immagine di anteprima viene visualizzata sul lato destro. Confrontare le due immagini per scattare la foto successiva.

Le informazioni visualizzate attraverso il mirino LCD sono le stesse dello schermo LCD posteriore.

# **Pulsante SCENE**

Selezionare il sottomenu [SCENA] per configurare automaticamente le impostazioni ottimali sulla base della scena selezionata.

In caso di modifica della modalità della fotocamera, le impostazioni dei modi Macro (p.56), Flash (p.57), Otturatore veloce (p.49) e Drive (p.36) configurate nella modalità Scena passano automaticamente ai valori predefiniti.

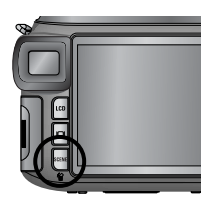

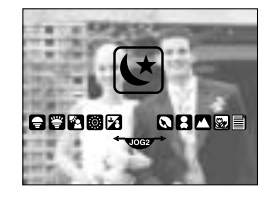

| Sottomenu    | Icona    | Descrizione                                                                                                   |
|--------------|----------|----------------------------------------------------------------------------------------------------|
| [NOTTE]      | Y        | Utilizzare questa modalità per la ripresa di immagini fisse notturne o in condizioni di scarsa illuminazione. |
| [RITRATTO]   |          | Per fotografare una persona                                                                                   |
| [BAMBINI]    |          | Per scattare foto di oggetti in rapido movimento, come ad esempio bambini.                                    |
| [PAESAGGIO]  |          | Per scattare foto di paesaggi in lontananza.                                                                  |
| [PRI. PIANO] | <b>S</b> | Riprese in primo piano di oggetti di piccole dimensioni come piante e insetti.                                |
| [TESTO]      |          | Utilizzare questa modalità per riprendere un documento.                                                       |
| [TRAMONTO]   |          | Adatto a riprendere immagini al tramonto.                                                                     |
| [ALBA]       | ¥        | Scene con la luce dell'alba                                                                                   |
| [RETROILL.]  |          | Ritratti privi delle ombre causate dalla controluce.                                                          |
| [FUOC. ART.] | ं        | Scene di fuochi d'artificio.                                                                                  |
| [SPIAG/NEVE] | 2        | Per scene con paesaggi marini o lacustri, litorali e montagne innevate.                                       |

### INFORMAZIONI

Quando si seleziona una delle scene [NOTTE], [PAESAGGIO], [PRI. PIANO], [TESTO], [TRAMONTO], [ALBA] e [FUOC. ART.], potrebbero verificarsi vibrazioni della fotocamera. In tal caso, ovviare all'inconveniente nei modi indicati.

# **Regolazione diottrica**

Per ottenere una visualizzazione ottimale sul mirino LCD, ruotare la ghiera di regolazione diottrica.

L'intervallo di rotazione è compreso tra -4 e +2 diottrie.

Ghiera di regolazione diottrica

- 1. Attivare il mirino LCD premendo il tasto LCD (p.63).
- Quando si guarda attraverso il mirino, ruotare la ghiera verso destra o verso sinistra per regolare la visualizzazione.
- 3. Quando la visualizzazione è ottimale, la regolazione è completa.

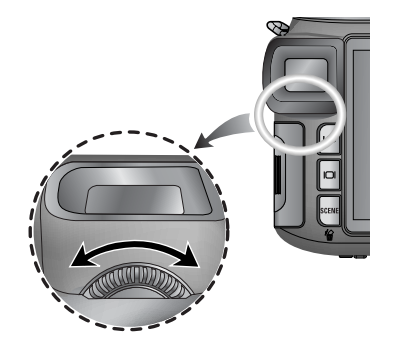

### Utilizzo del monitor LCD per regolare le impostazioni della fotocamera

Per impostare le funzioni di registrazione è possibile utilizzare il menu che compare sul display LCD.

#### INFORMAZIONI

Il menu non verrà visualizzato sul monitor LCD nei seguenti casi :

- Quando si seleziona un altro pulsante.
- Mentre la fotocamera elabora i dati sull'immagine. (la spia di accesso alla scheda lampeggia)
- Quando le batterie sono scariche.

A seconda della modalità selezionata, saranno disponibili le funzioni elencate di seguito.

Gli elementi indicati da sono impostazioni predefinite.

| Menu principale | Sottomenu | Pagina  |      |
|-----------------|-----------|---------|------|
|                 | 3264X2448 |         |      |
|                 | 3264X2176 |         |      |
|                 | 3264X1840 |         |      |
| DIMENSIONE      | 2400X1800 |         |      |
|                 | 1632X1224 | W SCENE | n 70 |
|                 | 1024X768  |         | p.70 |
|                 | 640X480   |         |      |
|                 | 640X480   |         |      |
|                 | 320X240   | ß       |      |
|                 | 160X120   |         |      |
|                 | RAW       |         |      |
|                 | TIFF      |         |      |
| QUALITÀ         | S. FINE   |         |      |
|                 | FINE      |         | p.71 |
|                 | NORMALE   |         |      |
| EREO EOTOG      | 25 FPS    | 600     |      |
| TREG. FOTOG.    | 15 FPS    | ل ا     |      |

## Utilizzo del monitor LCD per regolare le impostazioni della fotocamera

| Menu principale | Sottomenu                       | Modalità di funzionamento della fotocamera | Pagina |  |
|-----------------|---------------------------------|--------------------------------------------|--------|--|
| EFFETTO         | NORMALE                         |                                            |        |  |
|                 | B/N                             | PASM                                       | p.72   |  |
|                 | SEPPIA                          | My 😭                                       |        |  |
|                 | NEGATIVO                        |                                            |        |  |
| CONTRASTO       | +2 ~ 0 ~ -2                     | PASM                                       | p.73   |  |
| SATURAZIONE     | +2 ~ 0 ~ -2                     | My 🚰                                       | p.74   |  |
|                 | LEGGERA                         |                                            |        |  |
| NITIDEZZA       | NORMALE                         | PASM 🛛                                     | p.75   |  |
|                 | FORTE                           |                                            |        |  |
|                 | NO                              |                                            |        |  |
| MEMO VOCALE     | UNA                             |                                            | p.76   |  |
|                 | TUTTE                           |                                            |        |  |
| INTERV./TEMPO   | 1 ~ 60 MIN                      | PASM                                       | n 20   |  |
| INTERV./NUM.    | 2 ~ 99 IMM.                     | My SCENE                                   | p.59   |  |
| PERSONALIZ.     | Lumin. LCD, Dimensione, Qualità | DPAS<br>MW MY SCENE                        |        |  |
|                 | EFFETTO                         | PASM<br>Wy 92                              | p.62   |  |
|                 | NITIDEZZA                       | PASM W                                     |        |  |
|                 | MEMO VOCE                       | D P A S<br>M My Scene                      |        |  |
| SPAZIO COL.     | sRGB                            |                                            | n 77   |  |
|                 | Adobe RGB                       |                                            | p.77   |  |
| Save Myset      | Myset 1                         |                                            |        |  |
|                 | Myset 2                         | PASM 🛛                                     | n 78   |  |
|                 | Myset 3                         |                                            |        |  |
| Load Myset      | Myset 1                         |                                            | p.70   |  |
|                 | Myset 2                         | Myset 2 My                                 |        |  |
|                 | Myset 3                         |                                            |        |  |

### Utilizzo del monitor LCD per regolare le impostazioni della fotocamera

| Menu principale | Sottomenu  | Modalità di funzionamento della fotocamera | Pagina |
|-----------------|------------|--------------------------------------------|--------|
| SINCR. FLASH    | 1 TENDINA  |                                            | n 59   |
|                 | 2 TENDINA  |                                            | p.56   |
| POPUP FLASH     | AUTO       |                                            | n 57   |
|                 | MANUALE    |                                            | p.57   |
| FM DIRETTO      | NO         |                                            | p.48   |
|                 | SÌ         |                                            |        |
| Punto AE spot   | CENTRO     |                                            | p.79   |
|                 | AREA FUOC. | l a d w w                                  |        |

\* I menu sono soggetti a modifica senza preavviso.

## Dimensione

L'utente può selezionare la dimensione immagine appropriata per l'applicazione.

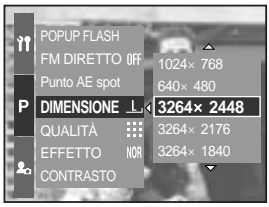

[Modo Programmazione]

| Dimensione<br>Modalità | Con il pulsante Menu | Con la manopola Jog | Icona         |
|------------------------|----------------------|---------------------|---------------|
| Immagine<br>fissa      | 3264X2448            | L                   | Ŀ             |
|                        | 3264X2176            | 3:2                 | <u>3:2</u> ,  |
|                        | 3264X1840            | 16:9                | <u>16:9,</u>  |
|                        | 2400X1800            | M1                  | <u>M1,</u>    |
|                        | 1632X1224            | M2                  | <u>M2</u> ,   |
|                        | 1024X768             | S1                  | <u>S1</u> ,   |
|                        | 640X480              | S2                  | <u>. S2</u> , |
| Filmato                | 640X480              | 640                 | <u>640,</u>   |
|                        | 320X240              | 320                 | <u>320,</u>   |
|                        | 160X120              | 160                 | <u>160,</u>   |

#### **INFORMAZIONI**

Maggiore è la risoluzione e minore risulterà il numero di scatti disponibile, in quanto le immagini ad alta risoluzione richiedono una maggiore quantità di memoria rispetto a quelle a bassa risoluzione.

# Qualità

È possibile selezionare il livello di compressione appropriato per l'applicazione utilizzata per l'acquisizione di immagini. Maggiore è il livello di compressione e minore risulterà la qualità dell'immagine.

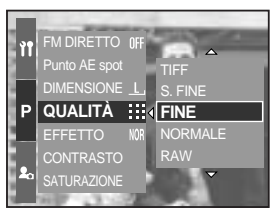

[Modo Programmazione]

| Modalità        | Modalità Immagine fissa |      |         | Modalità Filmato |         |        |        |
|-----------------|-------------------------|------|---------|------------------|---------|--------|--------|
| Icona           | RAW                     | TIFF |         |                  | ::      |        |        |
| Sottomenu       | RAW                     | TIFF | S. FINE | FINE             | NORMALE | 25 FPS | 15 FPS |
| Formato di file | dng                     | tif  | jpeg    | jpeg             | jpeg    | avi    | avi    |

#### INFORMAZIONI

Un file RAW contiene tutte le informazioni sull'immagine. Per modificare il formato del file sarà necessario utilizzare il software in dotazione.

Grazie alla loro elevata qualità, i formati RAW e TIFF sono adatti ad un uso professionale. Tuttavia, oltre ad aumentare il tempo di salvataggio sulla scheda di memoria, le dimensioni dei file generati riducono considerevolmente lo spazio a disposizione sulla fotocamera.

Quando si salvano file RAW oppure TIFF sulla scheda di memoria, compare il messaggio [ELABORAZIONE!].

Quando si seleziona RAW o TIFF come tipo di file, il formato dell'immagine viene fissato su 3264x2448 (  $\_$  ).

Non è possibile selezionare i formati RAW e TIFF dalla modalità SCENA.

Questo formato di file è conforme alla norma DCF (norma di progettazione per sistemi di file per fotocamere).

JPEG (Joint Photographic Experts Group) : il formato JPEG è lo standard di compressione delle immagini messo a punto dal Joint Photographic Experts Group. Questo tipo di compressione si usa frequentemente per comprimere foto e immagini grafiche in quanto consente di comprimere i file in modo efficiente senza danneggiare i dati.

È possibile registrare un filmato in base al tempo di registrazione consentito dalla memoria. (Filmato 640X480 con 25 f/s: fino a 30 secondi)

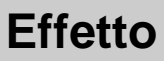

Utilizzando il processore digitale della fotocamera è possibile aggiungere effetti speciali alle immagini.

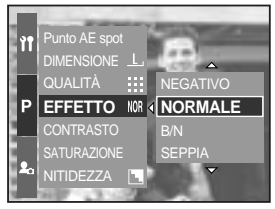

[ Modo Programmazione ]

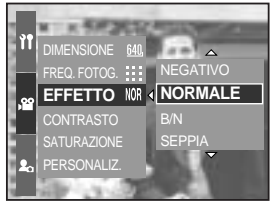

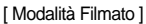

- [NORMALE] : all'immagine non viene applicato alcun effetto.
- [B/N] : l'immagine viene convertita in bianco e nero.
- [SEPPIA] : le immagini acquisite vengono archiviate in tonalità seppia (colori intermedi tra bruno e giallo).
- [NEGATIVO] : salva l'immagine in negativo.
## Contrasto

Su un'immagine è possibile cambiare l'identificazione delle parti in luce e di quelle in ombra.

È possibile realizzare immagini con differenze marcate nelle zone in luce e attenuare le zone d'ombra, ma è anche possibile rendere più vive le immagini con contrasti luce/ombra meno evidenti.

Configurazione del contrasto nella modalità Programmata

- 1. Premere il pulsante Menu quindi selezionare la scheda di menu [P].
- 2. Premere il pulsante Destra quindi selezionare [CONTRASTO] servendosi del pulsante Su/ Giù.
- 3. Premere il pulsante Destra quindi selezionare il menu scelto servendosi del pulsante Su/ Giù.
  - Per vedere i cambiamenti effettuati premere il pulsante Su/ Giù.
  - Intervallo delle impostazioni : +2 ~ 0 ~ -2
- 4. Premere il pulsante OK per confermare l'impostazione.

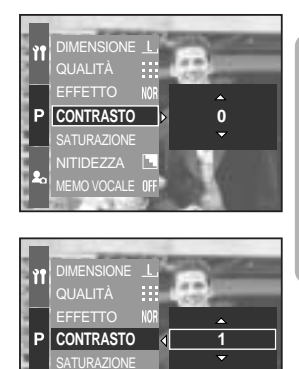

MEMO VOCALE INF

## Saturazione

È possibile modificare la saturazione delle immagini.

Configurazione della saturazione nella modalità Programmata

- 1. Premere il pulsante Menu quindi selezionare la scheda di menu [P].
- 2. Premere il pulsante Destra quindi selezionare [SATURAZIONE] servendosi del pulsante Su/ Giù.
- 3. Premere il pulsante Destra quindi selezionare il menu scelto servendosi del pulsante Su/ Giù.
  Intervallo delle impostazioni : +2 ~ 0 ~ -2
- 4. Premere il pulsante OK per confermare l'impostazione.

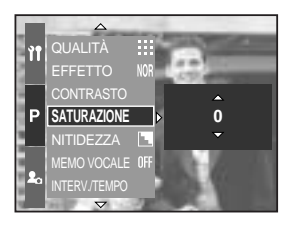

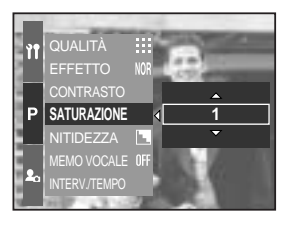

## Nitidezza

È possibile regolare la nitidezza dell'immagine. Tuttavia, non è possibile controllare la nitidezza sullo schermo LCD prima dello scatto poiché tale funzione si attiva unicamente dopo che l'immagine è stata salvata.

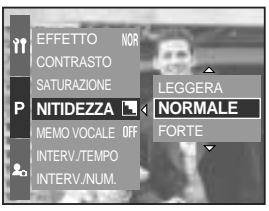

[Modo Programmazione]

| Sottomenu | Icona | Descrizione                                                           |
|-----------|-------|-----------------------------------------------------------------------|
| LEGGERA   |       | I contorni dell'immagine hanno un aspetto omogeneo.                   |
|           |       | Questo effetto è adatto per la modifica di immagini nel PC.           |
|           |       | I contorni dell'immagine sono ben definiti.                           |
| NORWALE   |       | Questo effetto è adatto per la stampa.                                |
| FODTE     |       | I contorni dell'immagine sono enfatizzati. I contorni risulteranno    |
| FURIE     |       | nitidi, ma nell'immagine registrata potrebbero apparire imperfezioni. |

### Memo vocale

È possibile registrare una voce sulle immagini archiviate.

Registrazione di un memo vocale nella modalità Programmata

- 1. Premere il pulsante Menu quindi selezionare la scheda di menu [P].
- 2. Premere il pulsante Destra quindi selezionare [MEMO VOCALE] servendosi del pulsante Su/ Giù.
- 3. Premere il pulsante Destra quindi selezionare il menu scelto servendosi del pulsante Su/ Giù.
  - [NO] : nessun memo vocale.
  - [UNA] : il memo vocale viene aggiunto soltanto all'immagine salvata

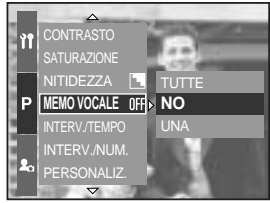

[ Modo Programmazione ]

- [TUTTE] : il memo vocale viene aggiunto a tutte le immagini salvate.
- 4. Premere il pulsante OK per confermare l'impostazione.

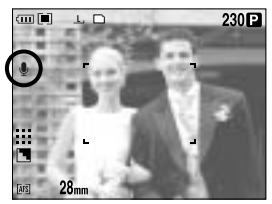

[Preparazione per memo vocale]

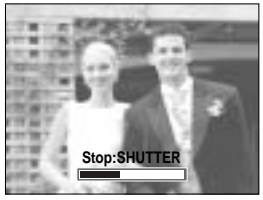

[Registrazione di un memo vocale]

- 5. L'impostazione è completa quando l'indicatore del memo vocale compare sul display LCD. Premere il pulsante dell'otturatore per salvare l'immagine sulla scheda di memoria.
- 6. Il memo vocale verrà registrato per dieci secondi a partire dal momento in cui si archivia la foto. Se si preme il pulsante dell'otturatore durante la registrazione dell'audio, il memo vocale si interromperà.

### INFORMAZIONI

Per una registrazione ottimale dell'audio, la distanza fra l'utente e la fotocamera (microfono) deve essere di 40 cm.

# Spazio colore

È possibile scegliere il modo in cui verranno riprodotti i colori (sRGB, Adobe RGB) sullo schermo LCD o sulla stampante.

Adobe RGB possiede uno spettro colore molto più ampio rispetto a sRGB; per questa ragione risulta adatto ad operazioni di computer grafica o quando si desidera stampare le immagini.

Configurazione dello spazio colore nella modalità Programmata

- 1. Premere il pulsante Menu quindi selezionare la scheda di menu [P].
- 2. Premere il pulsante Destra quindi selezionare [SPAZIO COL.] servendosi del pulsante Su/ Giù.
- 3. Premere il pulsante Destra quindi selezionare il menu scelto servendosi del pulsante Su/ Giù.
  - sRGB/Adobe RGB
- 4. Premere il pulsante OK per confermare l'impostazione.

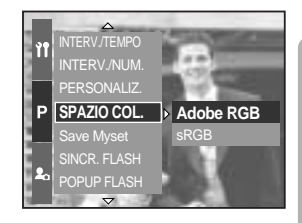

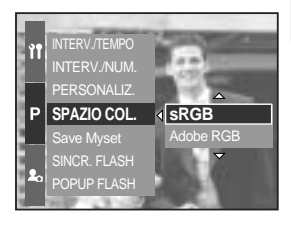

### Salva/ Carica la configurazione della fotocamera (MioPAR)

Utilizzare la modalità MioPAR per salvare le impostazioni della fotocamera di uso più frequente (Save Myset) in modo da poterle riutilizzare successivamente (Load Myset).

Memorizzazione della configurazione della fotocamera : disponibile nelle modalità di ripresa PROGRAMMATA, A, S, M e MySET.

- 1. Per impostare la configurazione desiderata, utilizzare i pulsanti e i menu della fotocamera.
- 2. Premere il pulsante del menu in qualunque modalità diversa da: AUTO, FILMATO e SCENA. Selezionare la scheda di menu [P].
- 3. Premere il pulsante Destra quindi selezionare [Save Mysetl servendosi del pulsante Su/ Giù.
- 4. Premere il pulsante Destra guindi selezionare il numero di MvSET scelto servendosi del pulsante Su/Giù.
- 5. Premere il tasto OK. Quando compare la finestra di conferma. Selezionare [SÌ] quindi premere su OK per caricare la configurazione salvata e attribuita a quel numero MySET. Chiudere la schermata dei menu.

Caricamento della configurazione salvata : disponibile nella modalità di ripresa MioPAR.

- 1. Ruotare la ghiera di selezione della modalità per selezionare la modalità di ripresa MioPAR, quindi premere il pulsante Menu.
- Premere il pulsante Menu quindi selezionare la voce [ Mv<sup>1</sup> ].
- Premere il pulsante Destra quindi selezionare [Load Myset] servendosi del pulsante Su/ Giù.
- 4. Premere il pulsante Destra guindi selezionare il numero di MySET da caricare servendosi del pulsante Su/Giù.
- 5. Premere il tasto OK. Quando compare la finestra di conferma. Selezionare [SÌ] e premere il pulsante OK per confermare l'impostazione.
- \* Il numero della posizione MioPAR corrente viene visualizzato nella parte superiore sinistra del monitor LCD.

Il salvataggio è disponibile per le funzioni della fotocamera riportate di seguito. Funzioni che utilizzano i pulsanti della fotocamera : macro, flash, bilanciamento del bianco,

Funzioni che utilizzano la schermata dei menu : Dimensione, qualità, effetto e nitidezza.

[Modo Programmazione]

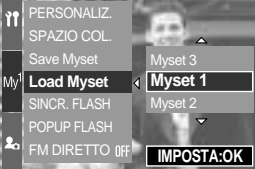

[ Modalità MioPar ]

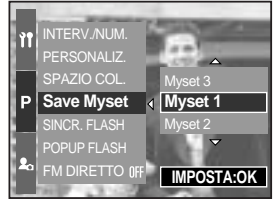

ISO, valore apertura e velocità otturatore.

## **Esposizione spot**

È possibile selezionare il punto di esposizione sul quale calcolare la luminosità.

Regolazione del punto di esposizione spot nella modalità Programmata

- 1. Selezionare la modalità di misurazione spot (p.43).
- Premere il pulsante Menu quindi selezionare la scheda di menu [P].
- 3. Premere il pulsante Destra quindi selezionare [Punto AE spot] servendosi del pulsante Su/ Giù.
- 4. Premere il pulsante Destra quindi selezionare il menu scelto servendosi del pulsante Su/ Giù.
  - [CENTRO] : la luminosità è calcolata in base all'area contrassegnata con + (al centro dello schermo LCD posteriore). Selezionare questo

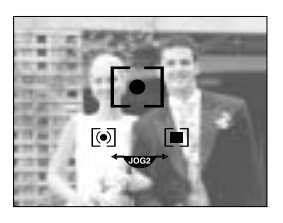

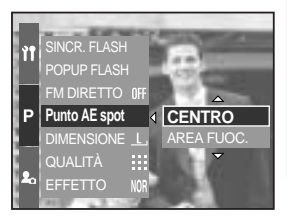

menu quando il soggetto ha una sorgente luminosa alle spalle o si trova in ombra.

- [AREA FUOC.] : La luminosità viene calcolata in base alla posizione del riquadro di autofocus. Selezionare questo menu se esiste una differenza importante tra la luminosità del soggetto e la parte centrale dello schermo LCD. Consultare la pagina 46 per ulteriori informazioni sulla regolazione del punto di esposizion e spot. Si tratta delle stesse istruzioni previste per la regolazione dell'area di messa a fuoco (AF-A).
- 5. Premere il pulsante OK per confermare l'impostazione.

# Avvio della modalità Riproduzione

Accendere l'apparecchio e selezionare la modalità Riproduzione premendo il pulsante corrispondente ( D). La fotocamera è ora in grado di riprodurre le immagini archiviate in memoria.

Se si accende la fotocamera premendo il pulsante ACCENSIONE, è possibile premere il pulsante MODALITÀ RIPRODUZIONE una volta per passare alla modalità Riproduzione; per ritornare alla modalità Registrazione, premere di nuovo il pulsante.

È possibile accendere l'apparecchio per mezzo del pulsante della modalità Riproduzione. La fotocamera si accende nella modalità Riproduzione. Premere di nuovo il tasto della modalità Riproduzione per passare al modo Registrazione.

La modalità di riproduzione può essere configurata per mezzo dei pulsanti della fotocamera.

Se si preme il pulsante della modalità Riproduzione, l'ultima immagine salvata compare sullo schermo LCD posteriore.

Playback di un'immagine fissa

- 1. Selezionare la modalità RIPRODUZIONE premendo il pulsante corrispondente ( D).
- 2. L'ultima immagine salvata in memoria compare sullo schermo LCD.
- Selezionare l'immagine da visualizzare premendo il tasto SINISTRA/ DESTRA. Tenere premuto il pulsante SINISTRA o DESTRA per riprodurre velocemente le immagini.

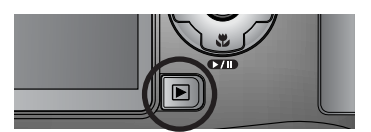

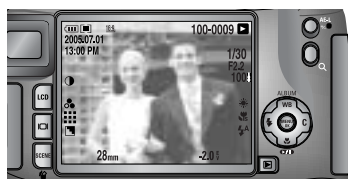

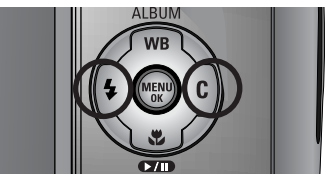

### INFORMAZIONI

Modalità Segnalazione suono : se si preme il pulsante di accensione per più di 2 secondi, le impostazioni del segnale acustico e del suono di avvio vengono disattivate (SPENTO), anche se sono state impostate su ACCESO. Per maggiori informazioni, consultare la pag. 120 (Suono) e 126 (Suono di avvio).

Anche se la fotocamera è spenta, è possibile avviare la modalità Riproduzione premendo il pulsante corrispondente.

# Avvio della modalità Riproduzione

#### Riproduzione di un filmato

l passaggi 1-2 sono identici a quelli del playback di una immagine fissa.

- 3. Selezionare il filmato registrato che si desidera rivedere servendosi del pulsante Sinistra/ Destra.
- 4. Premere il pulsante Riproduzione/ Pausa ( ) per rivedere il file di un filmato.
  - Per visionare o mettere in pausa un filmato. Premere il pulsante Riproduzione/ Pausa.
  - Per riavvolgere il filmato durante la riproduzione, premere il pulsante Sinistra. Per l'avanzamento rapido del filmato, premere il pulsante Destra.
  - Se si preme il pulsante Destra/ Sinistra mentre il filmato è in esecuzione la velocità di avanzamento/riavvolgimento aumenta di 2, 4, 8 volte.

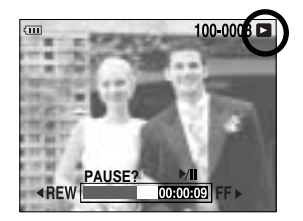

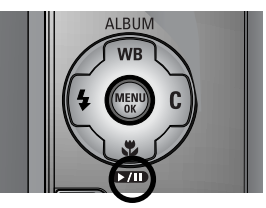

La pressione sul tasto Riproduzione/ Pausa riduce progressivamente la velocità di avanzamento/ riavvolgimento.

- Per interrompere la riproduzione del filmato, premere il pulsante Riproduzione/ Pausa, quindi premere il pulsante Sinistra o Destra.

Funzione cattura filmato : serve per catturare immagini fisse dal filmato.

Come catturare il filmato

I passaggi 1-2 sono identici a quelli per la riproduzione di un'immagine fissa.

- 3. Selezionare il filmato registrato da riprodurre utilizzando il pulsante Sinistra/ Destra.
- 4. Premere il pulsante Riproduzione/ Pausa durante la riproduzione del filmato.
- 5. Premere il pulsante Riproduzione/ Pausa durante la riproduzione del filmato. Premere quindi il pulsante Otturatore.
- 6. Il filmato sospeso viene salvato con un nuovo nome di file.
- \* Il file del filmato catturato ha la stessa dimensione del filmato originale (640x480, 320x240 oppure 160x120).

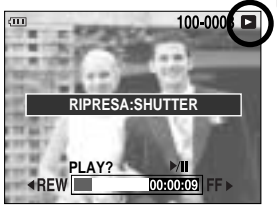

[Pausa]

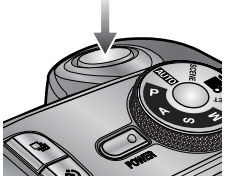

[Premere il pulsante Otturatore]

## **Indicatore monitor LCD**

#### LCD posteriore/ Mirino LCD

Il display LCD visualizza le informazioni di ripresa sull'immagine visualizzata.

Consultare la pagina 63 per maggiori informazioni su come selezionare l'LCD.

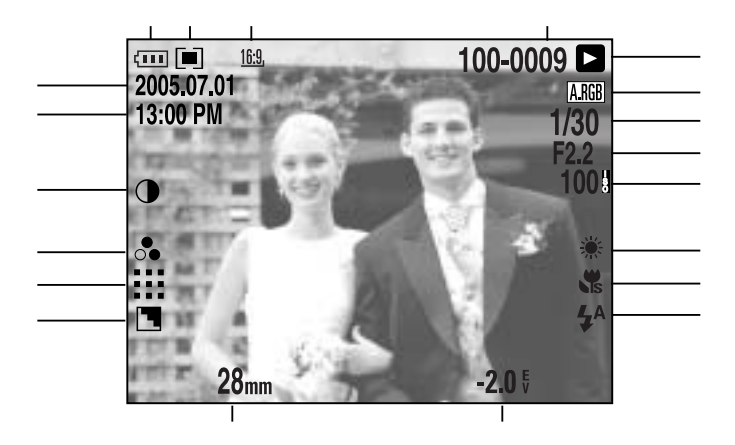

[Immagine & stato completo]

| No. | Descrizione                    | Icona                                                        | Pagina |
|-----|--------------------------------|--------------------------------------------------------------|--------|
| 1   | Dimensioni immagine            | <u>L</u> , <u>3:2, 16:9, M1, M2, S1, S2, 640, 320, 160</u> , | p.70   |
| 2   | Misurazione                    |                                                              | p.43   |
| 3   | Stato batteria                 |                                                              | p.17   |
| 4   | Data                           | 2005.07.01                                                   | p.117  |
| 5   | Ora                            | 13:00 PM                                                     | p.117  |
| 6   | Contrasto                      | 0                                                            | p.73   |
| 7   | Saturazione                    | 0                                                            | p.74   |
| 8   | Qualità                        | RAW TIFF 👯 👯 😳                                               | p.71   |
| 9   | Nitidezza                      |                                                              | p.75   |
| 10  | Lunghezza focale               | 28mm                                                         | p.44   |
| 11  | Compensazione dell'esposizione | <b>-2.0</b> ∜                                                | p.50   |

(82)

## Indicatore monitor LCD

| 12 | Flash                                                    | • 4 3                | p.57~60 |
|----|----------------------------------------------------------|----------------------|---------|
| 13 | Macro                                                    |                      | p.55~56 |
| 14 | Bilanciamento del bianco                                 | AUTO 🕷 🌨 👾 👾 🕭 K 😃 🖉 | p.53~54 |
| 15 | ISO                                                      | AUTO 50 100 200 400  | p.42    |
| 16 | Velocità otturatore                                      | F2.2                 | p.30~31 |
| 17 | Valore apertura                                          | 1/30                 | p.30~31 |
| 18 | Spazio colore                                            | A.RGB                | p.77    |
| 19 | Modalità Riproduzione                                    |                      | p.80    |
| 20 | Nome della cartella e numero<br>dell'immagine archiviata | 100-0009             | p.112   |

#### LCD superiore

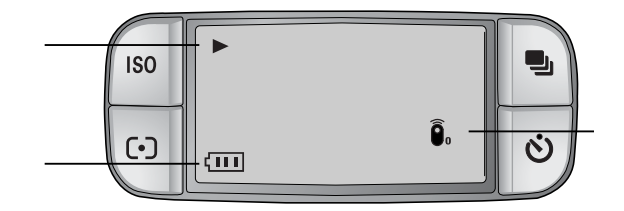

| No. | Descrizione           | Icona  |
|-----|-----------------------|--------|
| 1   | Modalità Riproduzione |        |
| 2   | Stato batteria        |        |
| 3   | Telecomando           | <br>Ĵ₀ |

# Tasto Thumbnail (anteprima)/ Ingrandimento

Nella modalità Riproduzione, utilizzare i pulsanti e la manopola della fotocamera per configurare agevolmente le funzioni della modalità Riproduzione.

È possibile visualizzare più immagini contemporaneamente, ingrandire l'immagine selezionata, nonché tagliare e salvare l'area selezionata di un'immagine.

Visualizzazione in miniatura

 Mentre un'immagine è visualizzata a tutto schermo, premere il pulsante Miniature ( ).

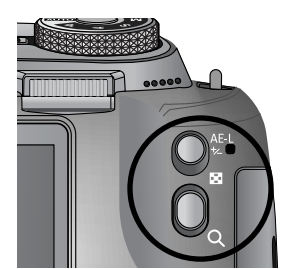

2. La visualizzazione in miniatura evidenzierà l'immagine mostrata quando è sstata selezionata la modalità Miniatura.

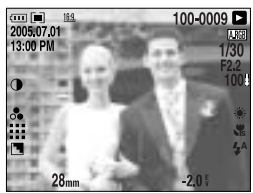

[Visualizzazione normale]

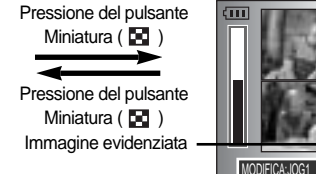

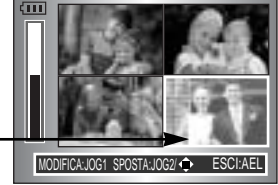

[Visualizzazione in miniatura]

- 3. È possibile modificare il numero delle anteprime ruotando la manopola Jog anteriore (JOG1). Si possono selezionare 4, 9, 16, 25 miniature.
  - Una rotazione della manopola Jog anteriore verso sinistra riduce il numero di foto visualizzate.
  - Una rotazione della manopola Jog anteriore verso destra aumenta il numero di foto visualizzate.
- Ruotare la manopola Jog posteriore (JOG2) o premere il pulsante Su/Giù/Sinistra/Destra per spostarsi sull'immagine desiderata.

#### Ingrandimento dell'immagine

- 1. Selezionare l'immagine da ingrandire quindi premere il pulsante Ingrandimento (  $\,Q\,$  ).
- Per modificare il tasso d'ingrandimento, ruotare la manopola anteriore (JOG2) o premere il tasto Miniature/Ingrandimento.
  - Per aumentare il tasso d'ingrandimento, ruotare la manopola Jog posteriore verso destra o premere il tasto Ingrandimento.

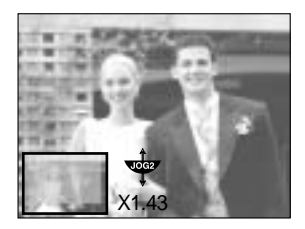

- Per ridurre il tasso d'ingrandimento, ruotare la manopola Jog posteriore verso sinistra o premere il tasto Ingrandimento.
- 3. È possibile visionare parti diverse dell'immagine premendo i pulsanti Su/ Giù/ Sinistra/ Destra.

## Tasto Thumbnail (anteprima)/ Ingrandimento

Il tasso di ingrandimento massimo in rapporto alle dimensioni dell'immagine.

| Dimensioni immagine            | L       | <u>3:2</u> , | <u>16:9,</u> | <u>M1,</u> | <u>M2</u> , | <u>S1</u> | <u>. S2</u> , |
|--------------------------------|---------|--------------|--------------|------------|-------------|-----------|---------------|
| Tasso di ingrandimento massimo | × 10.20 | × 10.20      | × 10.20      | × 6.82     | × 4.64      | × 4.00    | × 3.33        |

### INFORMAZIONI

Attraverso l'indicatore di ingrandimento posto nella parte in basso a sinistra del display LCD è possibile identificare la percentuale di ingrandimento dell'immagine visualizzata. (Se l'immagine non è stata ingrandita, l'indicatore non compare.) È possibile controllare la zona di ingrandimento. Le immagini RAW/TIFF e i filmati non possono essere ingranditi. Quando si ingrandisce un'immagine, la qualità potrebbe diminuire. Durante l'ingrandimento dell'immagine, è possibile cancellare la stessa premendo il tasto Cancella. L'ingrandimento di un'immagine che è già stata ruotata (v. pag. 123, Regolazione automatica della rotazione), produce anche una ulteriore rotazione dell'immagine in senso verticale. Quando la fase di l'ingrandimento sarà completata, l'immagine verrà nuovamente ruotata in senso orizzontale.

Taglio : è possibile estrarre la parte desiderata dell'immagine e salvarla in un file separato.

- 1. Ingrandire l'immagine ruotando la manopola Jog posteriore (JOG2), quindi premere il tasto Menu.
- 2. Compare un messaggio che chiede se si vuole ritagliare l'immagine.
- 3. Selezionare il sottomenu desiderato premendo il pulsante Su/ Giù, quindi premere il pulsante OK.
  - [Si] : L'immagine così ritagliata viene salvata con un altro nome e visualizzata sullo schermo LCD.

- [NO] : il menu relativo al taglio scompare.

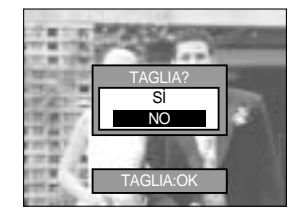

Se lo spazio libero in memoria è insufficiente a salvare l'immagine estratta, non sarà possibile estrarre l'immagine.

# Tasto Display/ Informazioni ( |

Le informazioni di ripresa e di visualizzazione sono mostrate sullo schermo LCD. Se si preme il pulsante della modalità Riproduzione, l'ultima immagine salvata compare sullo schermo LCD posteriore.

Se si desidera cambiare il tipo di visualizzazione, dalla modalità Riproduzione premere il tasto Display/ Informazioni (

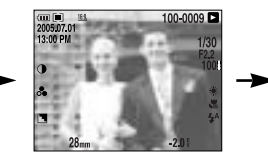

[ Informazioni di ripresa ]

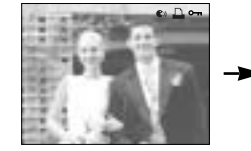

[Informazioni di visualizzazione]

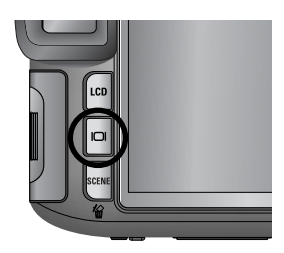

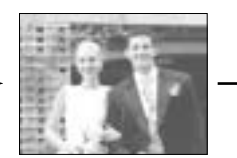

[Solo immagine]

Consultare la pagina 82 per le informazioni di visualizzazione.

Informazioni di visualizzazione

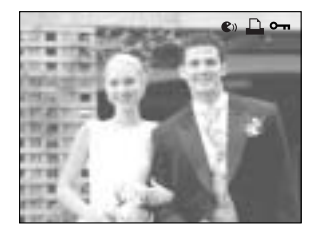

- [ 🜒 ] : Memo vocale
- [ 🛄 ] : Indicatore DPOF
- [ •---- ] : Indicatore protezione

## Modalità Album

È possibile organizzare in album le immagini fisse già salvate.

Questo apparecchio fotografico possiede 8 album ed ognuno può contenere fino a 100 immagini.

Il tempo necessario per il caricamento del menu Album dipende dal tipo di scheda di memoria.

Come utilizzare un album

Selezionare un album

- 1. Nella modalità di riproduzione, premere il pulsante Album (Su).
- 2. Selezionare il menu [ ] premendo il pulsante Su/ Giù, quindi premere il pulsante Destra.
- 3. Selezionare l'album desiderato premendo i pulsanti Su/ Giù/ Sinistra/ Destra, quindi premere il pulsante OK.

Inserire le immagini nell'album

- 1. Selezionare un album.
- Selezionare il menu [ ] premendo il pulsante Su/ Giù, quindi premere il pulsante Destra.

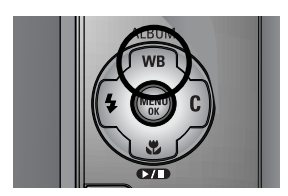

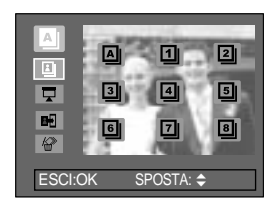

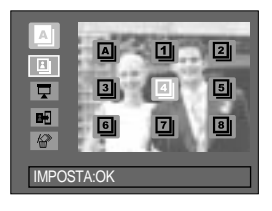

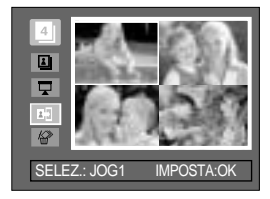

# Modalità Album

- Agendo sui pulsanti Su/ Giù/ Sinistra/ Destra selezionare le immagini statiche che si desidera aggiungere all'album quindi ruotare la manopola Jog anteriore (JOG1). Sulle immagini selezionate compaiono i segni V.
- \* Per cancellare la selezione, ruotare nuovamente la manopola Jog anteriore (JOG1).
- 4. Premere il pulsante OK ed attendere il messaggio di conferma. Selezionare il sottomenu desiderato premendo il pulsante Su/ Giù, quindi premere il pulsante OK.
  [Si] : inserisce le immagini selezionate in un album.
  - [No] : annulla l'inserimento delle immagini.

Rimuovere le immagini dall'album

- 1. Selezionare un album.
- Selezionare il menu [ 2 ] premendo il pulsante Su/ Giù, quindi premere il pulsante Destra.
- 3. Selezionare il sottomenù desiderato e premere il pulsante OK.
  - [SELEZIONA] : Solo determinate immagini potranno essere rimosse dall'album.
  - [TUTTO] : Tutte le immagini dell'album saranno rimosse.

Se è attiva la funzione [SELEZIONA] :

- selezionare le immagini da eliminare agendo sui pulsanti Sinistra/ Destra quindi ruotare la manopola Jog anteriore (JOG1). Sulle immagini selezionate compaiono i segni V.
- 4. Premere il pulsante OK ed attendere il messaggio di conferma. Selezionare il sottomenu desiderato premendo il pulsante Su/ Giù, quindi premere il pulsante OK.
  [Sì] : elimina le immagini selezionate dall'album.
  - [No] : annulla la rimozione delle immagini.
- \* Le immagini rimosse non sono cancellate dalla memoria ma semplicemente rimosse dall'album.

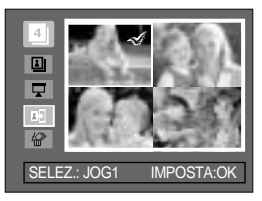

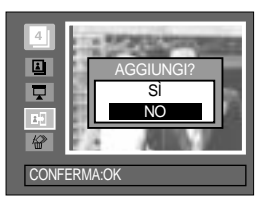

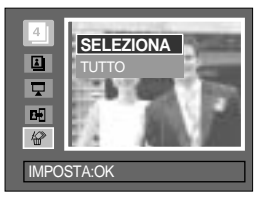

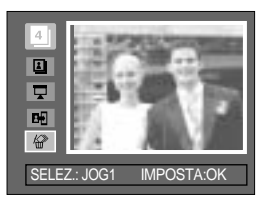

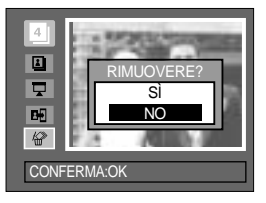

## Modalità Album

#### Riproduzione degli album

Riproduzione di tutti gli album

- 1. Scegliere [ ] e premere il pulsante OK. Saranno selezionati tutti gli album.
- 2. Selezionare il menu [ 🖵 ] premendo il pulsante Su/ Giù, quindi premere il pulsante Destra.

E' possible selezionare i seguenti menù [AVVIO], [INTERVAL.], [RIPETI] e [EFFETTO].

- [AVVIO] : Permette di dare inizio al diaporama.
- [INTERVAL.] : Permette di programmare l'intervallo di esecuzione del diaporama.
- [RIPETI] : Permette l'opzione di ripetere il diaporama al termine della prima sequenza.
- [EFFETTO] : Permette di utilizzare particolari effetti durante l'esecuzione del diaporama.
- Selezionare il menu [AVVIO] premendo il pulsante Su/ Giù, quindi premere il pulsante OK per dare inizio al diaporama.
- 4. Per interrompere la presentazione di foto in sequenza, premere il tasto MENU/ OK.

Eseguire un determinato album

- 1. Selezionare un determinato album e premere il pulsante OK.
- Selezionare il menu [ ] premendo il pulsante Su/Giù, quindi premere il pulsante Destra.
   El apprihe selezionare i acquanti menù IANA/IOI

E' possible selezionare i seguenti menù [AVVIO], [INTERVAL.], [RIPETI] e [EFFETTO].

- Selezionare il menu [AVVIO] premendo il pulsante Su/ Giù, quindi premere il pulsante OK per dare inizio al diaporama.
- 4. Per interrompere la presentazione di foto in sequenza, premere il tasto MENU/ OK.

#### INFORMAZIONI

Se un'immagine è cancellata dalla memoria, non apparirà più nell'album. Un'immagine non può essere aggiunta due volte all'interno dello stesso album. Un'immagine può essere aggiunta in diversi album.

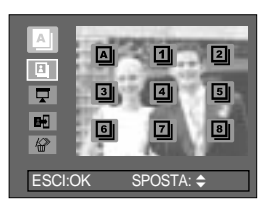

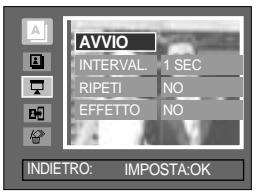

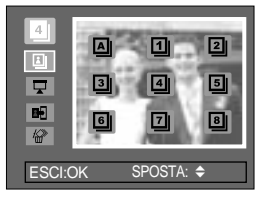

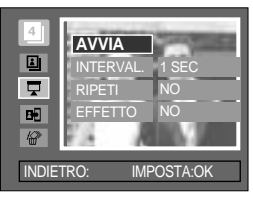

## Pulsante a 5 funzioni

Il tasto polifunzionale permette di compiere diverse operazioni.

| - Pulsante Su       | : quando è visualizzato il menu, premere il tasto Su per spostare il<br>cursore verso l'alto. Quando sul display LCD non è visualizzato il menu,<br>il tasto Su funge da pulsante Album.                                                                                                    |
|---------------------|----------------------------------------------------------------------------------------------------|
| - Pulsante Giù      | : quando è visualizzato il menu, premere il tasto Giù per spostare il<br>cursore verso il basso. Se si sta visualizzando un'immagine contenente<br>un memo vocale o un filmato, la pressione sul pulsante Giù attiva la<br>riproduzione o la mette in pausa.                                                                                  |
| - Pulsante Sinistra | : quando è visualizzato il menu, premere il tasto Sinistra per spostare il<br>cursore verso sinistra. Quando sul display non è visualizzato il menu,<br>premere il pulsante Sinistra per selezionare l'immagine precedente.                                                                                                    |
| - Pulsante Destra   | : quando è visualizzato il menu, premere il tasto Destra per spostare il<br>cursore verso destra. Quando sul display non è visualizzato il menu,<br>premere il pulsante Destra per selezionare l'immagine successiva.                                                                                                    |
| - Tasto MENU/ OK    | : quando sul display LCD è visualizzato il menu, premere il tasto Menu/<br>OK per confermare i dati modificati con il tasto polifunzionale.<br>Quando si preme il pulsante MENU, il menu della modalità<br>Riproduzione viene visualizzato sul monitor LCD. Premere di nuovo il<br>pulsante per riportare il monitor LCD al display iniziale. |

## Telecomando

Dopo aver collegato la fotocamera ad un monitor esterno, è possibile visualizzare l'immagine catturata scegliendo le opzioni con il telecomando.

In alcuni paesi il telecomando viene venduto separatamente.

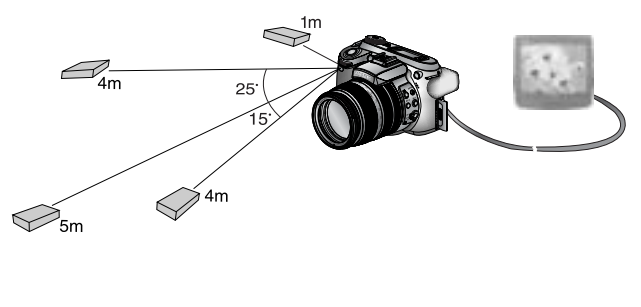

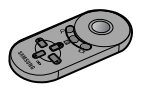

In modalità Riproduzione, è possibile utilizzare il telecomando per impostare le funzioni di visualizzazione.

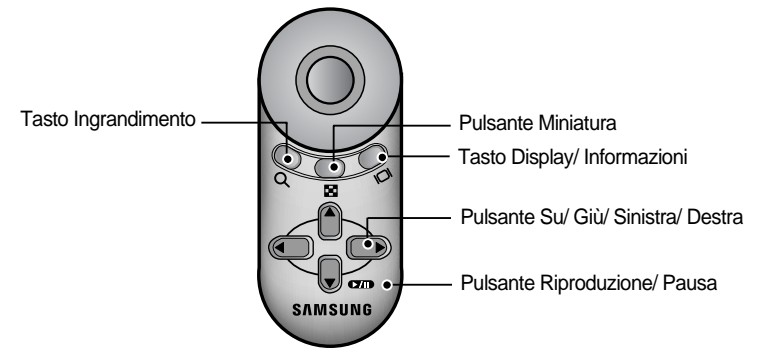

Si veda di seguito per le azioni controllabili dai vari pulsanti.

- Pulsante Ingrandimento

   in modalità Riproduzione, premendo questo pulsante si ingrandisce l'immagine selezionata. Nella modalità di visualizzazione miniature, premere questo tasto per ridurre il numero di miniature (numero di miniature selezionabili: 4, 9, 16, 25).
- Pulsante Thumbnail (Miniature) : se un'immagine è stata ingrandita, premendo questo pulsante si riduce la percentuale di ingrandimento. In modalità Riproduzione, premendo questo pulsante è possibile visionare immagini in sequenza. Nella modalità di visualizzazione miniature, premere questo tasto per aumentare il numero di miniature (numero di miniature selezionabili: 4, 9, 16, 25).

## Telecomando

| - Tasto Display/ Informazioni        | : In modalità Riproduzione, premendo questo pulsante è possibile visualizzare le informazioni relative all'immagine selezionata.                                                                                                    |
|--------------------------------------|----------------------------------------------------------------------------------------------------|
| - Pulsante Su/ Giù/ Sinistra/ Destra | : Nella modalità Riproduzione, è possibile selezionare un<br>fermo immagine o un filmato premendo il tasto Sinistra/<br>Destra. In modalità Riproduzione, premendo questi<br>pulsanti è possibile visionare diverse parti dell'immagine<br>ingrandita. In modalità visualizzazione miniature, |
|                                      | premendo questo pulsante ci si sposta sull'immagine scelta.                                                                                                    |
| - Pulsante Riproduzione/ Pausa       | : Se si sta visualizzando un'immagine contenete un<br>memo vocale o un filmato, la pressione su questo<br>pulsante attiva la riproduzione o la mette in pausa.                                                                                                    |

#### Pulsante Elimina ( 俗 )

Questo pulsante serve per eliminare le immagini archiviate nella card di memoria.

Eliminazione di immagini in modalità Riproduzione

- Selezionare l'immagine che si desidera eliminare premendo il pulsante Sinistra/ Destra, quindi premere il pulsante Elimina ( ).
- 2. Sull'LCD compare un messaggio come evidenziato in figura.
- 3. Selezionare [SÌ] e premere il pulsante OK per cancellare l'immagine selezionata.

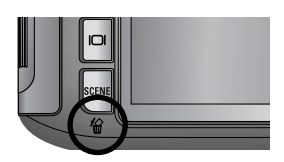

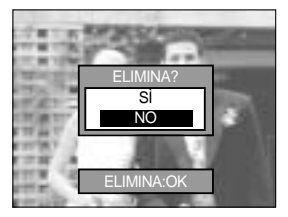

### INFORMAZIONI

Durante la visualizzazione del menu Cancella, è possibile selezionare un'altra immagine premendo il tasto Sinistra/ Destra.

Prima di cancellare le immagini dalla fotocamera, proteggere (p.98) o scaricare nel computer (p.145~146, 152~153) le immagini da conservare.

### Impostazione della funzione di riproduzione per mezzo del monitor LCD

Le funzioni della modalità RIPRODUZIONE possono essere modificate per mezzo del monitor LCD. Premere il pulsante Menu quindi selezionare la voce []. Compare il menu relativo alla riproduzione. Di seguito sono riportati i menu che possono essere impostati nella modalità RIPRODUZIONE. Per catturare un'immagine dopo aver configurato il menu Riproduzione, premere il pulsante RIPRODUZIONE oppure il pulsante dell'otturatore.

| Scheda Menu | Menu principale | Sottomenu                 | Menu secondario  | Pagina    |  |  |
|-------------|-----------------|---------------------------|------------------|-----------|--|--|
|             |                 | INTERVALLO                | 1, 3, 5, 10 SEC  |           |  |  |
|             |                 | RIPETI                    | NO, SÌ           |           |  |  |
|             | VISUALIZZA FOTO | EFEETTO                   | NO               | p.96~97   |  |  |
|             |                 | LIFEITO                   | EFFETTO 1,2,3    |           |  |  |
|             |                 | AVVIA                     | -                |           |  |  |
|             |                 | SELEZIONA                 | SBLOCCA/ BLOCCA/ | n 98      |  |  |
|             | PROTEZIONE      | TUTTE                     | ANNULLA          | p.96      |  |  |
|             |                 | SELEZIONA                 | -                | n 00      |  |  |
|             | CANCELLA        | TUTTE                     | -                | p.99      |  |  |
|             |                 | NO                        |                  | n 100     |  |  |
|             |                 | SÌ                        |                  | p.100     |  |  |
|             |                 | 7M                        | -                | -         |  |  |
|             |                 | 6M                        | -                |           |  |  |
|             |                 | 5M                        | -                |           |  |  |
|             |                 | 4M                        | -                | p.101     |  |  |
|             | RIDIMENSION.    | ЗM                        | -                |           |  |  |
|             |                 | 2M                        | -                |           |  |  |
|             |                 | 1M                        | -                |           |  |  |
|             |                 | 640X480                   | -                |           |  |  |
|             |                 | DIM. PERS.                | -                |           |  |  |
|             |                 | DESTRA90°                 | -                |           |  |  |
|             | RUOTA           | SIN.90°                   | -                | p.102     |  |  |
|             |                 | 180°                      | -                |           |  |  |
|             | DPOF/ STANDARD  | SELEZIONA/ TUTTE/ ANNULLA | -                |           |  |  |
|             | DPOF/ INDICE    | NO/ SÌ                    | -                | p.103~104 |  |  |
|             | DPOF/ FORMATO   | SELEZIONA/ TUTTE/ ANNULLA | -                |           |  |  |

### Impostazione della funzione di riproduzione per mezzo del monitor LCD

Questo menu è disponibile quando la fotocamera è collegata a una stampante che supporta la funzione PictBridge (collegamento diretto alla fotocamera, modulo opzionale acquistabile a parte) per mezzo di un cavo USB.

| Scheda Menu | Menu principale | Sottomenu | Menu secondario | Pagina |  |
|-------------|-----------------|-----------|-----------------|--------|--|
|             |                 | UNA       | -               | - 100  |  |
|             | IMIMAGINI       | TUTTE     | -               | p.100  |  |
|             | IMPOST ALITO    | NO        | -               | n 107  |  |
|             | IMPOST. AUTO    | Sì -      |                 | p.107  |  |
|             |                 |           | AUTO            |        |  |
|             |                 |           | CARTOLINA       |        |  |
|             |                 |           | BIGLIETTO       |        |  |
|             |                 |           | 4X6             |        |  |
|             |                 | FORMATO   | L               |        |  |
|             |                 |           | 2L              |        |  |
|             |                 |           | Letter          |        |  |
|             |                 |           | A4              | p.107  |  |
| ~           | IMPOST. PERS.   |           | A3              |        |  |
|             |                 |           | AUTO            |        |  |
|             |                 |           | COMPLETO        |        |  |
|             |                 |           | 1               |        |  |
|             |                 |           | 2               | -      |  |
|             |                 | LATOOT    | 4               |        |  |
|             |                 |           | 8               |        |  |
|             |                 |           | 9               |        |  |
|             |                 |           | 16              |        |  |
|             |                 |           | AUTO            |        |  |
|             |                 | TIPO      | NORMALE         |        |  |
|             |                 | IIF O     | FOTO            |        |  |
|             |                 |           | FOTO RAP.       |        |  |

# Impostazione della funzione di riproduzione per mezzo del monitor LCD

| Scheda Menu | Menu principale | Sottomenu | Menu secondario | Pagina |  |
|-------------|-----------------|-----------|-----------------|--------|--|
|             |                 |           | AUTO            |        |  |
|             |                 | ΟΠΑΓΙΤΥ   | BOZZA           |        |  |
|             |                 | QUALITA   | NORMALE         |        |  |
|             |                 |           | ALTA            |        |  |
|             |                 |           | AUTO            | p.107  |  |
|             | IMF031. FERS.   | DATA      | NO              |        |  |
| ~           |                 |           | SÌ              |        |  |
|             |                 |           | AUTO            |        |  |
|             |                 | NOME FILE | NO              |        |  |
|             |                 |           | SÌ              |        |  |
|             | STANDA          | STANDARD  | -               | n 109  |  |
|             | STAMPA          | INDICE    | -               | p.106  |  |
|             |                 | NO        | -               | n 109  |  |
|             | STAMPA DPOF     | SÌ        | -               | p.108  |  |
|             | PEIMOOSTA       | NO        | -               | n 100  |  |
|             | REIVIPUSTA      | SÌ        | -               | p.109  |  |

I menu sono soggetti a modifica senza preavviso.

## Avvio della presentazione

Le immagini possono essere visualizzate ininterrottamente a intervalli prestabiliti. La presentazione può essere visualizzata collegandosi a un monitor esterno.

- 1. In modalità Riproduzione, premere il pulsante Menu e selezionare la voce [ ].
- 2. Premere il pulsante Destra quindi selezionare [VISUALIZZA FOTO] servendosi del pulsante Su/ Giù.
- Premere il pulsante Destra quindi selezionare il sottomenu desiderato premendo il pulsante Su/ Giù.

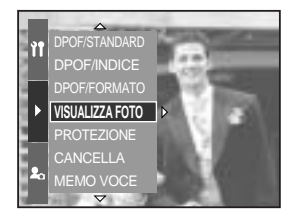

Impostazione dell'intervallo di riproduzione : impostare l'intervallo di riproduzione della sequenza di slide.

- 1. Selezionare il menu [INTERVALLO] premendo il pulsante Su/ Giù, quindi premere il pulsante Destra.
- 2. Premere il pulsante Su/ Giù per selezionare l'intervallo desiderato.
- 3. Premere il pulsante OK per confermare l'impostazione.

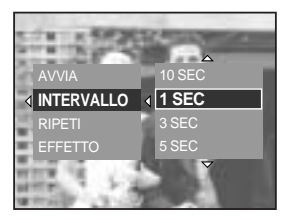

Impostazione ripetizione : impostare la presentazione di immagini per la ripetizione dopo il primo ciclo.

- 1. Selezionare il menu [RIPETI] premendo il pulsante Su/ Giù, quindi premere il pulsante Destra.
- Selezionare il sottomenu desiderato premendo il pulsante Su/ Giù.
   INOI colozionato : la soguenza di slide si interromo

[NO] selezionato : la sequenza di slide si interrompe dopo un solo ciclo.

- [SÌ] selezionato : la sequenza di slide viene ripetuta fino all'annullamento dell'operazione.
- 3. Premere il pulsante OK per confermare l'impostazione

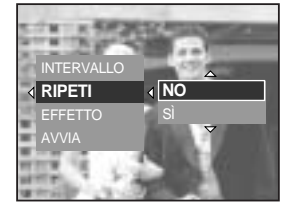

### INFORMAZIONI

Il tempo di caricamento dipende dalla dimensione e qualità delle immagini. Durante la riproduzione della presentazione, viene visualizzata solo il primo fotogramma di un file AVI.

# Avvio della presentazione

Configurazione degli effetti per la presentazione delle diapositive: è possibile utilizzare effetti speciali per la presentazione di diapositive.

- 1. Selezionare il sottomenu [EFFETTO] premendo il pulsante Su/ Giù, quindi premere il pulsante OK.
- 2. Utilizzare il pulsante Su/ Giù per selezionare il tipo di effetto. [NO] : Visualizzazione normale
  - [EFFETTO 1] : l'immagine si sposta dalla parte superiore sinistra.
  - [EFFETTO 2] : l'immagine si sposta in diagonale dalla parte superiore sinistra alla parte inferiore destra.

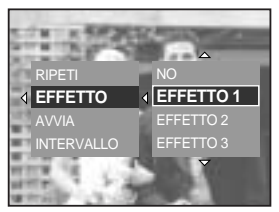

[EFFETTO 3] : l'immagine viene visualizzata al rallentatore dal centro verso l'esterno.

3. Premere il pulsante OK per confermare l'impostazione.

Avviare la sequenza di slide: la sequenza di slide può essere avviata solo dal menu [AVVIA].

- 1. Selezionare il menu [AVVIA] premendo il pulsante Su/ Giù.
- 2. Premere il pulsante OK per avviare la sequenza di slide.
  - Premere il pulsante Riproduzione/ Pausa per interrompere momentaneamente la visualizzazione.
  - Premere nuovamente il pulsante Riproduzione/ Pausa ( ) per riprendere la visualizzazione.
  - Per interrompere il diaporama, premere il pulsante esegui & pausa, quindi premere il pulsante Sinistra o Destra.

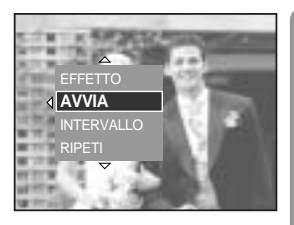

# Protezione di immagini

Serve per proteggere fotografie specifiche dalla cancellazione accidentale (BLOCCA). Serve inoltre per sbloccare immagini precedentemente protette (SBLOCCA).

#### Proteggere le immagini

- 1. In modalità Riproduzione, premere il pulsante Menu.
- 2. Selezionare la voce [ ] quindi premere il pulsante Destra.
- 3. Selezionare il menu [PROTEZIONE] premendo il pulsante Su/ Giù, quindi premere il pulsante Destra.
- Selezionare il sottomenu desiderato con il pulsante Su/ Giù, quindi premere il pulsante Destra.
   [SELEZIONA] : Viene visualizzata la finestra in cui selezionare l'immagine da proteggere/ rilasciare.
  - Manopola Jog posteriore (JOG 2) : seleziona un'immagine
  - Manopola Jog anteriore (JOG1) : protegge/ rilascia l'immagine
  - Pulsante OK : Le modifiche vengono salvate e il menu scompare.
  - [TUTTE] : Protegge/ rilascia tutte le immagini archiviate
  - [BLOCCA] : protegge tutte le immagini salvate
  - [SBLOCCA] : toglie la protezione a tutte le immagini salvate
  - [ANNULLA] : fa scomparire la finestra di conferma.
  - Pulsante OK : le impostazioni vengno salvate e i menu scompaiono.
  - Se si protegge un'immagine, premendo sul pulsante Display/ Informazioni si visualizza l'icona di protezione. (Se un'immagine non è protetta non compare nessuna icona.)
  - Un'immagine in modalità BLOCCA non potrà essere eliminata, ma non sarà protetta dalle funzioni di formattazione.

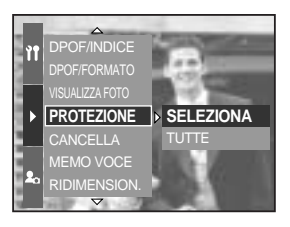

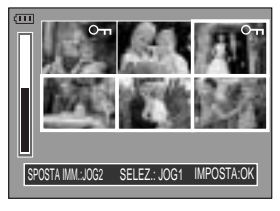

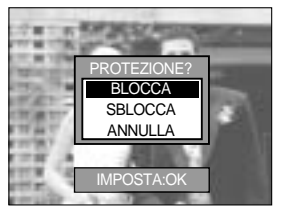

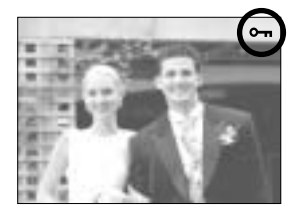

# Eliminazione di immagini

Tra tutti i file archiviati nella card di memoria, saranno eliminati i file non protetti della sottocartella DCIM. Rammentare che in questo modo si eliminano definitivamente le immagini non protette. Prima di procedere all'eliminazione, archiviare le foto importanti nel computer. L'immagine di avvio viene memorizzata nella memoria interna della fotocamera (non nella card di memoria) e non verrà eliminata anche in caso di eliminazione di tutti i file presenti nella card di memoria.

#### Eliminare le immagini

- 1. In modalità Riproduzione, premere il pulsante Menu.
- 2. Selezionare la voce [ ] quindi premere il pulsante Destra.
- 3. Selezionare il menu [CANCELLA] quindi premere il pulsante Destra.
- Selezionare il sottomenu desiderato premendo il pulsante Su/Giù, quindi premere il pulsante Destra. [SELEZIONA] : viene visualizzata una finestra per la selezione dell'immagine da eliminare.
  - Manopola Jog posteriore (JOG 2) : seleziona un'immagine
  - Manopola Jog anteriore (JOG1) : seleziona l'immagine da eliminare.
  - Pulsante OK: premere il pulsante OK per visualizzare il messaggio di conferma. Selezionare [Si] e premere nuovamente il pulsante OK per cancellare le [ 1/20 ] immagini contrassegnate.
  - [TUTTE] : visualizza la finestra di conferma. Selezionare il menu [Si] e premere il pulsante OK per cancellare tutte le immagini non protette. In assenza di immagini protette, viene visualizzato il messaggio [MANCA IMMAGINI !].
- Dopo l'eliminazione, verrà ripristinata la schermata della modalità Riproduzione.

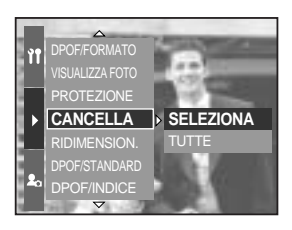

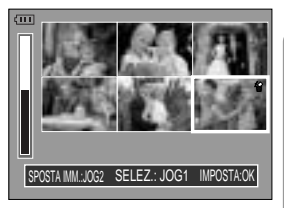

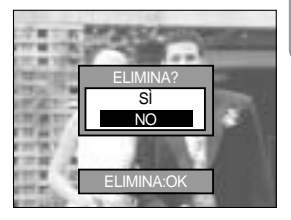

È possibile registrare una voce sulle immagini archiviate.

Aggiungere una voce ad un'immagine statica

- 1. Agendo sul tasto Destra/ Sinistra selezionare l'immagine alla quale si desidera aggiungere un suono.
- 2. Selezionare [ ] premendo il pulsante Menu, quindi premere il pulsante Destra.
- Selezionare il menu [MEMO VOCE] premendo il pulsante Su/ Giù, quindi premere il pulsante Destra.
- Selezionare [Sì] premendo il pulsante Su/ Giù, quindi premere il pulsante OK.
- 5. La fotocamera è pronta a registrare un memo vocale.

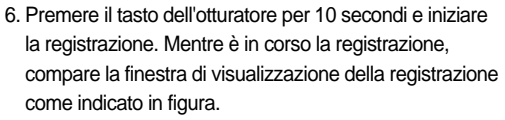

- Se si desidera interrompere la registrazione, premere nuovamente il tasto dell'otturatore.
- quando la registrazione è terminata, premendo il pulsante Display/Informazioni sul display LCD compare l'icona ( ♥) ).
  - Non è possibile registrare memo vocali nei file di filmati.
  - Per una registrazione ottimale dell'audio, la distanza fra l'utente e la fotocamera (microfono) deve essere di 40 cm.
  - Il memo vocale sarà salvato in formato \*.wav ma con lo stesso nome di file del fermo immagine corrispondente.
  - In caso di aggiunta di un nuovo memo vocale a un fermo immagine contenente già un memo vocale, quest'ultimo sarà cancellato.

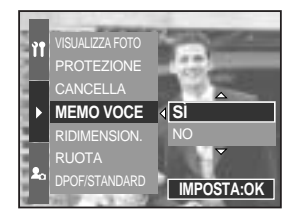

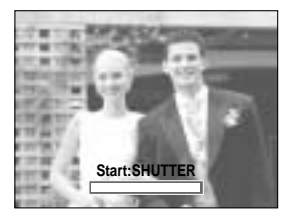

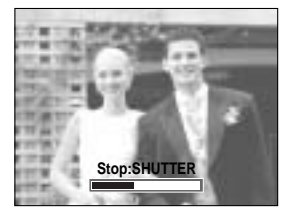

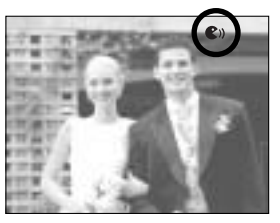

# **Ridimensionamento dell'immagine**

Modificare la risoluzione (formato) delle foto scattate. Selezionare [DIM. PERS.] per salvare una foto come immagine di avvio. L'immagine ridimensionata avrà un nuovo nome di file.

- 1. In modalità Riproduzione, premere il pulsante Menu e selezionare la voce [ ].
- 2. Premere il pulsante Destra quindi selezionare [RIDIMENSION.] servendosi del pulsante Su/ Giù.
- Premere il pulsante Destra quindi selezionare il sottomenu desiderato premendo il pulsante Su/ Giù.
- 4. Premere il pulsante OK ed attendere il messaggio di conferma.
- 5. Scegliere [Si] e premere il pulsante OK per salvare l'immagine ridimensionata.

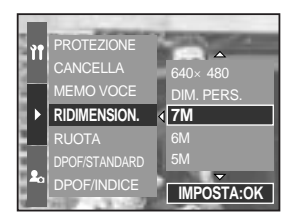

| Dimensione | 7M | 6M | 5M | 4M | ЗM | 2M | 1M | 640<br>X480 | DIM.<br>PERS. |
|------------|----|----|----|----|----|----|----|-------------|---------------|
| 3264X2448  | 0  | 0  | 0  | 0  | 0  | 0  | 0  | 0           | 0             |
| 3264X2176  | Х  | Х  | Х  | Х  | Х  | Х  | Х  | Х           | Х             |
| 3264X1840  | Х  | Х  | Х  | Х  | Х  | Х  | Х  | Х           | Х             |
| 2400X1800  | Х  | Х  | Х  | 0  | 0  | 0  | 0  | 0           | 0             |
| 1632X1224  | Х  | Х  | Х  | Х  | Х  | 0  | 0  | 0           | 0             |
| 1024X768   | Х  | Х  | Х  | Х  | Х  | Х  | Х  | 0           | 0             |
| 640X480    | Х  | Х  | Х  | Х  | Х  | Х  | Х  | Х           | 0             |

Tipi di ridimensionamento dell'immagine

### INFORMAZIONI

Un'immagine di grande formato può essere ridotta a un formato inferiore, ma non viceversa.

i file di dimensioni 3264x2176 (3:2) e 3264x1840 (16:9), i file RAW, TIFF e i filmati (file AVI) non possono essere ridimensionati.

È possibile modificare solo la risoluzione dei file compressi nel formato JPEG 4:2:2. L'immagine ridimensionata avrà un nuovo nome di file. Le immagini del tipo [DIM. PERS.] non vengono memorizzate nella card di memoria bensì nella memoria interna. Se la capacità della scheda di memoria non fosse sufficiente a salvare l'immagine ridimensionata, sul display LCD compare il messaggio [CARD PIENA !] e l'immagine non potrà essere salvata.

## Rotazione di un'immagine

È possibile ruotare le immagini memorizzate in base a diverse angolazioni.

- 1. In modalità Riproduzione, premere il pulsante Menu e selezionare la voce [ ].
- 2. Premere il pulsante Destra quindi selezionare [RUOTA] servendosi del pulsante Su/ Giù.
- 3. Premere il pulsante Destra quindi selezionare il sottomenu desiderato premendo il pulsante Su/ Giù. [DESTRA90°]: Ruota l'immagine in senso orario [SIN.90°] : Ruota l'immagine in senso antiorario
  - [180°] : Ruota l'immagine di 180 gradi

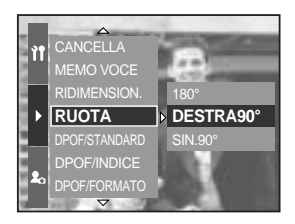

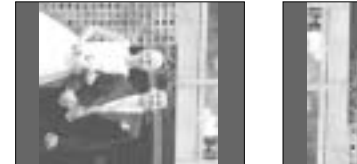

[DESTRA90°]

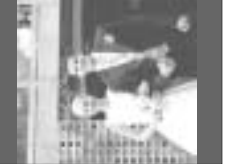

#### [ SIN.90° ]

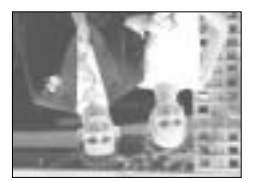

[180°]

- 4. Premere il pulsante OK ed attendere il messaggio di conferma.
- Scegliere [Sì] e premere il pulsante OK. L'immagine così ruotata compare sullo schermo LCD e il menu scompare. A lato dell'immagine ruotata, sulla destra e sulla sinistra, viene lasciato uno spazio bianco.

#### INFORMAZIONI

L'immagine ruotata non potrà essere né ridotta né ritagliata. Le immagini RAW/TIFF e i filmati non possono essere ruotati.

## DPOF

La funzione DPOF (Digital Print Order Format) consente di incorporare informazioni di stampa nella cartella MISC della scheda di memoria. Selezionare le immagini da stampare e il numero di stampe da eseguire.

In caso di riproduzione di un'immagine provvista di informazioni DPOF, sul monitor LCD verrà visualizzato l'indicatore DPOF. Le immagini possono essere stampate con stampanti DPOF e in un numero sempre crescente di laboratori fotografici.

Questa funzione non è disponibile per i filmati e per i file RAW e TIFF.

Annullare una stampa già lanciata potrebbe risultare un'operazione più o meno lenta, a seconda del tipo di stampante utilizzata.

#### **DPOF : STANDARD**

Questa funzione permette di incorporare nelle immagini archiviate informazioni relative alla quantità di stampe.

- 1. In modalità Riproduzione, premere il pulsante Menu.
- 2. Selezionare la voce [ ] quindi premere il pulsante Destra.
- 3. Selezionare il menu [DPOF/STANDARD] premendo il pulsante Su/Giù, quindi premere il pulsante Destra.
- Selezionare il sottomenu desiderato con il pulsante Su/ Giù, quindi premere il pulsante Destra.
   [SELEZIONA] : viene visualizzata una finestra per la selezione dell'immagine da stampare.
  - Manopola Jog posteriore (JOG 2) : seleziona un'immagine da stampare.
  - Manopola Jog anteriore (JOG1) : seleziona il numero di copie da stampare.

[TUTTE] : configura il numero di stampe per tutte le foto, ad eccezione dei filmati e dei file vocali.

- Manopola Jog anteriore (JOG1) : seleziona il numero di copie da stampare.
   [ANNULLA] : annulla l'impostazione di stampa.
- 5. Premere il pulsante OK per confermare l'impostazione. Se l'immagine contiene istruzioni DPOF, verrà visualizzato l'indicatore DPOF (

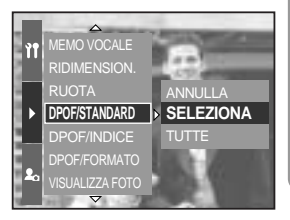

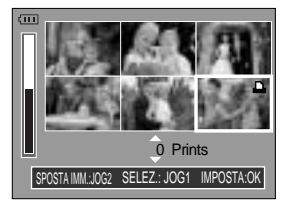

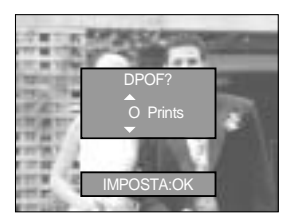

# **DPOF : INDICE**

Le immagini (tranne che nel caso di filmati e file di una voce registrata) vengono stampate sotto forma di indice.

- 1. In modalità Riproduzione, premere il pulsante Menu e selezionare la voce [ ].
- 2. Premere il pulsante Destra quindi selezionare [DPOF/INDICE] servendosi del pulsante Su/ Giù.
- Premere il pulsante Destra quindi selezionare il sottomenu desiderato premendo il pulsante Su/Giù.
   Se si seleziona [NO] : l'impostazione della stampa indicizzata viene cancellata.

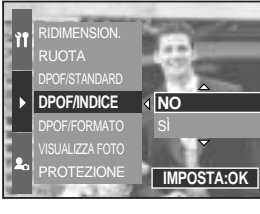

Se si seleziona [SÌ] : l'immagine verrà stampata in formato indice.

4. Premere il pulsante OK per confermare l'impostazione.

### **DPOF : FORMATI**

Quando si stampano immagini archiviate nella card di memoria, è possibile specificare le dimensioni di stampa. Il menu [DPOF/FORMATO] è disponibile solo per le stampanti compatibili con DPOF 1.1.

Impostazione delle dimensioni di stampa

- 1. In modalità Riproduzione, premere il pulsante Menu.
- 2. Selezionare la voce [ ] quindi premere il pulsante Destra.
- 3. Selezionare il menu [DPOF/FORMATO] premendo il pulsante Su/Giù, quindi premere il pulsante Destra.
- 4. Selezionare il sottomenu desiderato con il pulsante Su/Giù, quindi premere il pulsante Destra.

[SELEZIONA] : viene visualizzata una finestra per la selezione dell'immagine il cui formato di stampa deve essere modificato.

- Manopola Jog posteriore (JOG 2) : seleziona un'immagine.
- Manopola Jog anteriore (JOG1) : cambia le dimensioni di stampa.
- Pulsante OK : Le modifiche verranno salvate e il menu scomparirà.

[TUTTE] : Cambia le dimensioni di stampa di tutte le immagini salvate.

- Selezionare le dimensioni di stampa desiderate premendo il pulsante Su/ Giù.

\* Menu secondario per funzione DPOF : ANNULLA, 3X5, 4X6, 5X7, 8X10

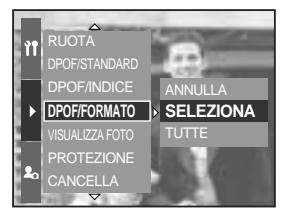

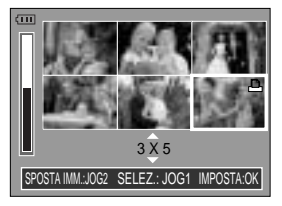

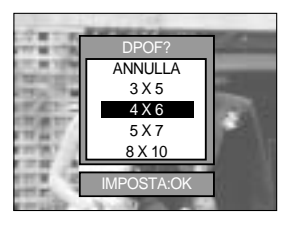

# **PictBridge**

È possibile usare un cavo USB per collegare la fotocamera ad una stampante che supporti PictBridge (venduto separatamente) e stampare direttamente le immagini salvate nella scheda di memoria. Le immagini RAW/TIFF e i filmati non possono essere stampati. Dal menu di PictBridge è possibile impostare i seguenti parametri:

| IMMAGINI                   | : Selezionare le foto da stampare.            |
|----------------------------|-----------------------------------------------|
| IMPOST. AUTO/IMPOST. PERS. | : impostazioni per la stampa                  |
| STAMPA                     | : Stampa di immagini                          |
| STAMPA DPOF                | : Stampa di file DPOF                         |
| REIMPOSTA                  | : Inizializzazione delle funzioni PictBridge. |

Collegamento della fotocamera a una stampante

- 1. Premere il pulsante di accensione per accendere la fotocamera.
- Premere il pulsante Menu quindi selezionare il menu impostazioni ( )).
- 3. Premere il pulsante Destra quindi selezionare [USB] servendosi del pulsante Su/ Giù.
- Premere il pulsante Destra quindi selezionare [STAMPANTE] servendosi del pulsante Su/ Giù.

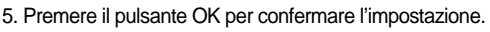

- 6. Utilizzare il cavo USB in dotazione per collegare la fotocamera alla stampante come indicato.
- Quando si ccende la stampante, il collegamento con la fotocamera verrà rilevato automaticamente.

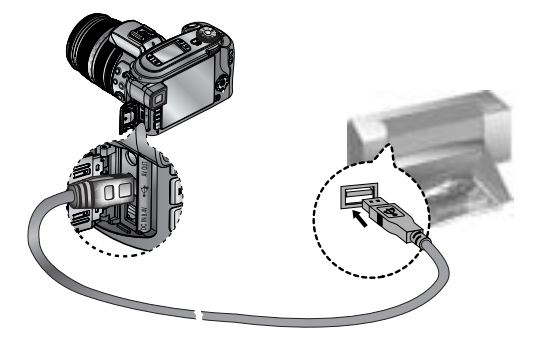

Se l'utente ha selezionato [COMPUTER] al punto 4, quando collegherà la fotocamera alla stampante verrà visualizzato il messaggio [CONN. COMPUTER] e non sarà possibile stabilire la connessione. In tal caso, scollegare il cavo USB ed eseguire la procedura dal punto 1 in avanti.

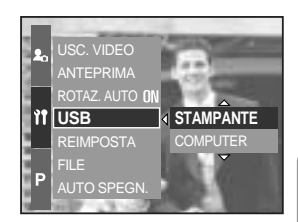

## PictBridge : selezione di immagini

#### Stampa semplificata

Quando si collega la fotocamera a una stampa nella modalità riproduzione, è possibile stampare un'immagine senza difficoltà.

- Pressione del pulsante dell'otturatore : l'immagine visualizzata in quel momento verrà stampata con le impostazioni predefinite della stampante.
- Pressione del pulsante Sinistra/ Destra : serve per selezionare un'immagine precedente o successiva.

#### Selezionare le foto da stampare

- 1. Collegare la fotocamera alla stampante. Dopo la connessione della fotocamera alla stampante, il menu USB viene impostato su [STAMPANTE] (p.105).
- 2. Premere il pulsante Menu quindi selezionare la scheda [ 1 servendosi del pulsante Su/Giù.
- 3. Premere il pulsante Destra quindi selezionare il sottomenu desiderato premendo il pulsante Su/ Giù. Premere quindi il tasto Destra.
- 4. Premere il pulsante Destra quindi selezionare il sottomenu desiderato premendo il pulsante Su/ Giù.

Se si seleziona [UNA] : la funzione PictBridge verrà applicata solo all'immagine correntemente visualizzata.

Quando è selezionata la voce [TUTTE] : la funzione PictBridge verrà applicata a tutte le immagini, tranne che ai file RAW, TIFF e ai filmati.

Impostazione del numero di copie da stampare

- Selezionare [UNA] o [TUTTE]. Verrà visualizzata una schermata nella quale è possibile impostare il numero di copie da stampare come indicato.

[Quando si seleziona [UNA]]

- Premere il pulsante Su/ Giù per selezionare il numero di stampe.
- Quando si seleziona il menu [UNA], il pulsante Sinistra/ Destra consente di selezionare un'altra immagine e impostare il numero di copie (di un'altra immagine) da stampare.
- Dopo aver impostato il numero di stampe, premere il pulsante OK per salvare.

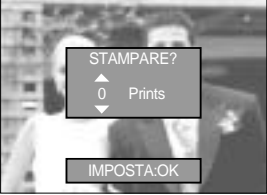

[Quando si seleziona [TUTTE]]

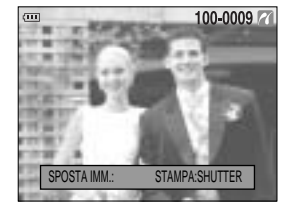

UNA

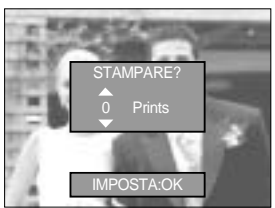

# PictBridge : impostazioni di stampa

#### AUTO IMPOSTAZIONI

Menu

Collegare la fotocamera alla stampante. Dopo la connessione della fotocamera alla stampante, il menu USB viene impostato su [STAMPANTE] (p.105).

- 1. Selezionare il menu [IMPOST. AUTO] premendo il pulsante Su/ Giù.
- Premere il pulsante Destra quindi selezionare il sottomenu desiderato premendo il pulsante Su/ Giù.
  - [NO] : Vengono mantenuti i valori [IMPOST. PERS.].
  - [Si] : Premere il tasto OK; verrà visualizzata una finestra di conferma. Premere nuovamente il pulsante OK per modificare in automatico tutti i valori immessi in [IMPOST. PERS.].

IMPOST. PERSONALI: È possibile selezionare i menu Dimensioni carta, Formato stampa, Tipo carta, Qualità stampa, Stampa data e Stampa nome file per le immagini stampate.

Collegare la fotocamera alla stampante. Dopo la connessione della fotocamera alla stampante, il menu USB viene impostato su [STAMPANTE] (p.105).

- 1. Selezionare il menu [IMPOST. PERS.] premendo il pulsante Su/ Giù.
- Premere il pulsante Destra quindi selezionare il sottomenu desiderato premendo il pulsante Su/ Giù.
- Selezionare il sottomenu desiderato, quindi premere il pulsante OK. È possibile impostare i seguenti menu:

Funzione

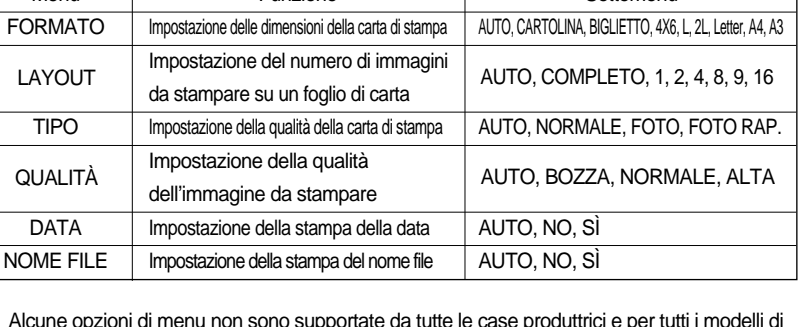

Alcune opzioni di menu non sono supportate da tutte le case produttrici e per tutti i modelli di stampante.

Se i valori delle impostazioni non vengono modificati nell'impostazione automatica/manuale, tali valori vengono conservati automaticamente.

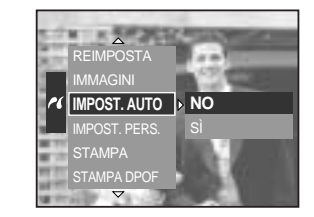

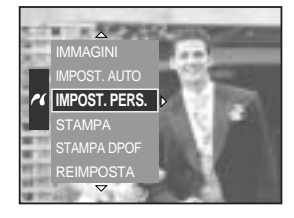

Sottomenu

# PictBridge : Stampa

Stampa di immagini

Collegare la fotocamera alla stampante. Dopo la connessione della fotocamera alla stampante, il menu USB viene impostato su [STAMPANTE] (p.105).

- 1. Selezionare il menu [STAMPA] premendo il pulsante Su/ Giù.
- Premere il pulsante Destra quindi selezionare il sottomenu desiderato premendo il pulsante Su/ Giù. [STANDARD] : stampa le foto archiviate nella scheda di

memoria nelle quantità impostate. Ciascuna foto viene stampata su un foglio di carta.

[INDICE] : più foto vengono stampate sullo stesso foglio di carta.

3. Verrà visualizzata la schermata riportata sulla destra e la foto verrà stampata. Se non è stata selezionata alcuna foto, verrà visualizzato il messaggio [MANCA IMMAGINI !]. Per annullare la stampa e visualizzare il menu [STAMPA], premere il pulsante Menu/ OK mentre è in corso la stampa.

A seconda della casa produttrice e del modello di stampante, alcuni menu potrebbero non essere disponibili.

Annullare una stampa già lanciata potrebbe risultare un'operazione più o meno lenta, a seconda del tipo di stampante utilizzata.

STAMPA DPOF : Questa opzione consente di stampare direttamente i file con informazioni DPOF.

Collegare la fotocamera alla stampante. Dopo la connessione della fotocamera alla stampante, il menu USB viene impostato su [STAMPANTE] (p.105).

- 1. Selezionare il menu [STAMPA DPOF] premendo il pulsante Su/ Giù.
- Selezionare il sottomenu desiderato premendo il pulsante Su/ Giù, quindi premere il pulsante OK. [NO] : annulla la stampa
  - [Si] : Stampare direttamente il file contenente le informazioni DPOF Alcune opzioni di menu non sono supportate da tutte le case produttrici e per tutti i modelli di stampante.

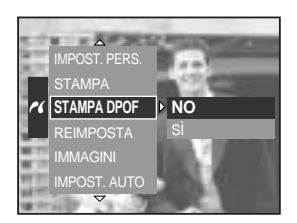

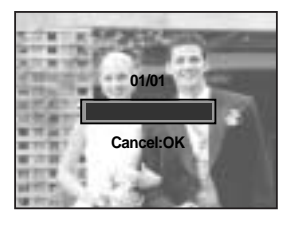

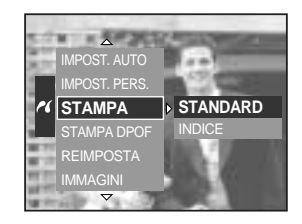
# PictBridge : REIMPOSTA

Inizializza le configurazioni modificate dall'utente.

Collegare la fotocamera alla stampante. Dopo la connessione della fotocamera alla stampante, il menu USB viene impostato su [STAMPANTE] (p.105).

- 1. Selezionare il menu [REIMPOSTA] premendo il pulsante Su/ Giù.
- Premere il pulsante Destra quindi selezionare il sottomenu desiderato premendo il pulsante Su/ Giù. Se si seleziona [NO] : le impostazioni non

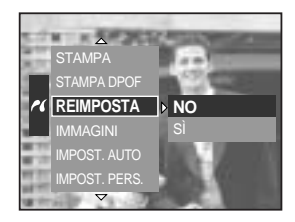

verranno riportate ai valori iniziali.

Se è selezionata la voce [Sì] : Premere il tasto OK; verrà visualizzata una finestra di conferma. Premere nuovamente il pulsante OK per riportare ai valori predefiniti tutte le impostazioni relative alla stampa e alle immagini.

L'impostazione di stampa predefinita varia a seconda del fabbricante della stampante. Per informazioni sull'impostazione predefinita della stampante, consultare il manuale d'istruzioni della stampante.

## Menu Impostazione

In questa modalità è possibile definire le impostazioni di base. Gli elementi indicati da sono impostazioni predefinite.

| Scheda menu | Menu principale | Sottomen            | u      | Menu               | u secondario | Pagina                           |
|-------------|-----------------|---------------------|--------|--------------------|--------------|----------------------------------|
|             | FILE            | SERIE               |        | -                  |              | p.112                            |
|             |                 | REIMPOSTA           |        | -                  |              |                                  |
|             | AUTO SPEGN.     | 1, 3, 5 MI          | N      |                    | -            | p.113                            |
|             | LCD spento      | NO, 10, 20, 30,     | 60 SEC |                    | -            | p.114                            |
|             |                 | ENGLISH             |        |                    | FRANÇAIS     |                                  |
|             |                 | DEUTSCH             | ESPA   | NOL                | ITALIANO     |                                  |
|             |                 | 简体中文                | 繁體     | 中文                 | 日本語          |                                  |
|             |                 | РУССКИЙ             | PORTL  | JGUÊS              | DUTCH        |                                  |
|             | Language        | DANSK               | SVEN   | ISKA               | SUOMI        | p.115                            |
|             |                 |                     | Тур    | еA                 |              |                                  |
|             |                 | ไทย                 | BAH    | ASA                | عر بي        |                                  |
|             |                 | Туре В              |        |                    |              |                                  |
| ÌÎ          |                 | Magyar              | POL    | SKI                | Čeština      |                                  |
| ••          | FORMATTA        | NO                  |        |                    | -            | n 116                            |
|             | FORMATTA        | A SÌ                |        | -                  |              | p.116                            |
|             | DATA&ORA        | 2005/07/01 1        | 3:00   | -                  |              | n 117                            |
|             | TIPO DATA       | AA/MM/G             | G      | -                  |              |                                  |
|             |                 | MM/GG/AA            |        |                    | -            | p.117                            |
|             |                 | GG/MM/AA            |        |                    | -            |                                  |
|             | ORA INTERN.     | Cape Ver            | de     | Tashkent           |              |                                  |
|             |                 | London              |        |                    | Almaty       |                                  |
|             |                 | Rome, Paris, Berlin |        | Bangkok, Jakarta   |              | p.115<br>p.116<br>p.117<br>p.118 |
|             |                 | Athens, Helsinki    |        | Beijing, Hong Kong |              | p.110                            |
|             |                 | Moscow Seo          |        | oul, Tokyo         |              |                                  |
|             |                 | Abu Dha             | oi     | Gua                | m, Sydney    |                                  |

# Menu Impostazione

| Scheda menu | Menu principale                                             | Sottomenu                                                                                                    | Menu secondario                                 | Pagina                                    |
|-------------|-------------------------------------------------------------|----------------------------------------------------------------------------------------------------|-------------------------------------------------|-------------------------------------------|
|             |                                                             | Okhotsk                                                                                                    | Denver, Phoenix                                 |                                           |
|             | ORA INTERN.                                                 | Wellington, Auckland                                                                                            | Chicago, Dallas                                 |                                           |
|             |                                                             | Samoa, Midway                                                                                                   | New York, Miami                                 | n 110                                     |
|             |                                                             | Honolulu, Hawaii                                                                                                | Caracas, La Paz                                 | p.110                                     |
|             |                                                             | Alaska                                                                                                    | Buenos Aires                                    |                                           |
|             |                                                             | LA, San Francisco                                                                                               | Mid-Atlantic                                    |                                           |
|             |                                                             | NO                                                                                                    |                                                 |                                           |
|             | STAMPA DATA                                                 | DATA                                                                                                    | -                                               | p.119                                     |
|             |                                                             | DATA&ORA                                                                                                    |                                                 |                                           |
|             | SHONO                                                       | NO                                                                                                    | BASSO                                           |                                           |
|             | SUONO                                                       | MEDIO                                                                                                    | ALTO                                            | p.120                                     |
| ŶŤ          |                                                             | LCD PRINC.                                                                                                    |                                                 |                                           |
| ĬĬ          |                                                             | LCD PRINC.                                                                                                    |                                                 |                                           |
| ĬĬ          | LUMINOSITÀ                                                  | LCD PRINC.<br>EVF                                                                                               | LUMINOSO, NORMALE,                              | p.120                                     |
| ĬŢ          | LUMINOSITÀ                                                  | LCD PRINC.<br>EVF<br>LCD SUP.                                                                                   | LUMINOSO, <mark>NORMALE,</mark><br>SCURO        | p.120                                     |
| ĬĬ          |                                                             | EVF<br>LCD SUP.<br>NTSC                                                                                         | LUMINOSO, NORMALE,<br>SCURO                     | p.120                                     |
| ĬĬ          | LUMINOSITÀ<br>USC. VIDEO                                    | LCD PRINC.<br>EVF<br>LCD SUP.<br>NTSC<br>PAL                                                                    | LUMINOSO, <mark>NORMALE,</mark><br>SCURO<br>-   | p.120<br>p.121                            |
| ĬĬ          | LUMINOSITÀ<br>USC. VIDEO<br>ANTEPRIMA                       | LCD PRINC.<br>EVF<br>LCD SUP.<br>NTSC<br>PAL<br>NO, 0.5, 1, 3, 5 SEC                                            | LUMINOSO, NORMALE,<br>SCURO<br>-<br>-           | p.120<br>p.121<br>p.122                   |
| ĬĬ          | LUMINOSITÀ<br>USC. VIDEO<br>ANTEPRIMA                       | LCD PRINC.<br>EVF<br>LCD SUP.<br>NTSC<br>PAL<br>NO, 0.5, 1, 3, 5 SEC<br>NO                                      | LUMINOSO, NORMALE,<br>SCURO<br>-<br>-           | p.120<br>p.121<br>p.122                   |
| ĬĬ          | LUMINOSITÀ<br>USC. VIDEO<br>ANTEPRIMA<br>ROTAZ. AUTO        | LCD PRINC.<br>EVF<br>LCD SUP.<br>NTSC<br>PAL<br>NO, 0.5, 1, 3, 5 SEC<br>NO                                      | LUMINOSO, NORMALE,<br>SCURO<br>-<br>-<br>-      | p.120<br>p.121<br>p.122<br>p.123          |
| ĬĬ          | LUMINOSITÀ<br>USC. VIDEO<br>ANTEPRIMA<br>ROTAZ. AUTO        | LCD PRINC.<br>EVF<br>LCD SUP.<br>NTSC<br>PAL<br>NO, 0.5, 1, 3, 5 SEC<br>NO<br>SÌ<br>COMPUTER                    | LUMINOSO, NORMALE,<br>SCURO<br>-<br>-<br>-      | p.120<br>p.121<br>p.122<br>p.123          |
| Ϋ́Τ         | LUMINOSITÀ<br>USC. VIDEO<br>ANTEPRIMA<br>ROTAZ. AUTO<br>USB | LCD PRINC.<br>EVF<br>LCD SUP.<br>NTSC<br>PAL<br>NO, 0.5, 1, 3, 5 SEC<br>NO<br>SÌ<br>COMPUTER<br>STAMPANTE       | LUMINOSO, NORMALE,<br>SCURO<br>-<br>-<br>-<br>- | p.120<br>p.121<br>p.122<br>p.123<br>p.124 |
| Ĭ           | LUMINOSITÀ<br>USC. VIDEO<br>ANTEPRIMA<br>ROTAZ. AUTO<br>USB | LCD PRINC.<br>EVF<br>LCD SUP.<br>NTSC<br>PAL<br>NO, 0.5, 1, 3, 5 SEC<br>NO<br>SÌ<br>COMPUTER<br>STAMPANTE<br>NO | LUMINOSO, NORMALE,<br>SCURO<br>-<br>-<br>-<br>- | p.120<br>p.121<br>p.122<br>p.123<br>p.124 |

\* I menu sono soggetti a modifica senza preavviso.

## **Nome File**

Questa funzione consente all'utente di selezionare il fomato del nome file.

Impostare il nome file

- Premere il pulsante Menu quindi selezionare la scheda di menu [ ]].
- 2. Premere il pulsante Destra quindi selezionare [FILE] servendosi del pulsante Su/ Giù.
- Premere il pulsante Destra quindi selezionare il sottomenu desiderato premendo il pulsante Su/ Giù.
  - [SERIE] : I nuovi file vengono denominati utilizzando numeri che seguono la sequenza precedente, anche quando

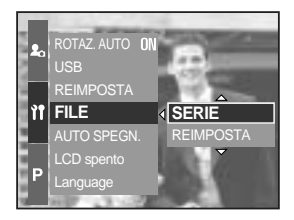

sequenza precedente, anche quando si usa una nuova scheda di memoria o dopo la formattazione, oppure dopo l'eliminazione di tutte le foto.

- [REIMPOSTA] : dopo aver utilizzato questa funzione, il nome file successivo viene impostato a partire da 0001 anche dopo la formattazione, l'eliminazione o l'inserimento di una nuova card di memoria.
- 4. Premere il pulsante OK per confermare l'impostazione.

### INFORMAZIONI

Il primo nome attribuito alla cartella è 100SSCAM, mentre il primo nome file è SH100001. I nomi sono assegnati in modo sequenziale a partire da SH100001, SH100002 ecc...fino a SH109999. Tuttavia, i file di tipo Adobe RGB si chiameranno\_H1xxxx. Il numero della cartella viene assegnato in modo sequenziale da 100 a 999 come indicato: 100SSCAM 101SSCAM ~ 999SSCAM. I file utilizzati con la card di memoria sono conformi al formato DCF (la regola di progettazione per il sistema di file della fotocamera).

# Spegnimento automatico

Questa funzione spegne la fotocamera dopo un intervallo di tempo prestabilito per evitare di scaricare inutilmente le batterie.

Impostare lo spegnimento automatico

- Premere il pulsante Menu quindi selezionare la scheda di menu [ ]]
- 2. Premere il pulsante Destra quindi selezionare [AUTO SPEGN.] servendosi del pulsante Su/ Giù.
- Premere il pulsante Destra quindi selezionare il sottomenu desiderato premendo il pulsante Su/ Giù.
  - [1, 3, 5 MIN] : In caso di mancato utilizzo per un periodo di tempo prefissato, l'apparecchio si spegne automaticamente.

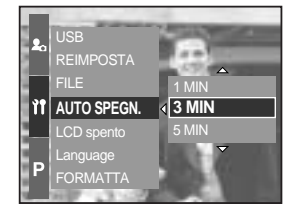

4. Premere il pulsante OK per confermare l'impostazione.

### INFORMAZIONI

L'impostazione di spegnimento automatico verrà mantenuta anche in caso di rimozione e reinserimento delle batterie o dell'adattatore AC.

Tenere presente che la funzione di spegnimento automatico è disabilitata se la fotocamera si trova nella modalità PC, presentazione di foto o ripresa in sequenza, nonché durante la riproduzione di un filmato.

# Autospegnimento dello schermo LCD

Questa funzione spegne automaticamente lo schermo LCD dopo un certo periodo di tempo e serve ad evitare di consumare inutilmente la batteria.

Impostazione del tempo di spegnimento automatico

- Premere il pulsante Menu quindi selezionare la scheda di menu [ ]]
- 2. Premere il pulsante Destra quindi selezionare [LCD spento] servendosi del pulsante Su/ Giù.
- 3. Premere il pulsante Destra quindi selezionare il sottomenu desiderato premendo il pulsante Su/ Giù.
  [NO] : lo schermo LCD non si spegne

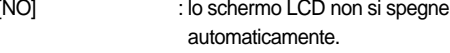

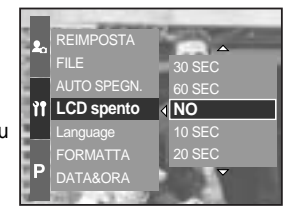

- [10, 20, 30, 60 SEC] : lo schermo LCD si spegne automaticamente se non viene usato per il periodo di tempo specificato.
- 4. Premere il pulsante OK per confermare l'impostazione.

### INFORMAZIONI

L'impostazione di spegnimento automatico viene mantenuta anche in caso di rimozione e successivo reinserimento della batteria e/o dell'alimentatore CA.

Tenere presente che la funzione di spegnimento automatico dello schermo LCD è disabilitata se la fotocamera si trova nella modalità PC, presentazione di foto o ripresa in sequenza, nonché durante la riproduzione di un filmato.

# Lingua

Esiste la possibilità di scegliere la lingua visualizzata sul monitor LCD. L'impostazione relativa alla lingua viene mantenuta anche in caso di rimozione e successivo reinserimento della batteria e/o dell'alimentatore CA.

Impostare la lingua

- Premere il pulsante Menu quindi selezionare la scheda di menu [ ]]
- 2. Premere il pulsante Destra quindi selezionare [Language] servendosi del pulsante Su/ Giù.
- 3. Premere il pulsante Destra quindi selezionare il sottomenu desiderato premendo il pulsante Su/ Giù.

Il sottomenu LANGUAGE (Lingua) presenta le seguenti

opzioni : inglese, coreano, francese, tedesco, spagnolo,

▲ FILE AUTO SPEGN. DEUTSCH LCD spento ESPAÑOL 11 Language (ITALIANO FORMATTA 简体中文 DATA&ORA 繁體中文 TIPO DATA

italiano, cinese semplificato, cinese tradizionale, giapponese, russo, portoghese, olandese, danese, svedese e finlandese.

4. Premere il pulsante OK per confermare l'impostazione.

### INFORMAZIONI

La disponibilità di alcune lingue dipende dalla zona di commercializzazione.

- Zona A : tailandese, bahasa (malese/indonesiano), arabo
- Zona B : ungherese, polacco, ceco

## Formattazione di una scheda di memoria

Questa funzione serve per formattare la scheda di memoria. Se si esegue [FORMATTA] sulla scheda di memoria, tutte le immagini (comprese quelle protette) saranno cancellate. Non dimenticare di scaricare le immagini importanti nel PC prima di formattare la scheda di memoria.

Formattare la scheda di memoria

- Premere il pulsante Menu quindi selezionare la scheda di menu [ ]]
- 2. Premere il pulsante Destra quindi selezionare [FORMATTA] servendosi del pulsante Su/ Giù.
- 3. Premere il pulsante Destra quindi selezionare il sottomenu desiderato premendo il pulsante Su/ Giù.
   Se si seleziona [NO] : la scheda di memoria non sarà formattata.

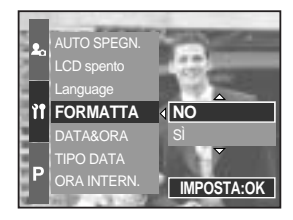

Se è selezionata la voce [SÌ] : viene visualizzato il messaggio [ELABORAZIONE!] e la scheda di memoria viene formattata. Se la formattazione viene effettuata in modalità Riproduzione, viene visualizzato il messaggio [MANCA IMMAGINI !].

### INFORMAZIONI

Eseguire sempre [FORMATTA] con le schede di memoria elencate di seguito.

- Schede di memoria nuove o non formattate.
- Schede di memoria contenenti file che la fotocamera non è in grado di riconoscere, oppure file acquisiti con un altro apparecchio.

Formattare sempre la scheda di memoria quando si utilizza questa fotocamera. In caso di inserimento di una scheda di memoria formattata utilizzando altre fotocamere, lettori di schede o computer, verrà visualizzato il messaggio [ERRORE CARD !].

## Impostazione di data e ora

È possibile modificare la data e l'ora da visualizzare sulle immagini catturate.

Impostazione di data e ora

- Premere il pulsante Menu quindi selezionare la scheda di menu [ ]]
- 2. Premere il pulsante Destra quindi selezionare [DATA&ORA] servendosi del pulsante Su/ Giù.
- 3. Premere il pulsante Destra quindi selezionare il sottomenu desiderato premendo il pulsante Su/ Giù.
  - Pulsante Sinistra/ Destra : per selezionare la voce anno/ mese/ giorno/ ora/ minuti.
  - Pulsanti SU e GIÙ : modifica il valore di impostazione.
- 4. Premere il pulsante OK per confermare l'impostazione.

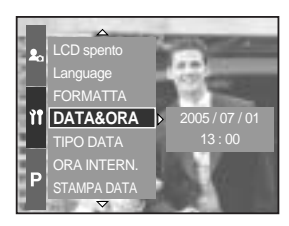

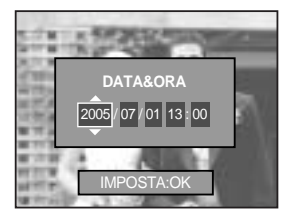

### Impostazione del tipo di data

È possibile modificare il formato della data da visualizzare sulle immagini catturate.

Impostare il tipo di data

- Premere il pulsante Menu quindi selezionare la scheda di menu [ ]].
- 2. Premere il pulsante Destra quindi selezionare [TIPO DATA] servendosi del pulsante Su/ Giù.
- Premere il pulsante Destra quindi selezionare il sottomenu desiderato premendo il pulsante Su/ Giù.
   Pulsante Su/ Giù : per modificare il tipo di data
  - [AA/MM/GG], [MM/GG/AA], [GG/MM/AA].
- 4. Premere il pulsante OK per confermare l'impostazione.

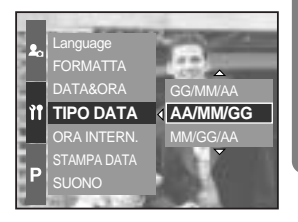

## Zone orarie nel mondo

È possibile verificare l'ora vigente in molte città di diverse nazioni.

#### Controllare l'ora

- Premere il pulsante Menu quindi selezionare la scheda di menu [ ]].
- 2. Premere il pulsante Destra quindi selezionare [ORA INTERN.] servendosi del pulsante Su/ Giù.
- 3. Premere il pulsante Destra per far comparire la mappa del mondo come illustrato in figura.
  - Pulsante Sinistra/ Destra o manopola Jog posteriore (JOG2) : per spostare la linea rossa e verificare l'ora in un'altra città.
- 4. Premere il pulsante OK per confermare l'impostazione.

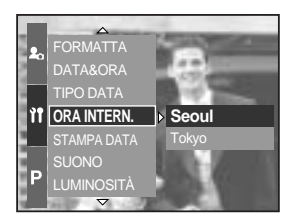

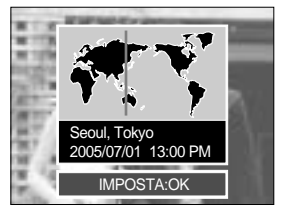

# Stampigliatura della data di registrazione

È disponibile un'opzione che permette di indicare DATA e ORA sulle immagini fisse.

Stampigliatura di data e ora

- Premere il pulsante Menu quindi selezionare la scheda di menu [ ]].
- Premere il pulsante Destra quindi selezionare [STAMPA DATA] servendosi del pulsante Su/ Giù.
- 3. Premere il pulsante Destra quindi selezionare il sottomenu scelto.

[NO] : DATA e ORA non verranno stampate nel file immagine.

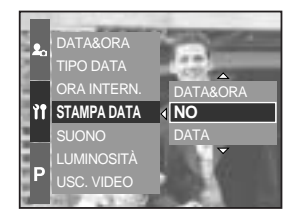

[DATA] : nel file di immagine viene stampigliata solo la DATA. [DATA&ORA] : nel file di immagine vengono stampigliate DATA e ORA.

4. Premere il pulsante OK per confermare l'impostazione.

### INFORMAZIONI

Data e ora vengono stampigliate in basso a destra nell'immagine fissa.

La data verrà stampigliata in base all'impostazione TIPO DATA.

L'ora viene stampigliata nel modo seguente : [Ora : Minuti] e il formato utilizzato è quello a 24 ore.

La funzione di stampigliatura della data si applica solo a fermi immagine, ad eccezione delle immagini riprese nella modalità [TESTO].

# Suono

Se si attiva il suono di funzionamento, la fotocamera produrrà vari segnali acustici al momento dell'avvio, in caso di pressione dei tasti e quando si verifica un errore relativo alla scheda, per avvertire l'utente dello stato di funzionamento.

Impostazione del suono

- Premere il pulsante Menu quindi selezionare la scheda di menu [ ]]
- 2. Premere il pulsante Destra quindi selezionare [SUONO] servendosi del pulsante Su/ Giù.
- Premere il pulsante Destra quindi selezionare il sottomenu scelto.
  - Sottomenu [SUONO] : NO/ BASSO/ MEDIO/ ALTO
- 4. Premere il pulsante OK per confermare l'impostazione.

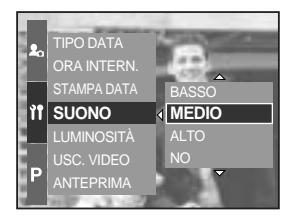

## Luminosità LCD

È possibile cambiare la luminosità dello schermo LCD posteriore, del mirino LCD e del display LCD superiore.

Regolazione della luminosità

- Premere il pulsante Menu quindi selezionare la scheda di menu [ ]]
- Premere il pulsante Destra quindi selezionare [LUMINOSITÀ] servendosi del pulsante Su/ Giù.
- 3. Premere il pulsante Destra quindi selezionare l'LCD desiderato servendosi del pulsante Su/ Giù.
- 4. Premere il pulsante OK per confermare l'impostazione. - Sottomenu [LUMINOSITÀ] : SCURO, NORMALE,

LUMINOSO

5. Premere il pulsante OK per confermare l'impostazione.

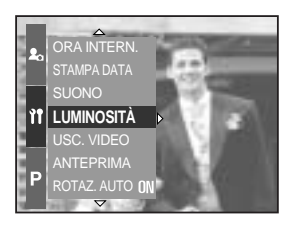

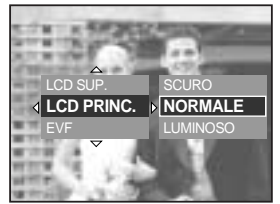

# Selezione del tipo di uscita video

Il segnale per i filmati in uscita dalla fotocamera può essere del tipo NTSC oppure PAL. La scelta dell'uscita video dipende dal tipo di apparecchio (monitor, televisore ecc.) al quale viene collegata la fotocamera. La modalità PAL è in grado di supportare esclusivamente BDGH.

Impostare il tipo di uscita video

- Premere il pulsante Menu quindi selezionare la scheda di menu [ ]].
- 2. Premere il pulsante Destra quindi selezionare [Video Out] servendosi del pulsante Su/ Giù.
- Premere il pulsante Destra quindi selezionare l'LCD desiderato servendosi del pulsante Su/ Giù.
   Sottomenu [USC. VIDEO] : NTSC, PAL
- 4. Premere il pulsante OK per confermare l'impostazione.

Collegamento a un monitor esterno Nella modalità REGISTRAZIONE/ RIPRODUZIONE, è possibile visualizzare le immagini fisse o i filmati archiviati collegando la fotocamera a un monitor esterno per mezzo del cavo AV. Quando la fotocamera è collegata a un monitor esterno, il monitor LCD si spegne automaticamente.

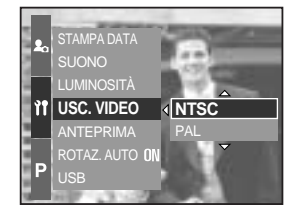

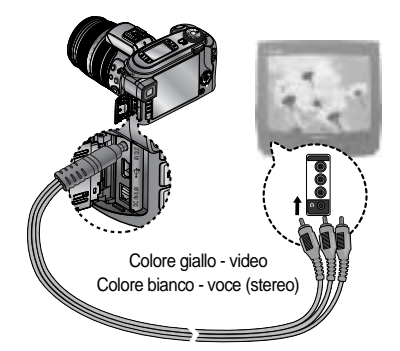

### INFORMAZIONI

NTSC : USA, Canada, Giappone, Corea del Sud, Taiwan, Messico.

PAL : Australia, Austria, Belgio, Cina, Danimarca, Finlandia, Germania, Italia, Kuwait, Malesia, Norvegia, Nuova Zelanda, Olanda, Regno Unito, Singapore, Spagna, Svezia, Svizzera, Tailandia.

Quando si utilizza un televisore come monitor esterno, è necessario selezionare il canale esterno (AV) del televisore.

Sul monitor esterno appariranno disturbi digitali. Non si tratta di un funzionamento difettoso. Se l'immagine non è al centro dello schermo, utilizzare i comandi del televisore per centrarla. Quando la fotocamera è collegata a un monitor esterno, il menu sarà visibile su quest'ultimo e le funzioni del menu saranno identiche a quelle indicate sullo schermo LCD.

# Anteprima

Se si abilita la funzione di anteprima immagine, è possibile visionare l'immagine appena catturata sullo schermo LCD per il tempo impostato nelle preferenze di [ANTEPRIMA]. La funzione di anteprima è disponibile unicamente con immagini statiche.

Impostazione dell'anteprima

- Premere il pulsante Menu quindi selezionare la scheda di menu [ ]]
- 2. Premere il pulsante Destra quindi selezionare [ANTEPRIMA] servendosi del pulsante Su/ Giù.
- 3. Premere il pulsante Destra quindi selezionare l'LCD desiderato servendosi del pulsante Su/ Giù.
  [NO] : la funzione di anteprima non può

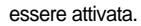

| 20 | SUONO                        |                      |
|----|------------------------------|----------------------|
| ٩٩ | USC. VIDEO                   | NO<br><b>0.5 SEC</b> |
|    | ROTAZ. AUTO <b>ON</b><br>USB | 1 SEC<br>3 SEC       |
| Ρ  | REIMPOSTA                    |                      |

- [0.5, 1, 3, 5 SEC] : l'immagine acquisita viene visualizzata brevemente per l'intervallo di tempo prestabilito.
- 4. Premere il pulsante OK per confermare l'impostazione.

# Regolazione automatica della rotazione

Quando si visiona un'immagine scattata in verticale, il sensore di regolazione ruoterà l'immagine per visualizzarla in modo corretto.

Risulta così possibile guardare l'immagine capovolta senza doverla ruotare.

Impostare la regolazione automatica della rotazione

- Premere il pulsante Menu quindi selezionare la scheda di menu [ ]]
- 2. Premere il pulsante Destra quindi selezionare [ROTAZ. AUTO] servendosi del pulsante Su/ Giù.
- Premere il pulsante Destra quindi selezionare l'LCD desiderato servendosi del pulsante Su/ Giù.
  - [SÌ] : l'immagine verrà ruotata in modo automatico.
  - [NO] : l'immagine non verrà ruotata in modo automatico.
- 4. Premere il pulsante OK per confermare l'impostazione.

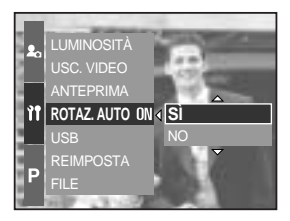

Selezione del sottomenu [Sì]

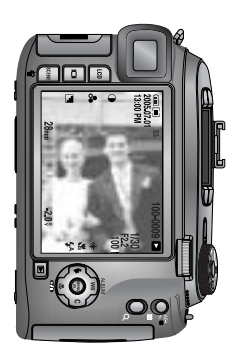

[Scatto]

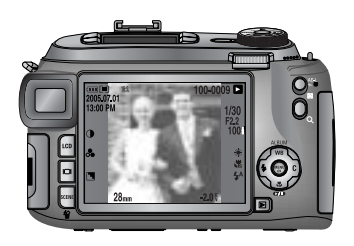

[Anteprima immagine]

# Collegamento di un dispositivo esterno (USB)

È possibile selezionare un dispositivo esterno al quale collegare la fotocamera per mezzo del cavo USB.

Impostazione del dispositivo esterno

- Premere il pulsante Menu quindi selezionare la scheda di menu [ ]].
- 2. Premere il pulsante Destra quindi selezionare [USB] servendosi del pulsante Su/ Giù.
- 3. Premere il pulsante Destra quindi selezionare l'LCD desiderato servendosi del pulsante Su/ Giù.

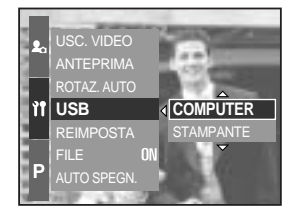

[COMPUTER] : Selezionare questa opzione se si desidera collegare la fotocamera al PC.

Vedere la p.144 per istruzioni relative al collegamento della fotocamera al PC.

[STAMPANTE] : Selezionare questa opzione se si desidera collegare la fotocamera alla stampante.

Vedere la p.105 per istruzioni relative al collegamento della fotocamera alla stampante.

4. Premere il pulsante OK per confermare l'impostazione.

### Inizializzazione

Tutte le impostazioni dei menu e delle funzioni della fotocamera saranno riportate ai valori predefiniti. I valori relativi a DATA/ ORA, LINGUA e USCITA VIDEO non subiranno invece modifiche.

Impostare l'inizializzazione

- Premere il pulsante Menu quindi selezionare la scheda di menu [ ]].
- 2. Premere il pulsante Destra quindi selezionare [REIMPOSTA] servendosi del pulsante Su/ Giù.
- Premere il pulsante Destra quindi selezionare l'LCD desiderato servendosi del pulsante Su/ Giù.
   Se si seleziona [NO] : Le impostazioni non

: Le impostazioni non saranno riportate ai valori predefiniti.

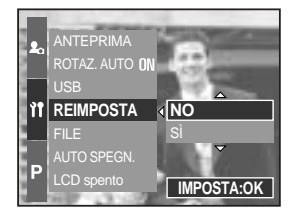

Se è selezionata la voce [SÌ]: compare una finestra di conferma. Selezionare il sottomenu [SÌ] servendosi del pulsante Su/Giù. Tutte le impostazioni vengono riportate ai valori predefiniti.

# Impostazione del menu MioAPPAR

È possibile impostare l'immagine da caricare all'avvio, il suono di avvio, il suono da applicare all'otturatore e altri effetti sonori. Le voci indicate con corrispondono alle impostazioni predefinite.

| Scheda Menu                                      | Menu principale | Sottomenu  |           | Pagina         |
|--------------------------------------------------|-----------------|------------|-----------|----------------|
| IMM. INIZ.<br>SUONO AV<br>SUONO OT<br>EFFETTO SO | IMM. INIZ.      | NO         | LOGO      | p.126          |
|                                                  |                 | IMM. PERS. | -         |                |
|                                                  | SUONO AV        | NO         | SUONO 1   | p.126<br>p.127 |
|                                                  |                 | SUONO 2    | SUONO 3   |                |
|                                                  |                 | NO         | SUONO 1   |                |
|                                                  | 000110 01.      | SUONO 2    | SUONO 3   |                |
|                                                  | EFFETTO SON.    | NO         | EFFETTO 1 | p.127          |
|                                                  |                 | EFFETTO 2  | EFFETTO 3 |                |

\* I menu sono soggetti a modifica senza preavviso.

## Immagine di avvio

È possibile scegliere un'immagine da visualizzare sullo schermo LCD all'accensione della fotocamera.

Impostare l'immagine da caricare all'avvio

- Premere il pulsante Menu quindi selezionare la scheda di menu [ 2].
- 2. Premere il pulsante Destra quindi selezionare [IMM. INIZ.] servendosi del pulsante Su/ Giù.
- 3. Premere il pulsante Destra quindi selezionare l'LCD desiderato servendosi del pulsante Su/ Giù.
- 4. Premere il pulsante OK per confermare l'impostazione.

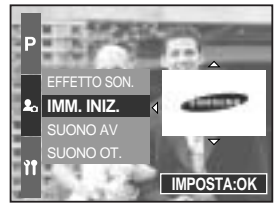

### INFORMAZIONI

Per usare un'immagine archiviata come immagine di avvio, utilizzare la voce [DIM. PERS.] del menu [RIDIMENSION.] nella modalità Riproduzione. L'immagine di avvio non sarà cancellata anche se vengono eliminate tutte le immagini o se viene formattata la scheda di memoria.

Le Immagini Utente saranno cancellate dal menù [REIMPOSTA].

### Suono di avvio

È possibile scegliere il suono che viene attivato al momento dell'accensione della fotocamera.

Impostazione del suono di avvio

- Premere il pulsante Menu quindi selezionare la scheda di menu [ 2].
- 2. Premere il pulsante Destra quindi selezionare [SUONO AV] servendosi del pulsante Su/ Giù.
- Premere il pulsante Destra quindi selezionare l'LCD desiderato servendosi del pulsante Su/ Giù.
- 4. Premere il pulsante OK per confermare l'impostazione.

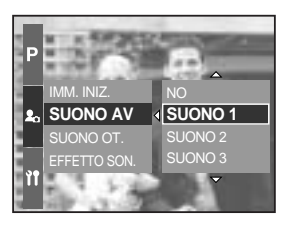

# Suono dell'otturatore

È possibile scegliere il suono dell'otturatore.

Impostare il suono da applicare all'otturatore

- Premere il pulsante Menu quindi selezionare la scheda di menu [ 2, ].
- 2. Premere il pulsante Destra quindi selezionare [SUONO OT.] servendosi del pulsante Su/ Giù.
- 3. Premere il pulsante Destra quindi selezionare l'LCD desiderato servendosi del pulsante Su/ Giù.
- 4. Premere il pulsante OK per confermare l'impostazione.

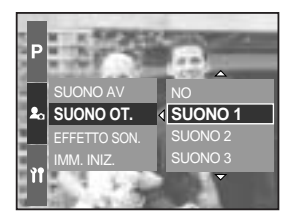

### Tipo di suono

Se è attiva la funzione Suono, sarà possibile scegliere tra vari tipi di suoni.

Impostare il tipo di suono

- Premere il pulsante Menu quindi selezionare la scheda di menu [ 2].
- 2. Premere il pulsante Destra quindi selezionare [EFFETTO SON.] servendosi del pulsante Su/ Giù.
- 3. Premere il pulsante Destra quindi selezionare l'LCD desiderato servendosi del pulsante Su/Giù.
- 4. Premere il pulsante OK per confermare l'impostazione.

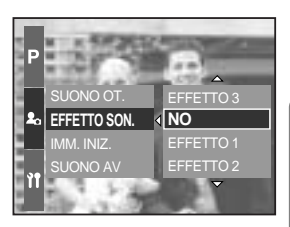

## Avvertenze

Osservare le seguenti precauzioni.

L'unità contiene componenti elettronici di precisione. Non utilizzare o riporre l'unità:

- In aree esposte a bruschi sbalzi di temperatura e di umidità.
- In aree polverose o sporche.
- In aree esposte a luce solare diretta o all'interno di veicoli esposti al sole.
- In ambienti con elevati campi magnetici o vibrazioni eccessive.
- In aree con esplosivi o materiali altamente infiammabili.

#### Manutenzione della fotocamera

- Usare una spazzolina morbida (acquistabile nei negozi specializzati) per pulire delicatamente l'obiettivo e i gruppi LCD. Se la spazzolina non è sufficiente, utilizzare la carta per la pulizia dell'obiettivo e l'apposito liquido. Pulire il corpo della fotocamera con un panno morbido. Evitare che la fotocamera entri a contatto con sostanze solventi (benzolo, insetticidi, diluenti ecc). Tali sostanze potrebbero danneggiare la struttura esterna della fotocamera e alterarne le prestazioni. Maneggiare con delicatezza l'apparecchio per evitare di danneggiare il pannello LCD. Evitare di provocare danni e conservare sempre la fotocamera nella custodia protettiva quando non si utilizza l'apparecchio.

La sabbia è particolarmente dannosa per le fotocamere.

- Evitare il contatto dell'unità con la sabbia quando si utilizza la fotocamera in spiaggia o in altre aree caratterizzate dalla presenza di sabbia.
- Le particelle di sabbia possono provocare gravi danni alla fotocamera.

Maneggiamento della fotocamera

- Non far cadere la fotocamera e non sottoporla a forti colpi o vibrazioni.
- Questo apparecchio fotografico non è impermeabile. Per evitare scosse elettriche, si consiglia di non toccare o utilizzare l'apparecchio con le mani bagnate.
- Se si utilizza questo apparecchio in posti che sono in prossimità di acqua, alla spiaggia o in piscina, evitate il contatto con l'acqua o con la sabbia.

Gli sbalzi di temperatura possono provocare problemi alla fotocamera.

 Se la fotocamera viene trasferita da un ambiente freddo a uno caldo-umido, nei delicati circuiti elettronici può formarsi della condensa. In tal caso, spegnere la fotocamera e attendere almeno 1 ora fino alla scomparsa di tutta la condensa. Nella card di memoria possono formarsi accumuli di condensa. Se ciò dovesse avvenire, spegnere la fotocamera e rimuovere la card di memoria.

## Avvertenze

Attendere fino alla scomparsa della condensa.

- Se lobiettivo è esposto a luce solare diretta, il sensore immagine potrebbe deteriorarsi o macchiarsi.
- Prestare attenzione a non lasciare impronte o impurità sulla superficie dell'obiettivo.

Se la fotocamera digitale non viene utilizzata per lunghi periodi, esiste il rischio di scariche elettriche. Si consiglia di togliere le batterie e la card di memoria in caso di inutilizzo prolungato.

Se la fotocamera è esposta a interferenze elettroniche, l'apparecchio si spegne automaticamente per proteggere la card di memoria.

Manutenzione della fotocamera

- Usare una spazzolina morbida (acquistabile nei negozi specializzati) per pulire delicatamente l'obiettivo e i gruppi LCD. Se la spazzolina non è sufficiente, utilizzare la carta per la pulizia dell'obiettivo e l'apposito liquido. Pulire il corpo della fotocamera con un panno morbido. Evitare che la fotocamera entri a contatto con sostanze solventi (benzolo, insetticidi, diluenti ecc). Tali sostanze potrebbero danneggiare la struttura esterna della fotocamera e alterarne le prestazioni. Maneggiare con delicatezza l'apparecchio per evitare di danneggiare il pannello LCD. Evitare di provocare danni e conservare sempre la fotocamera nella custodia protettiva quando non si utilizza l'apparecchio.

NON cercare di smontare o di modificare la fotocamera.

In determinate circostanze, le cariche elettrostatiche possono provocare l'accensione del flash. Il fenomeno non provoca danni alla fotocamera e non costituisce un funzionamento difettoso.

Durante il caricamento e lo scaricamento delle immagini, il trasferimento dei dati può essere alterato dalle cariche elettrostatiche. In tal caso, disinserire e reinserire il cavo USB prima di effettuare un nuovo trasferimento dei dati.

Prima di un avvenimento importante o di partire per un viaggio, si consiglia di verificare le condizioni dell'apparecchio fotografico.

- Scattare una fotografia per verificare le condizioni dell'apparecchio e premunirsi di batterie supplementari.
- La Samsung non può essere ritenuta responsabile per le conseguenze dovute al funzionamento scorretto dell'apparecchio fotografico.

## Indicatore di avvertenze

#### Sul display LCD vengono visualizzate varie avvertenze

#### ERRORE CARD!

- · Errore della card di memoria
  - → Accendere e riaccendere la fotocamera
  - → Inserire di nuovo la card di memoria
  - → Inserire la scheda di memoria e formattarla (p.116)

#### **INSERIRE CARD!**

- · Non è stata inserita una card di memoria
  - → Inserire una card di memoria
- · La fotocamera non riconosce la card di memoria
  - → Inserire di nuovo la card di memoria
  - → Accendere e riaccendere la fotocamera

#### CARD PIENA!

- · Nella scheda non vi è memoria sufficiente per scattare una foto
  - → Inserire una nuova card di memoria
  - → Eliminare le immagini superflue per liberare memoria

#### MANCA IMMAGINI !

- · La card di memoria non contiene immagini archiviate
  - → Riprendere le immagini
  - → Inserire una card di memoria contenente alcune immagini

#### ERRORE FILE!

- Errore file
  - → Formattare la card di memoria
- Errore della card di memoria
  - → Rivolgersi a un centro di assistenza fotocamere

#### BATTERIA SCARICA!

- · Le batterie sono semiscariche
  - → Inserire la batteria ricaricata

# Indicatore di avvertenze

#### Set USB

- · Il sottomenu [USB] e il dispositivo collegato non corrispondono
  - → Riconfigurare la voce [USB] nel menu [SETUP]

#### NUM. FOTO ECCED.

- · In caso di selezione di un numero eccessivo di pagine di stampa nel menu PictBridge
  - → Selezionare la pagina di stampa entro le limitazioni previste

### Prima di rivolgersi a un centro di assistenza

Controllare quanto segue

#### La fotocamera non si accende

- · Le batterie sono semiscariche
  - → Inserire la batteria ricaricata

L'alimentazione della fotocamera viene interrotta durante l'utilizzo

- · Le batterie sono semiscariche
  - → Inserire la batteria ricaricata
- · La fotocamera si spegne automaticamente
  - → Riaccendere la fotocamera

Le batterie si scaricano rapidamente

- · La fotocamera viene utilizzata a basse temperature
  - → Tenere la fotocamera al caldo (ad esempio all'interno di giacca o cappotto) ed estrarla solo al momento di riprendere le immagini

# Prima di rivolgersi a un centro di assistenza

#### La fotocamera non scatta nessuna foto quando si preme il pulsante dell'otturatore

- · La memoria non ha una capacità sufficiente
  - $\rightarrow$  Eliminare i file d'immagine superflui
- · La card di memoria non è stata formattata
  - → Formattare la card di memoria (p.116)
- · La card di memoria è esaurita
  - → Inserire una nuova card di memoria
- · La fotocamera è spenta
  - → Accendere la fotocamera
- · Le batterie sono semiscariche
  - → Inserire la batteria ricaricata

La fotocamera smette improvvisamente di funzionare

- · L'arresto della fotocamera è dovuto a un funzionamento difettoso
  - → Estrarre/ reinserire le batterie e accendere la fotocamera

#### Le immagini sono poco chiare

- È stata scattata una foto del soggetto senza impostare la modalità Macro corretta
  → Per ottenere un'immagine nitida, selezionare una modalità Macro adatta.
- · La foto è stata scattata fuori dai limiti del flash
  - → Scattare la foto nei limiti del flash
- · L'obiettivo è macchiato o sporco
  - → Pulire l'obiettivo
- La messa a fuoco non è corretta nella modalità di messa a fuoco manuale
  → Impostare la messa a fuoco corretta nella modalità di messa a fuoco manuale.
- · La fotocamera ha vibrato mentre si utilizzava un alto tasso di zoom.
  - $\rightarrow$  Quando si usa un alto tasso di zoom, utilizzare un cavalletto.

#### Il flash non si illumina

- È stata selezionata la modalità Flash spento
  → Disattivare la modalità flash spento
- Non è possibile usare il flash nella modalità Fotocamera
  - $\rightarrow$  Fare riferimento alle istruzioni relative al FLASH (p.57~60)

#### Sulla foto compaiono data e ora errate

- Data e ora non sono state impostate correttamente oppure la fotocamera ha adottato le impostazioni predefinite
  - → Impostare data e ora correttamente

## Prima di rivolgersi a un centro di assistenza

#### Non si riesce a rivedere in playback le immagini

- · Il nome file non è corretto (Violazione del formato DCF)
  - → Non modificare il nome del file immagine

Il colore dell'immagine è diverso da quello della scena originale

- · L'impostazione del bilanciamento del bianco non è corretta
  - → Selezionare un bilanciamento del bianco corretto

#### Le foto sono troppo chiare

- · L'esposizione è eccessiva
  - → Reimpostare la compensazione dell'esposizione

Sul monitor esterno non compare nessuna immagine

- · Il monitor esterno non è collegato alla fotocamera
  - → Controllare i cavi elettrici
- La card di memoria contiene file non corretti
  - → Inserire una card di memoria con i file corretti

Quando si utilizza Gestione risorse del PC, il file [Disco rimovibile] non compare

- · Il cavo non è stato collegato correttamente
  - → Controllare il collegamento
- La fotocamera è spenta
  - → Accendere la fotocamera
- Il sistema operativo non è del tipo 98, 98SE, 2000, ME, XP/ Mac OS 9.2  $\sim$  10.3. In alternativa, il PC non supporta l'USB
  - → Installare Windows 98, 98SE, 2000, ME, XP/ Mac OS 9.2 ~ 10.3 in un PC che supporti I'USB
- Il driver della fotocamera non è installato
  - → Installare un [USB Storage Driver]

# Specifiche

|                           | Tipo                      | CCD 2/3"                                                                                                    |  |
|---------------------------|---------------------------|----------------------------------------------------------------------------------------------------|--|
| Sensore immagini          | Pixel effettivi           | Circa 8,0 Megapixel                                                                                                    |  |
| -                         | Pixel totali              | Circa 8,3 Megapixel                                                                                                    |  |
|                           | Lunghezza focale          | Obiettivo Schneider f = 7,2 ~ 108,0 mm (equivalente pellicola da 35 mm: 28~420 mm)                                                 |  |
| Ohiottivo                 | N.F                       | F2,2 ~ F4,6                                                                                                    |  |
| Obiettivo                 | Zoom disitolo             | Modo fermo immagine: 1,0X, 2,0X, 4,0X                                                                                              |  |
| Zoom digitale             |                           | Modalità di riproduzione: 1,0X ~ 10,2X (a seconda delle dimensioni dell'immagine)                                                  |  |
| Mirino elettronico        |                           | LCD TFT a colori da 0,44 pollici (235.000 punti)                                                                                   |  |
| N disting a               |                           | Principale: LCD TFT a colori da 3,5 pollici (235.000 punti)                                                                        |  |
| IVIIIIIO                  | Monitor LCD               | Superiore: LCD TFT a colori tipo Wide da 1,44 pollici                                                                              |  |
|                           |                           | (115.000 punti, possibilità di scegliere fra Stato e Anteprima)                                                                    |  |
|                           | Tipo                      | Autofocus TTL (multifocalizzazione in 9 punti)                                                                                     |  |
|                           | Modalità                  | Messa a fuoco automatica (AF) Singola o Continua, Messa a fuoco manuale                                                            |  |
| Magaa a fuqaa             | Ivioualita                | Blocco messa a fuoco automatica (AF), selezione area AF, opzione di messa a fuoco manuale diretta                                  |  |
| IVIESSA A IUUCU           |                           | Descrizioni Grandangolo Centrale (200 mm) Teleobiettivo (420 mm)                                                                   |  |
|                           | Gamma                     | Normale 50 cm~ infinito 2,0 m~ infinito 4,0 m~ infinito                                                                            |  |
|                           |                           | Super Macro $3 \sim 70$ cm (lunghezza focale 50~100 mm.)                                                                           |  |
| Otturotoro                | Tipo                      | Otturatore meccanico ed elettronico                                                                                                |  |
| Oliuralore                | Velocità                  | 2 ~ 1/4.000 sec. (Manual: 15 ~ 1/4.000 sec.)                                                                                       |  |
|                           |                           | Esposizione automatica (AE) programmata, AE con priorità dell'otturatore, AE con priorità dell'apertura oppure Esposizione manuale |  |
|                           | Controllo                 | Esposimetro: Multi, Semi-Spot (media pesata), Spot                                                                                 |  |
| Esposizione               |                           | Possibilità di bloccare l'esposizione automatica (AE)                                                                              |  |
|                           | Compensazione             | ±2 EV (incrementi di 1/3 EV)                                                                                                    |  |
|                           | Equivalente ISO           | Auto, 50, 100, 200, 400                                                                                                    |  |
| Modalità ad a             | lta velocità              | Fino a ISO 400 (max) automaticamente                                                                                               |  |
|                           | Modalità                  | Auto, Auto e Riduzione occhi rossi, Flash di riempimento,                                                                          |  |
|                           |                           | Sincronizzazione lenta, Sincronizzazione lenta & Riduzione occhi rossi, Flash spento                                               |  |
| Flach                     |                           | Compensazione flash: ±2 EV (incrementi di 1/3 EV)                                                                                  |  |
| 1 10311                   | Gamma                     | Grandangolo: 0,7 ~ 6,0 m. (ISO 100); teleobiettivo: 1,5 ~ 3,0 m. (ISO 100)                                                         |  |
|                           | Tempo di Ricarica         | Circa 5 sec.                                                                                                    |  |
|                           | Flash Esterno (opzionale) | SEF-42A: 4 pile alcaline AA, CC 6 V                                                                                                |  |
| Nitidezza                 |                           | Leggera, Normale, Forte                                                                                                    |  |
| Effetto                   |                           | Normale, B/N, Seppia, Negativo                                                                                                    |  |
| Linetto                   |                           | Regolazione del contrasto e della saturazione                                                                                      |  |
| Spazio croma              | tico                      | sRGB, Adobe RGB                                                                                                    |  |
| Bilanciamento             | del bianco                | Automatico, Luce diurna, Nuvoloso, Fluorescente H, Fluorescente L, Tungsteno,                                                      |  |
| Bildholdhion              |                           | Personalizzato 1, Personalizzato 2, regolazione della temperatura del colore                                                       |  |
| Registrazione             | voce                      | Memo vocale nei fermi immagine (massimo 10 sec.)                                                                                   |  |
| Stampigliatura della data |                           | Data e ora, solo Data, Disattivata (selezionabile dall'utente)                                                                     |  |
|                           | Immagine fissa            | Modalità: Auto, Programmata, A/S/M, Myset, Filmato, Scena                                                                          |  |
| Ripresa                   |                           | * Scena: Notte, Ritratto, Bambini, Paesaggio, Primo piano,                                                                         |  |
|                           |                           | Testo, Tramonto, Alba, Retroilluminazione, Fuochi                                                                                  |  |
|                           |                           | d'artificio, Spiaggia e neve                                                                                                    |  |
|                           |                           | Continua: Singola, Continua (1,0 fps), Continua HS (2,5 fps), Continua UHS                                                         |  |
|                           |                           | (10 fps con qualita da 1 Megapixel), Intervallo (1~60 minuti fino a                                                                |  |
|                           |                           | 99 fotogrammi)                                                                                                    |  |
|                           |                           | Autoscatto: 2 sec., 10 sec., Doppio, Telecomando 0 sec.,                                                                           |  |
|                           |                           | I elecomando 2 sec.                                                                                                    |  |
|                           |                           | Bracketing: Esposizione, Messa a fuoco, Bilanciamento del                                                                          |  |
|                           |                           | bianco (possibilità di scegliere fra 3 o 5 fotogrammi)                                                                             |  |

(134)

## Specifiche

|                             |                         | Con audio stereo (il tempo di registrazione varia a seconda della                                   |  |  |
|-----------------------------|-------------------------|----------------------------------------------------------------------------------------------------|--|--|
| Ripresa                     | Filmato                 | capacità della memoria) (640 x 480 e 25 f/s: fino a 30 sec.)                                        |  |  |
|                             |                         | Dimensione: 640x480, 320x240, 160x120 Velocità fotogrammi: 25 fps, 15 fps                           |  |  |
|                             | Supporti                | Scheda CF (Compact Flash) tipo I o II (garantita fino a 4 GB)                                       |  |  |
|                             |                         | Immagine fissa: RAW (DNG), TIFF, JPEG (DCF), EXIF 2.2,                                              |  |  |
|                             | Eormoto filo            | DPOF 1.1, PictBridge 1.0                                                                            |  |  |
|                             | Formato nie             | Filmato: AVI (MJPEG)                                                                                |  |  |
|                             |                         | Audio: WAV                                                                                          |  |  |
|                             | Dimensione immagini     | L: 3264 x 2448, 3:2: 3264 x 2176, 16: 9: 3264 x 1840                                                |  |  |
|                             |                         | M1 : 2400 x 1800 M2 : 1632 x 1224 , S1 : 1024 x 768, S2 : 640 x 480                                 |  |  |
|                             |                         | L : RAW 3, TIFF 2, S. FINE 15, FINE 29, NORMALE 42                                                  |  |  |
| Archiviazione               |                         | 3:2 : RAW -, TIFF -, S. FINE 17, FINE 32, NORMALE 46                                                |  |  |
|                             |                         | 16:9 : RAW -, TIFF -, S. FINE 20, FINE 38, NORMALE 54                                               |  |  |
|                             |                         | M1 : RAW -, TIFF -, S. FINE 27, FINE 50, NORMALE 71                                                 |  |  |
|                             | Capacitá                | M2 : RAW -, TIFF -, S. FINE 54, FINE 94, NORMALE 124                                                |  |  |
|                             | (64 MB)                 | S1 : RAW -, TIFF -, S. FINE 111, FINE 169, NORMALE 205                                              |  |  |
|                             | . ,                     | S2 : RAW -, TIFF -, S. FINE 292, FINE 450, NORMALE 548                                              |  |  |
|                             |                         | * I valori sono stati misurati nelle condizioni standard                                            |  |  |
|                             |                         | Samsung e possono variare a seconda delle condizioni di                                             |  |  |
|                             |                         | ripresa e delle impostazioni della fotocamera.                                                      |  |  |
| Rinroduzione immagini       | Тіро                    | Immagine singola, Miniature, Presentazione, Filmato, Organizzazione album                           |  |  |
|                             | Modifica                | Taglio, Ridimensionamento, Rotazione                                                                |  |  |
|                             |                         | Connettore uscita digitale: USB 2.0                                                                 |  |  |
| Interfaccia                 |                         | Audio: Stereo                                                                                       |  |  |
| Internationa                |                         | Uscita video : NTSC, PAL (selezionabile dall'utente)                                                |  |  |
|                             |                         | Connettore ingresso alimentazione CC: 7,4 V                                                         |  |  |
|                             |                         | Batteria ricaricabile: batteria agli ioni di litio da 7,4 V (SLB-1974),                             |  |  |
| Sorgente di alimentazione   |                         | caricabatterie: SBC-L4                                                                              |  |  |
|                             |                         | Adattatore CA: CC 8,4 V, 1,5 A (SAC-81, opzionale)                                                  |  |  |
| <b>D</b>                    |                         | * La batteria inclusa varia a seconda dell'area di vendita.                                         |  |  |
| Dimensioni (L               | xHxP)                   | 135,5 x 87 x 78,6 mm (144,6 mm, obiettivo incluso)                                                  |  |  |
| Peso                        |                         | 870,5 g (senza batterie e scheda)                                                                   |  |  |
| Temperatura                 | di esercizio            | 0~40°C                                                                                              |  |  |
| Umidità di esercizio        |                         | 5 ~ 85%                                                                                             |  |  |
| Software                    | Driver della fotocamera | Driver di archiviazione (Windows98/98SE/2000/ME/XP Mac OS 10.0 o superiore)                         |  |  |
|                             | Applicativi             | Digimax iviaster, Digimax Reader                                                                    |  |  |
| Caratteristiche particolari |                         | Lo zoom incorporato più lungo <sup>1</sup> al mondo - grandangolo da                                |  |  |
|                             |                         | 28 mm e capacita di zoom ultraelevato (15X)                                                         |  |  |
|                             |                         | Il più grande - schermo LCD per totocamera digitale al mondo: 11-1 da 3,5 pollici con 230.000 pixel |  |  |
|                             |                         | La batteria agli ioni di litto piu potente 'ai mondo: 7,4 V, 1900 mAh                               |  |  |
|                             |                         | Il miglior · schermo LCU IFI al mondo per riprese a livello dei bacino tipo Wide da 1,44 pollici    |  |  |
|                             |                         | Modalità ad alta velocità con soppressione delle vibrazioni della fotocamera                        |  |  |

Le specifiche sono soggette a modifica senza preavviso.

Tutti i marchi sono di proprietà dei rispettivi detentori.

\*1 : Fra le fotocamere digitali, introdotto a partire dall'agosto del 2005.

## Note relative al software

Prima dell'uso leggere attentamente il manuale di istruzioni.

- Il software in dotazione è un driver per fotocamere e un software per la modifica delle immagini in ambiente Windows.
- · La riproduzione del software (in tutto o in parte) e del manuale d'uso è severamente vietata.
- I copyright per il software vengono concessi in licenza per l'uso esclusivo con una fotocamera.
- Nell'improbabile eventualità di un difetto di fabbricazione, Samsung provvederà alla riparazione o alla sostituzione della fotocamera. Samsung non sarà tuttavia responsabile in alcun modo di danni provocati dall'uso improprio dell'apparecchio.
- La garanzia Samsung non copre l'utilizzo di PC assemblati a mano o di PC e O/S non garantiti dalla casa produttrice.
- Per poter leggere questo manuale, è necessaria una conoscenza mimima dei computer e dei sistemi operativi (O/S).

### Requisiti di sistema

| Per Windows                                                       | Per Macintosh                                |
|-------------------------------------------------------------------|----------------------------------------------|
| PC con processore superiore a MMX                                 | Power Mac G3 o superiore                     |
| Pentium 450 MHz (XP: Pentium II 700 MHz)                          |                                              |
| Windows 98/98SE/2000/ME/XP                                        | Mac OS 10.0 o una versione successiva        |
| Minimo 64 MB di RAM (XP: 128 MB)                                  | Minimo 64 MB di RAM                          |
| 200 MB di spazio disponibile nel disco rigido (consigliati: 1 GB) | 110 MB di spazio disponibile sul disco fisso |
| Porta USB                                                         | Porta USB                                    |
| Unità CD-ROM                                                      | Unità CD-ROM                                 |
| Monitor compatibile con display                                   | QuickTime spelare eller en mediaspelare      |
| a colori da 16 bit, 1024x768 pixel (si consiglia                  | som stöder AVI filformatet.                  |
| l'uso di un display a colori da 24 bit)                           |                                              |

## Informazioni sul software

Dopo aver inserito il CD-ROM fornito con la fotocamera nell'apposita unità di lettura, la seguente finestra dovrebbe aprirsi automaticamente.

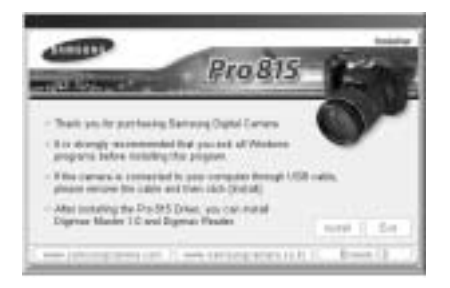

Prima di collegare la fotocamera al PC, è necessario installare il driver della fotocamera.

#### Driver fotocamera : abilita il trasferimento dell'immagine dalla fotocamera al PC.

Questa fotocamera utilizza il driver di archiviazione USB. È possibile utilizzare la fotocamera come lettore di schede USB. Dopo aver installato il driver ed effettuato il collegamento fra fotocamera e PC, è possibile visualizzare il [Removable Disk] in [Windows Explorer] o in [My computer]. Il driver di archiviazione USB è fornito solo per ambiente Windows. Il CD dell'applicazione non contiene un driver USB per il MAC. La fotocamera è compatibile con il sistwma operativo MAC OS 10.0 o successivo.

#### Digimax Master : software multimediale all-in-one

Con Digimax Master sarà possibile scaricare, visualizzare, modificare e salvare le immagini digitali e filmati. Questo software è compatibile unicamente con piattaforme Windows.

#### Digimax Reader : Programma di riconoscimento del testo

Con questo programma è possibile salvare un file d'immagine catturato in modalità TESTO come file di testo. Questo programma è compatibile solo con Windows.

### INFORMAZIONI

Assicurarsi di controllare i requisiti di sistema prima di installare il driver. Per riprodurre il filmato su un PC, è necessario aver installato DirectX 9.0 o una versione superiore. (p.138)

A seconda della capacità del computer, l'esecuzione del programma di installazione automatica richiederà 5-10 secondi. Se il frame non viene visualizzato, eseguire [Windows Explorer] e selezionare [Samsung.exe] nella directory principale CD-ROM.

Per poter utilizzare questa fotocamera con un PC, installare prima il software applicativo. Al termine dell'operazione, le immagini archiviate nella fotocamera possono essere trasferite nel PC e modificate per mezzo di un software di modifica delle immagini.

## INFORMAZIONI

Chiudere tutti gli altri programmi prima di installare il software applicativo. Prima di installare il software applicativo, scollegare il cavo USB.

Visitare il sito Web di Samsung.

http://www.samsungcamera.com : Inglese http://www.samsungcamera.co.kr : Coreano

- Fare clic sul menu [Install] nella finestra ad esecuzione automatica. Il driver della fotocamera verrà installato automaticamente.
- 2. L'installazione è completa. Fare clic sul pulsante [Finish].

3. Verrà visualizzata la finestra del contratto di licenza di DirectX.

In caso di accettazione dei termini del contratto, fare clic su [l accept the agreement], quindi selezionare [Next >]; verrà visualizzata la finestra successiva. In caso di mancata accettazione dei termini del contratto, selezionare [l do not accept the agreement] e fare clic sul pulsante [Cance]]. La procedura di installazione verrà annullata.

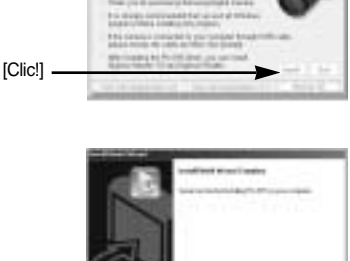

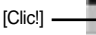

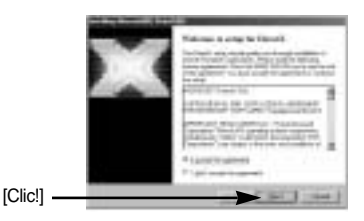

4. Si aprirà una finestra. Fare clic sul pulsante [Next(N) >].

- L'installazione di DirectX è terminata. Fare clic sul pulsante [Finish] per dare inizio all'installazione di Digimax Master.
  - \* Il sistema non si riavvierà anche se si seleziona il pulsante [Finish].
  - \* La schermata del passo 5 può risultare diversa dall'illustrazione a seconda dei requisiti di sistema.
- 6. Verrà visualizzata una finestra nella quale è possibile scegliere il programma da installare. Fare clic su [Install] (Installa). Per informazioni sul software applicativo, consultare la pagina 137.

### **INFORMAZIONI**

Se al punto 6 l'utente ha selezionato [Exit], l'installazione del programma sarà annullata.

7. Verrà visualizzata la finestra di installazione del Digimax Master come illustrato di seguito. Fare clic sul pulsante [Next >].

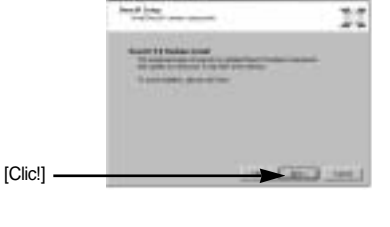

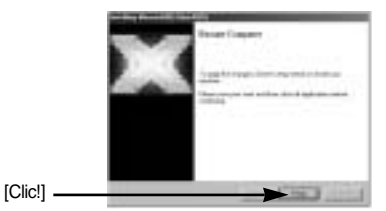

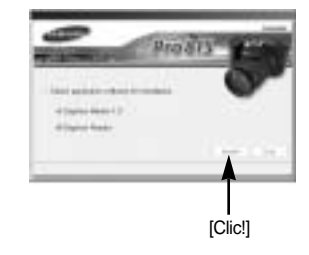

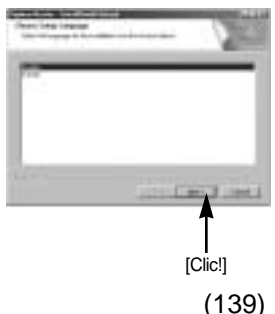

### INFORMAZIONI

Se al punto 7 l'utente seleziona [Cancel], verrà visualizzata una finestra per l'installazione di Digimax Reader.

[Clic!]

[Clic!]

8. Si aprirà una finestra. Fare clic sul pulsante [Next >].

- Si aprirà una finestra per la selezione della cartella di destinazione. Fare clic su [Next >].
   Per copiare i file in un'altra cartella, fare clic su [Browse..] e scegliere la cartella desiderata.
- Si aprirà una finestra che chiederà di scegliere una cartella in cui aggiungere le icone del programma.
   Fare clic sul pulsante [Next >]. Se si desidera cambiare cartella, fare clic su [Browse..] (Sfoglia) e scegliere la nuova posizione.

11. Fare clic sul pulsante [Install(I)] per iniziare l'installazione di Digimax Master.

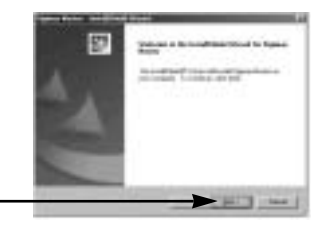

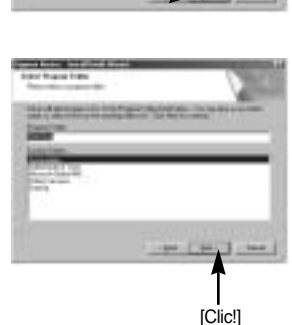

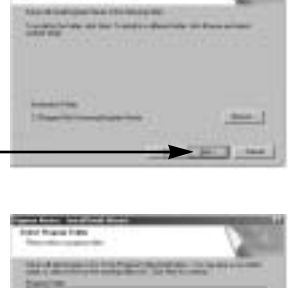

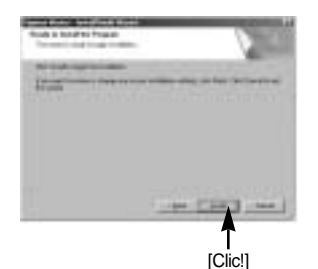

12. L'installazione di Digimax Master è stata portata a termine con successo.

Fare clic sul pulsante [Finish] per installare Digimax Reader.

- \* La schermata del passo 12 può risultare diversa dall'illustrazione a seconda dei requisiti di sistema.
- 13. Verrà visualizzata una finestra come quella riportata di lato. Fare clic sul pulsante [INSTALL].
  - Fare clic sul pulsante [MANUAL]: verrà visualizzata una breve spiegazione per l'uso di Digimax Reader.
  - Fare clic sul pulsante [EXIT]; l'installazione di Digimax Reader sarà annullata e verrà visualizzata una finestra che chiederà di riavviare il computer.
- 14. Si aprirà una finestra. Fare clic sul pulsante [Next >].

15. Verrà visualizzata la finestra contenente l'accordo di licenza software. Se si accettano i termini dell'accordo, fare clic su [Yes] per procedere con l'installazione. In caso contrario, fare clic su [No]; l'installazione verrà annullata.

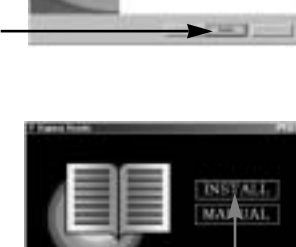

E E I T

[Clic!]

Digimax

Reader

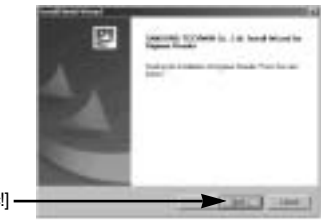

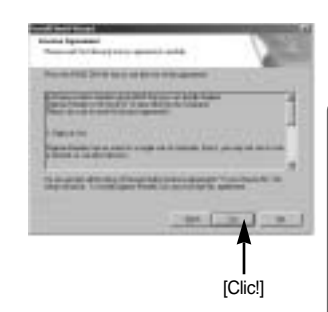

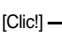

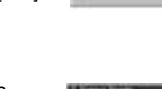

[Clic!]

 Si aprirà una finestra per la selezione della cartella di destinazione. Fare clic su [Next >].
 Per copiare i file in un'altra cartella, fare clic su [Browse...] e scegliere la cartella desiderata.

 L'installazione di Digimax Reader è terminata.
 Il sistema non si riavvierà anche se nel caso in cui si selezioni l'opzione [Yes, I want to restart the computer now].
 La schermata del passo 17 può risultare diversa

dall'illustrazione a seconda dei requisiti di sistema.

 Per applicare le modifiche, riavviare il computer. Selezionare [Yes, I want to restart my computer now], quindi fare clic sul pulsante [OK].

19. Dopo aver riavviato il computer, collegare il PC alla fotocamera servendosi del cavo USB.

[Clic!]

- Accendere la fotocamera.
  Si aprirà la finestra [Found New Hardware Wizard] e il computer si collegherà alla fotocamera.
  - \* Se il sistema operativo è Windows XP, si aprirà un programma per la visualizzazione delle immagini. Se dopo l'avvio di Digimax Master compare la finestra di download di Digimax Master, significa che il driver della fotocamera è stato impostato correttamente.

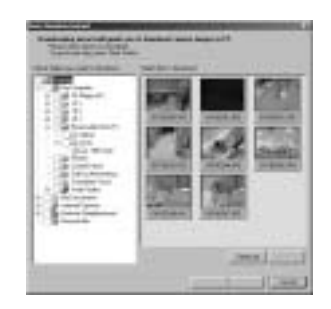

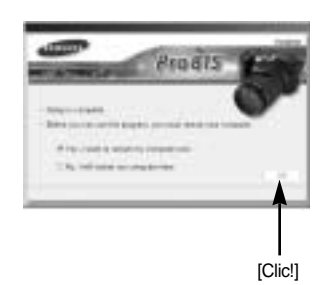

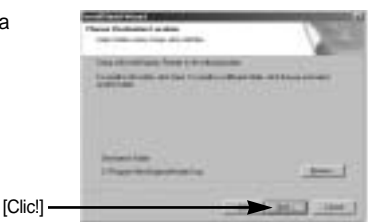

Ø

21. Se è possibile vedere il [Removable Disk] in [My computer], significa che l'installazione del driver della fotocamera è riuscita. È ora possibile trasferire i file d'immagine dalla fotocamera al PC per mezzo del cavo USB.

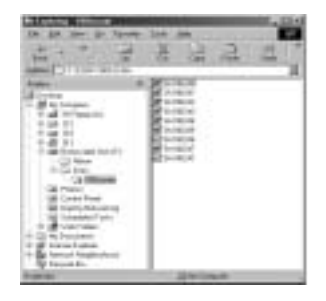

### INFORMAZIONI

Se è stato installato il driver della fotocamera, la finestra [Found New Hardware Wizard] potrebbe non aprirsi.

Se si utilizza un sistema operativo Windows 98 o 98 SE, verrà visualizzata la finestra di dialogo Installazione guidata nuovo hardware. Può inoltre venire visualizzata anche una finestra in cui si richiede all'utente di selezionare un file di driver. In questo caso, apagificare "LISP. Driver" nel CD formite, (per Windows 08 SE)

specificare "USB Driver" nel CD fornito. (per Windows 98 e 98 SE).

Prima di collegare la fotocamera al PC, è necessario installare il driver della fotocamera. Dopo l'installazione del driver della fotocamera è necessario riavviare il PC.

Se si collega la fotocamera al PC prima di aver installato il driver della fotocamera, si apre la finestra [Found New Hardware Wizard]. In tal caso, annullare la procedura di [Found New Hardware Wizard] e scollegare la fotocamera. Installare il driver della fotocamera e collegare nuovamente l'apparecchio al PC.

Nel caso in cui il computer non trovi il driver dopo l'installazione, adottare una o più delle seguenti misure correttive.

- 1. Rimuovere il driver della fotocamera (p.147), quindi ripetere la procedura di installazione del driver.
- 2. Consultare le Domande frequenti (FAQ) (p.160) per trovare una possibile soluzione al problema.
- Se l'unità di elaborazione centrale del PC è del tipo via chip (l'informazione è riportata nel controller host USB), scaricare il patch dalla pagina Web dedicata alle fotocamere Samsung: (http://www.samsungcamera.com)

# Avvio della modalità PC

- Se si collega il cavo USB alla relativa porta posta sul PC e si da' il comando di avvio, la macchina fotografica passerà automaticamente alla "modalità di collegamento computer"
- In questo modo è possibile scaricare immagini archiviate nel PC servendosi del cavo USB.
- Nella modalità PC, il monitor LCD è sempre disattivato.
- Durante il trasferimento dei file tramite connessione USB, la spia della messa a fuoco automatica lampeggia.

Collegamento della fotocamera a un PC

- 1. Accendere il PC.
- 2. Accendere la fotocamera.
- Premere il pulsante Menu quindi selezionare la scheda di menu [ ]].
- 4. Premere il pulsante Destra quindi selezionare [USB] servendosi del pulsante Su/ Giù.
- Premere il pulsante Destra quindi selezionare il sottomenu desiderato premendo il pulsante Su/ Giù.
- 6. Scegliere il menu [COMPUTER] e premere il pulsante OK.
- 7. Collegare il PC alla fotocamera servendosi del cavo USB.
  - Inserire il connettore piccolo del cavo USB nel terminale di connessione USB della fotocamera.
  - Inserire il connettore grande del cavo USB nella porta USB del PC.
  - Gli spinotti devono essere inseriti perfettamente.

Se al punto 6 si è selezionato [STAMPANTE], quando si collega la fotocamera al computer, sul monitor LCD verrà visualizzato il messaggio [CONN. STAMPANTE] e non sarà possibile stabilire la connessione dato che la fotocamera è predisposta per la connessione ad una stampante.

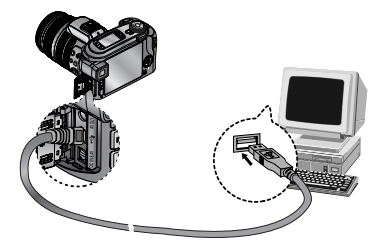

Disconnessione di fotocamera e PC Consultare la pag 150 (Rimozione del disco rimovibile).

### INFORMAZIONI

Per poter utilizzare la modalità PC è necessario aver installato il driver della fotocamera. Per non consumare le batterie, si consiglia di utilizzare un trasformatore AC per il collegamento della fotocamera a un computer.

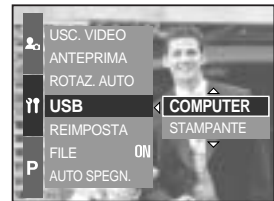
# Avvio della modalità PC

#### Download delle immagini archiviate

È possibile scaricare le immagini fisse archiviate nella fotocamera nel disco rigido del PC e stamparle, oppure utilizzare un software di elaborazione di immagini per modificarle.

- 1. Collegare la fotocamera al PC per mezzo del cavo USB.
- Nel desktop del computer, selezionare [My computer] e fare doppio clic su [Removable Disk → DCIM → 100SSCAM].
   I file d'immagine verranno visualizzati.

3. Selezionare un'immagine e premere il pulsante destro del mouse.

- 4. Verrà visualizzato un menu a comparsa. Fare clic sul menu [Cut] o [Copy].
  - [Cut] : taglia il file selezionato.
  - [Copy] : copia i file.

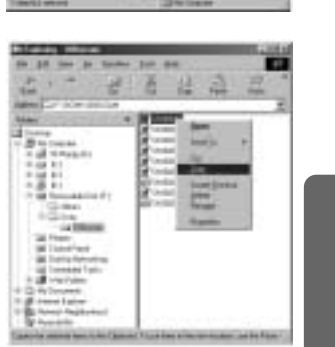

5. Fare clic sulla cartella nella quale si desidera incollare il file.

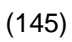

# Avvio della modalità PC

 Premere il pulsante destro del mouse; verrà visualizzato un menu a comparsa. Fare clic su [Paste].

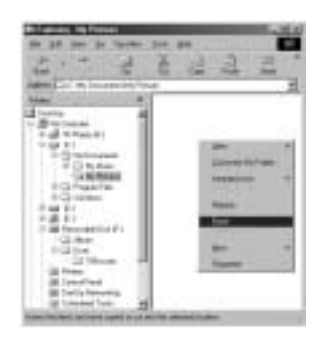

7. Un file d'immagine viene trasferito dalla fotocamera al PC.

| N 31 11 3 1- 31 1                                                                      |          |
|----------------------------------------------------------------------------------------|----------|
| ter                                                                                    |          |
|                                                                                        |          |
| Galaxie<br>Congenite<br>Congenite                                                      |          |
| Caller<br>Caller<br>Patter                                                             |          |
| id from<br>di Construct<br>di Statistication<br>di Statistication<br>di Statistication |          |
| Transfer for all                                                                       | winese . |

- Utilizzando [Digimax Master] è possibile visualizzare le immagini archiviate in memoria direttamente sul monitor del PC, nonché copiare o spostare i file d'immagine.

## **Rimozione del driver USB per Windows 98SE**

Per rimuovere il driver USB, eseguire la procedura descritta di seguito.

 Selezionare il percorso [Start → Settings] e fare clic su [Control Panel].

2. Fare doppio clic su [System].

 Selezionare [Device manager → Hard Disk Controller → Samsung Digital Camera], quindi fare clic sul pulsante [Remove].

4. Fare clic sul pulsante [OK]. La fotocamera viene rimossa dal sistema.

DIA

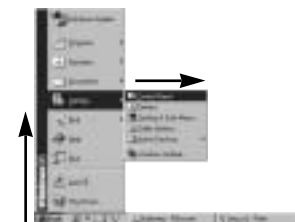

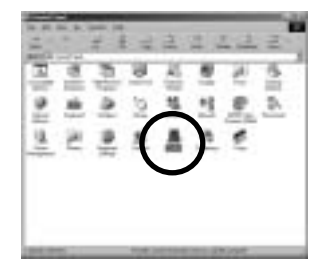

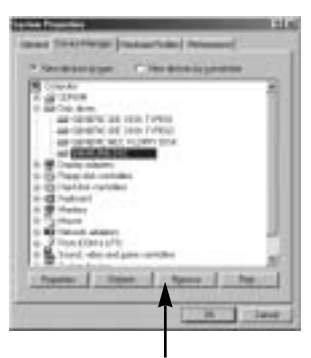

[Clic!]

based and price

## **Rimozione del driver USB per Windows 98SE**

 Selezionare il percorso [Start → Settings → Control Panel] e fare doppio clic su [Add/Remove programs].

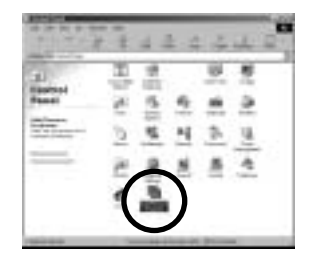

6. Si apre la finestra [Add/Remove Programs Properties]. Fare clic su [Pro 815], quindi sul pulsante [Add/Remove].

 La disinstallazione è completa.
 Fare clic sul pulsante [Finish]; la finestra scomparirà.

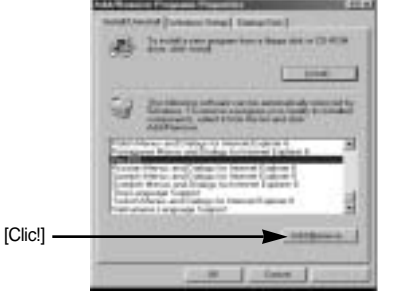

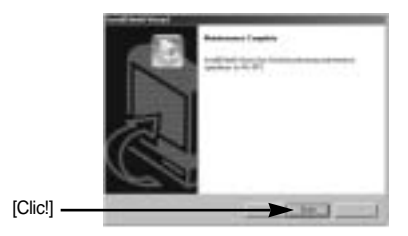

## **Disco rimovibile**

Per utilizzare la fotocamera come disco rimovibile, installare il driver USB (p.138).

- 1. Prima di accendere la fotocamera, collegare l'apparecchio al PC per mezzo del cavo USB.
- 2. Fare clic sul [Removable Disk] in [My computer] o in [Windows Explorer].
- 3. I file d'immagine memorizzati sul disco rimovibile (DCIM → 100SSCAM) possono essere trasferiti al PC.

#### **INFORMAZIONI**

#### Informazioni importanti per l'uso del disco rimovibile

Quando la camera è spenta oppure il cavo USB non è collegato, l'indicatore [Removable Disk] non verrà visualizzato.

Per visualizzare le immagini, si consiglia di copiarle nel PC. L'apertura diretta delle immagini dal disco rimovibile può provocare disconnessioni improvvise.

Durante il trasferimento delle immagini dal PC alla fotocamera, accertarsi che i nomi dei file caricati non siano identici a quelli dei file già archiviati nella memoria.

Quando si carica un file non trasferito dalla fotocamera al disco rimovibile, il messaggio [ERRORE FILE!] verrà visualizzato sul monitor LCD se è stata selezionata la modalità RIPRODUZIONE. Nel caso in cui sia stata selezionata la modalità MINIATURE, sul

monitor non verrà visualizzato nessun messaggio. Durante il trasferimento di un file (da copiare o eliminare), la spia di accesso alla scheda lampeggia. Non rimuovere il cavo USB fino a quando la spia lampeggia. Per rimuovere il cavo USB nei sistemi operativi Windows 2000/ME/XP, usare l'icona [Rimozione sicura dell'hardware] nella barra delle applicazioni.

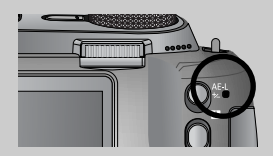

## Rimozione del disco rimovibile

#### Windows 98/98SE

- Verificare se è in corso il trasferimento di un file tra la fotocamera e il PC. Se la spia di accesso alla scheda sta ancora lampeggiando, sarà necessario aspettare che si spenga.
- 2. Staccare il cavo USB.

#### Windows 2000/ME/XP

(A seconda del sistema operativo Windows utilizzato, le illustrazioni potrebbero variare rispetto alle schermate effettivamente visualizzate.)

- Verificare se è in corso il trasferimento di un file tra la fotocamera e il PC. Se la spia di accesso alla scheda sta ancora lampeggiando, sarà necessario aspettare che si spenga.
- 2. Fare doppio clic sullicona [Unplug or Eject Hardware] nella barra delle applicazioni.
- La finestra [Unplug or Eject Hardware ] si apre. Selezionare [USB Mass Storage Device], quindi fare clic sul pulsante [Stop].

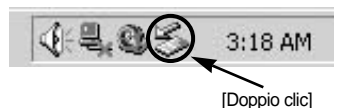

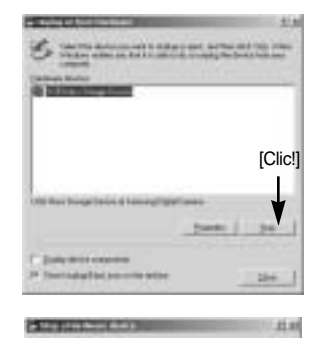

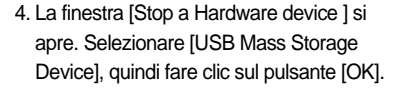

5. Si apre la finestra [Safe to Remove Hardware ]. Fare clic sul pulsante [OK].

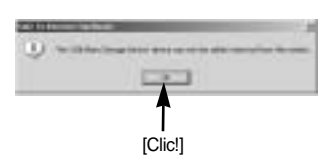

[Clic!]

# Rimozione del disco rimovibile

 Si apre la finestra [Unplug or Eject Hardware ]. Fare clic sul pulsante [Close]; il disco rimovibile verrà rimosso in modo sicuro.

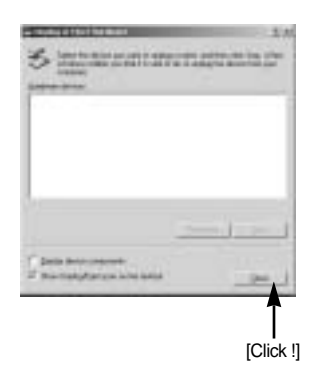

7. Staccare il cavo USB.

#### Impostazione del driver USB per MAC

- II CD software non contiene un driver USB per MAC in quanto il sistema operativo MAC OS supporta il driver della fotocamera.
- Controllare la versione del sistema operativo MAC OS. La fotocamera è compatibile unicamente con MAC OS 10.0 o superiore.
- 3. Collegare la fotocamera al Macintosh e accendere l'apparecchio.
- Dopo aver collegato la fotocamera al MAC, sul desktop verrà visualizzata una nuova icona.

#### Utilizzo del driver USB per MAC

- Fare doppio clic su una nuova icona nel desktop; verrà visualizzata la cartella nella memoria.
- 2. Selezionare il file d'immagine e copiarlo oppure spostarlo nel MAC.

#### ATTENZIONE

Per i sistemi operativi Mac OS 10.0 o successivi : per prima cosa completare il caricamento dal computer alla fotocamera, quindi rimuovere il disco rimovibile per mezzo del comando Extract.

Con Digimax Master sarà possibile scaricare, visualizzare, modificare e salvare le immagini digitali e filmati. Questo software è compatibile unicamente con piattaforme Windows.

Per avviare il programma, fare clic su [Start Programmi Samsung Digimax Master].

Scaricare le immagini

- 1. Collegare la fotocamera al PC.
- 2. Dopo aver collegato la fotocamera al PC comparirà una finestra per scaricare le immagini.
  - Per scaricare le immagini catturate, fare clic sul pulsante [Select All].
  - Dalla finestra visualizzata selezionare la cartella desiderata quindi fare clic sul pulsante [Select All].
     Ora le immagini catturate e la cartella verranno salvate nella posizione desiderata.
  - Fare sul pulsante [Cancel] se si desidera annullare lo scaricamento delle immagini.

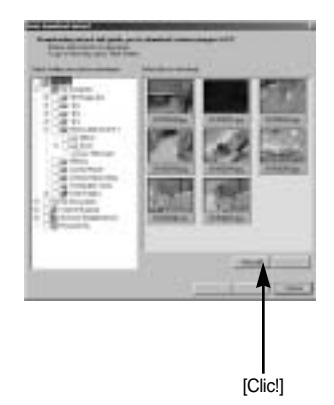

3. Fare clic sul pulsante [Next >].

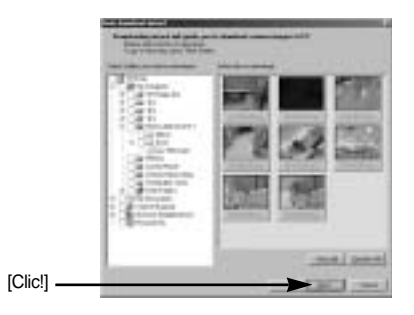

- 4. Selezionare una destinazione e creare una nuova cartella in cui salvare immagini e cartella.
  - Le cartelle sono ordinate per data e le immagini sono salvate nella posizione desiderata.
  - La cartella viene nominata in base alle preferenze dell'utente e le immagini sono salvate nella posizione desiderata.
  - Selezionare una cartella già esistente e salvare le immagini in quella posizione. [Clic!]
- 5. Fare clic sul pulsante [Next >].
- Compare una finestra come indicato dalla figura. Il nome della cartella di destinazione selezionata compare nella parte superiore della finestra. Fare clic sul pulsante [Start] per scaricare le immagini.

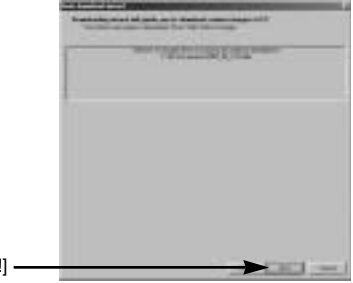

7. Le immagini scaricate compariranno nella cartella di destinazione scelta.

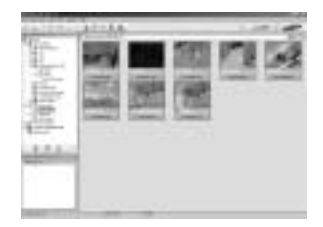

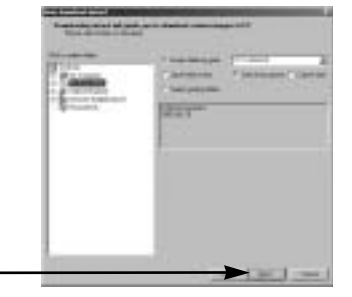

[Clic!]

Il visualizzatore di immagini consente di visualizzare le immagini salvate.

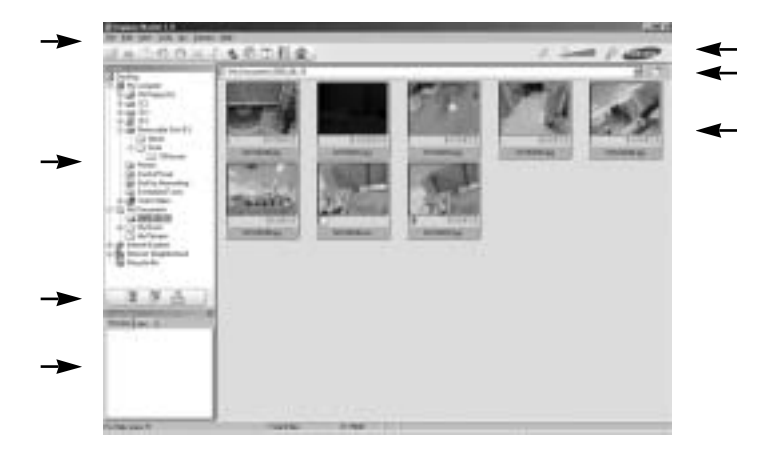

- Il visualizzatore di immagini dispone di diverse funzioni.

Barra dei menu : per selezionare tutti i menu.

File, Modifica, Visualizza, Strumenti, Funzioni, Scaricamento automatico, Guida, ecc.

Finestra per la selezione delle immagini : per selezionare le immagini desiderate.

Menu di selezione del supporto : per selezionare il visualizzatore di immagini e l'editor di immagini e filmati.

Finestra di anteprima : per visualizzare l'anteprima di un'immagine o di un filmato e per verificare le informazioni multimediali.

Barra di zoom : per cambiare le dimensioni dell'anteprima.

Finestra di visualizzazione cartella : per controllare la posizione della cartella dove è contenuta l'immagine selezionata.

Finestra di visualizzazione delle immagini : vengono visualizzate le immagini della cartella selezionata.

Per ulteriori informazioni, far riferimento al menu [Help](Guida) di Digimax Master.

Editor di immagini : per modificare le immagini statiche.

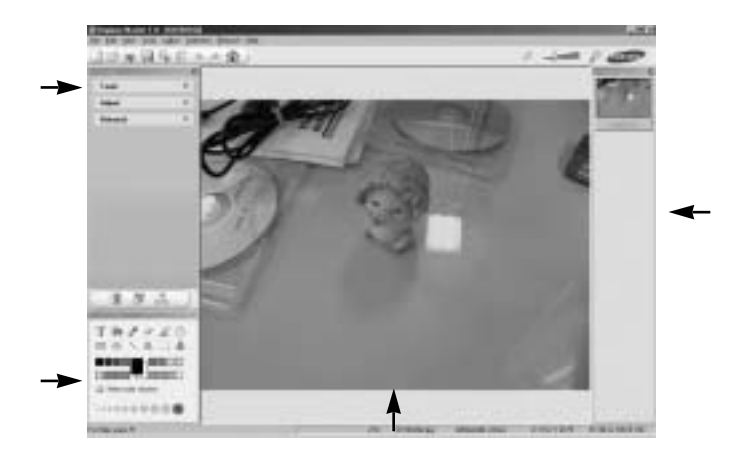

- L'editor di immagini dispone di diverse funzioni.

Il Menu Modifica permette di selezionare i seguenti menu :

- [Tools] (Strumenti) : per ridimensionare o ritagliare l'immagine selezionata. Per maggiori informazioni si veda l'argomento correlato nel menu [Help] (Guida).
- [Adjust] (Modifica) : per modificare la qualità dell'immagine. Per maggiori informazioni si veda l'argomento correlato nel menu [Help] (Guida).

[Retouch] (Ritocco) : per cambiare immagine o per inserire effetti nell'immagine. Per maggiori informazioni si veda l'argomento correlato nel menu

[Help] (Guida).

Strumenti di disegno : una serie di strumenti che consentono di modificare l'immagine. Finestra di visualizzazione dell'immagine : l'immagine selezionata viene visualizzata in questa finestra.

Finestra di anteprima : per visualizzare in anteprima le modifiche apportate all'immagine.

I fermi immagine modificati con Digimax Master non possono essere riprodotti dalla fotocamera. Per ulteriori informazioni, far riferimento al menu [Help] (Guida) di Digimax Master.

Programma di conversione DNG : è possibile convertire i file RAW (\*.dng) nel formato di file JPEG o TIFF.

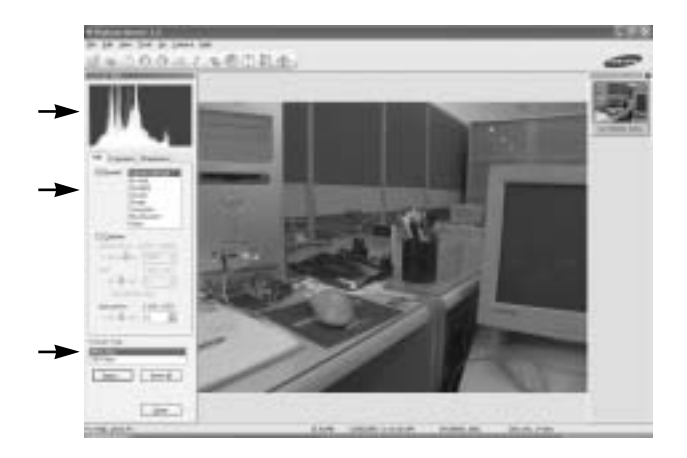

Di seguito sono elencate le funzioni del programma di conversione DNG.
Visualizzazione dell'istogramma : apparirà l'istogramma dell'immagine visualizzata.
Strumenti : è possibile modificare a piacere i file RAW (\*.dng).
[Bilanciamento del bianco] : è possibile modificare la temperatura dei colori e la saturazione dell'immagine.
[Esposizione] : è possibile modificare il valore dell'esposizione, il contrasto e il valore di

gamma.

[Definizione] : è possibile modificare la definizione dell'immagine.

Formato file : è possibile convertire i file RAW (\*.dng) nel formato desiderato (\*.jpg, \*.tiff, ecc.).

Per ulteriori informazioni, far riferimento al menu [Guida] di Digimax Master.

Editor di filmati : per combinare un'immagine statica, un filmato, un commento, un file musicale in un filmato.

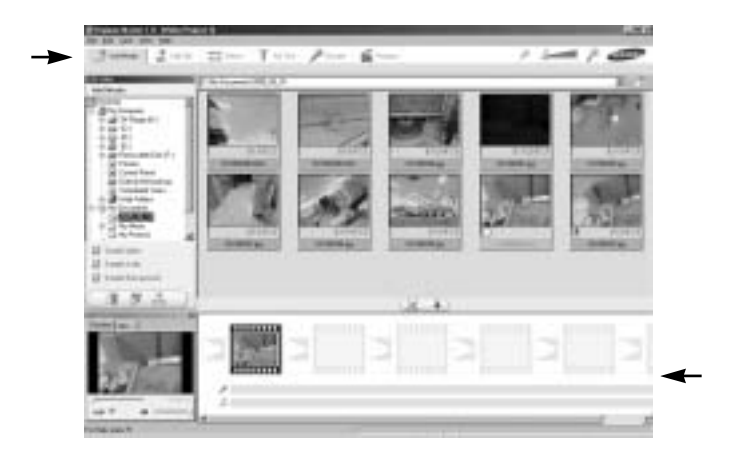

- L'editor di filmati dispone di diverse funzioni.

Il Menu Modifica permette di selezionare i seguenti menu :

[Add media] (Aggiungi) : per aggiungere una funzione multimediale ad un filmato.

[Edit Clip] (Modifica) : per modificare la luminosità, il contrasto, il colore e la saturazione.

[Effects] (Effetto) : per inserire un effetto.

[Set Text] (Testo) : per inserire del testo.

[Narrate] (Commenti) : per inserire un commento.

[Produce] (Crea) : per salvare il filmato con un nuovo nome.

I formati di file video supportati da questa fotocamera sono : \*.avi,

\*.wmw e \*.asf (formati Windows) e MPEG-4.

Finestra di visualizzazione fotogramma : per visualizzare un'immagine multimediale.

Alcuni filmati compressi con un codec incompatibile con Digimax Master non possono essere riprodotti da Digimax Master.

Per ulteriori informazioni, far riferimento al menu [Help] (Guida) di Digimax Master.

# **Digimax Reader**

Digimax Reader è un programma di riconoscimento del testo. Con questo programma è possibile salvare un file d'immagine catturato in modalità TESTO come file di testo. Il software è compatibile solo con Windows.

Per avviare il programma, fare clic su [Start → Programs → Digimax Reader]. Verrà visualizzata la seguente schermata.

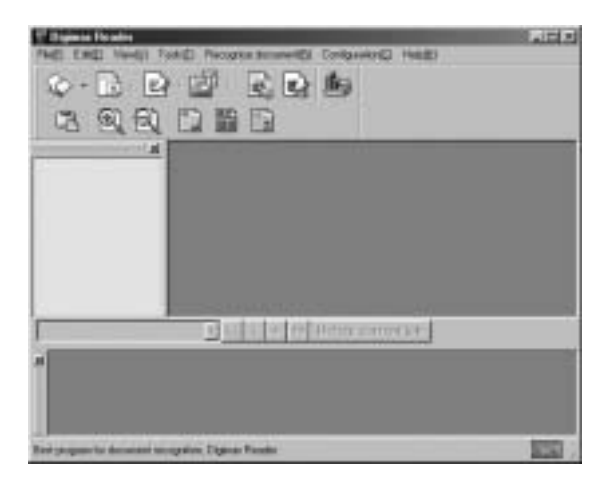

Uso di Digimax Reader

- 1. Collegare la fotocamera al PC per mezzo di un cavo USB e scaricare nel PC le immagini archiviate nella fotocamera.
- \* Vedere le pagine 145~146, 152~153 per maggiori informazioni sul collegamento di una fotocamera al PC e sullo scaricamento di immagini.
- 2. Lanciare Digimax Reader.
- 3. Fare clic sull'icona Apri ( 🔯 ) riportata di fianco.

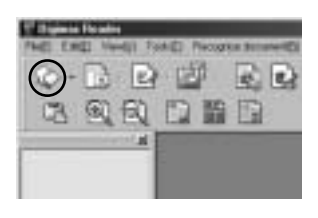

# **Digimax Reader**

- 4. Selezionare l'immagine da salvare come file di testo.
- \* È possibile aprire solo le immagini riprese con una fotocamera SAMSUNG.

(159)

- Fare clic sull'icona ( ) della sezione
   "Riconoscimento" per sottoporre a scansione
   l'immagine.
- 6. Una sezione dell'immagine verrà selezionata come illustrato di fianco.

 Fare clic sull'icona "Riconoscimento" ( ); la sezione selezionata al punto 6 sarà riconosciuta come testo.

 Per salvare la sezione come testo, fare clic sull'icona Salva ( ). Verrà visualizzata una finestra come quella riportata di fianco.

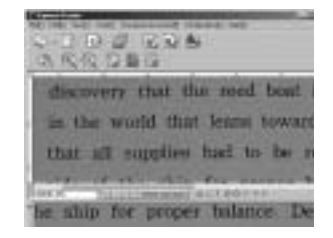

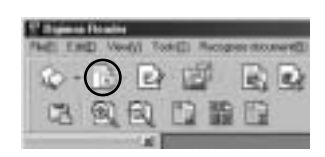

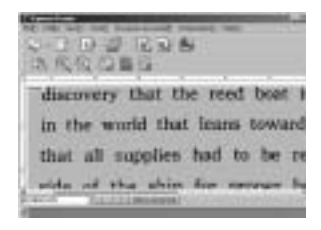

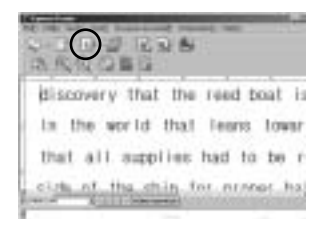

| -       |      |          |
|---------|------|----------|
|         |      | a second |
| -       |      | 1000     |
| 1 12    | Part |          |
| bisto?? | 1    |          |
|         |      |          |
|         | 1.43 | n -input |

# **Digimax Reader**

Selezionare il tipo di file desiderato.
 Formati file disponibili : \*.TXT, \*.HWP, \*.DOC, \*.RTF

#### INFORMAZIONI

Per acquisire un'immagine riconoscibile come testo:

- Mantenersi alla giusta distanza per poter catturare l'immagine in modo nitido fra il soggetto e la fotocamera.
- Verificare che la fotocamera sia a livello e perpendicolare al soggetto.
- Per ottenere un'immagine di buona qualità, evitare scosse della fotocamera.
- Per ulteriori informazioni, consultare il menu [Help] di Digimax Reader.

#### Domande frequenti (FAQ)

In caso di funzionamento difettoso del collegamento USB, controllare quanto segue.

- [Caso 1] La fotocamera è spenta.
  - → Accendere la fotocamera.

[Caso 2] Il driver USB non è stato installato correttamente.

- → Installare il driver USB in modo corretto. Fare riferimento a pag. 138.
- [Caso 3] Il cavo USB non è collegato, oppure il cavo utilizzato presenta una specifica non corretta.
  - → Utilizzare un cavo USB con la specifica corretta.
- [Caso 4] La fotocamera non viene riconosciuta dal PC. È possibile che talvolta la fotocamera venga visualizzata fra le [Periferiche sconosciute] in Gestione periferiche.

→ Installare il driver della fotocamera in modo corretto. Spegnere la fotocamera, disinserire il cavo USB, inserirlo di nuovo e riaccendere l'apparecchio.

# Domande frequenti (FAQ)

#### [Caso 5]

Durante il trasferimento del file si è verificato un errore imprevisto.

- → Spegnere e riaccendere la fotocamera. Trasferire di nuovo il file.
- [Caso 6] Come faccio a sapere se il computer in uso supporta l'interfaccia USB?
  - → Controllare la porta USB nel computer o sulla tastiera.
  - → Controllare la versione del sistema operativo. L'interfaccia USB è disponibile nei seguenti sistemi operativi: 98, 98SE, 2000, ME, XP.
  - → Controllare il [Universal Serial Bus controllers] nella Gestione risorse. Per controllare il [Universal Serial Bus controllers], eseguire le operazioni seguenti.

    - Win 2000 : Individuare il percorso [Start → Settings → Control Panel → System → Hardware → Device Manager → Universal Serial Bus controllers].
    - Win XP : individuare il percorso [Start → Control Panel → System → Hardware → Device Manager → Universal Serial Bus controllers].

Alla voce [Universal Serial Bus controllers] devono essere presenti il controllore host USB e l'hub principale USB. In aggiunta, fare doppio clic sul controller USB e sull'hub principale USB per verificare che venga visualizzato il messaggio "This device is working properly" (Il dispositivo funziona correttamente). Se invece viene visualizzato il messaggio "This device is not working properly", fare clic sulla scheda "Driver", quindi selezionare [Update Driver] oppure [Reinstall Driver].

→ Quando sono presenti tutte le condizioni precedentemente descritte, il computer è in grado di gestire l'interfaccia USB.

[Caso 7] Quando si utilizza l'hub USB.

→ Nel caso in cui l'hub e il PC non siano compatibili, potrebbero verificarsi problemi durante la connessione della fotocamera al PC per mezzo dell'hub USB. Quando è possibile, collegare la fotocamera direttamente al PC.

#### [Caso 8]

Al PC sono collegati altri cavi USB?

→ Quando la fotocamera è collegata al PC mediante un altro cavo USB, l'apparecchio potrebbe funzionare in modo difettoso. In tal caso, staccare l'altro cavo USB e collegare un solo cavo USB alla fotocamera.

# Domande frequenti (FAQ)

#### [Caso 9]

Quando apro Gestione periferiche (facendo clic su Start → (Impostazioni) → Pannello di controllo → (Prestazioni e manutenzione) → Sistema → (Hardware) → Gestione periferiche), vengono visualizzate delle voci di Periferiche sconosciute oppure Altre periferiche affiancate da un punto interrogativo (?) oppure esclamativo (!).

- → Fare clic sulla voce con il punto interrogativo (?) o esclamativo (!) e selezionare "Rimuovi". Riavviare il PC e collegare di nuovo la fotocamera. Per Windows 98, rimuovere anche il driver della fotocamera, riavviare il PC e installare di nuovo il driver della fotocamera.
- → Fare doppio clic sulla voce con il punto interrogativo (?) o esclamativo (!), fare clic sulla scheda "Driver" e scegliere [Update Driver] oppure [Reinstall Driver]. Se appare un messaggio che richiede di specificare l'ubicazione del driver dell'apparecchio appropriato, specificare il "USB Driver" nel CD fornito.
- [Caso 10] Con alcuni programmi di protezione (Norton Anti Virus, V3, ecc.), il computer potrebbe non riconoscere la fotocamera come disco rimovibile.
  - → Disattivare i programmi di protezione e collegare la fotocamera al computer. Per informazioni sulla disattivazione, consultare le istruzioni del programma di protezione.

Quando il filmato non viene riprodotto nel PC

Quando il filmato registrato dalla fotocamera non viene riprodotto sul PC, l'inconveniente è con tutta probabilità dovuto al codec installato nel PC.

Quando DirectX 9.0 (o una versione superiore) non è installato

IInstallare DirectX 9.0 o una versione superiore.

- 1) Inserire il CD fornito con la fotocamera.
- 2) Lanciare Esplora risorse di Windows e selezionare la cartella [Unità CD-ROM:\USB Driver\DirectX 9.0], quindi fare clic sul file DXSETUP.exe. DirectX verrà installato. Visitare il sito indicato di seguito per scaricare DirectX. http://www.microsoft.com/directx

# Domande frequenti (FAQ)

Se un PC (Windows 98) non risponde in caso di collegamento ripetuto del computer alla fotocamera.

Se un PC (Windows 98) resta acceso per molto tempo e si collega ripetutamente la fotocamera, il computer potrebbe non riconoscere l'apparecchio. In tal caso, riavviare il PC.

Se il PC collegato alla fotocamera smette di rispondere durante l'avvio di Windows. In tal caso, scollegare PC e fotocamera. L'avvio di Windows avverrà correttamente. Se il problema persiste, disattivare l'opzione "Legacy USB Support" (Supporto versioni USB precedenti) e riavviare il PC. L'opzione "Legacy USB Support" si trova nel menu di configurazione del sistema BIOS. (I menu di configurazione del sistema BIOS varia a seconda della casa produttrice del PC. Alcuni menu BIOS sono privi dell'opzione "Legacy USB Support"). Se non si riesce a modificare il menu da soli, rivolgersi al fabbricante del PC o alla casa produttrice del sistema BIOS.

Se non è possibile eliminare il filmato, estrarre il disco rimovibile oppure se viene visualizzato un messaggio di errore durante il trasferimento di file.

- Se si installa solo Digimax Master, i problemi sopra citati possono verificarsi occasionalmente.
- Chiudere il programma Digimax Master facendo clic sull'icona corrispondente nella barra delle applicazioni.
- Installare tutti i programmi applicativi contenuti nel CD del software.

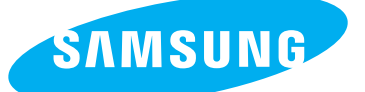

SAMSUNG TECHWIN CO., LTD. OPTICS & DIGITAL IMAGING DIVISION 145-3, SANGDAEWON 1-DONG, JUNGWONGU, SUNGNAM-CITY, KYUNGKI-DO, KOREA 462-121 TEL : (82) 31-740-8086,8088, 8090, 8092, 8099 FAX : (82) 31-740-8398, 8111 www.samsungcamera.com

#### SAMSUNG OPTO-ELECTRONICS AMERICA, INC.

HEADQUARTERS 40 SEAVIEW DRIVE, SECAUCUS, NJ07094, U.S.A. TEL : (1) 201-902-0347 FAX : (1) 201-902-9342

WESTERN REGIONAL OFFICE 18600 BROADWICK ST., RANCHO DOMINGUEZ, CA 90220, U.S.A. TEL : (1) 310-900-5263/5264 FAX : (1) 310-537-1566 www.samsungcamerausa.com

#### SAMSUNG OPTO-ELECTRONICS UK LIMITED

SAMSUNG HOUSE 1000 HILLSWOOD DRIVE HILLSWOOD BUSINESS PARK CHERTSEY KT16 OPS U.K. TEL : 00800 12263727 (free for calls from UK only) UK Service Hotline : 01932455320 www.samsungcamera.co.uk SAMSUNG OPTO-ELECTRONICS GMBH AM KRONBERGER HANG 6 D-65824 SCHWALBACH/TS., GERMANY TEL : 49 (0) 6196 66 53 03 FAX : 49 (0) 6196 66 53 66 www.samsungcameras.de

#### SAMSUNG FRANCE S.A.S.

BP 51 TOUR MAINE MONTPARNASSE 33, AV .DU MAINE 75755, PARIS CEDEX 15, FRANCE HOTLINE PHOTO NUMÉRIQUE : 00 800 22 26 37 27(Numéro Vert-Appel Gratuit) TEL : (33) 1-4279-2200 FAX : (33) 1-4538-6858 www.samsungphoto.fr

#### SAMSUNG TECHWIN MOSCOW OFFICE

RUSSIA, 125167, MOSCOW LENNINGRADSKY, PR-KT, 37-A, KORP14 TEL : (7) 095-258-9299/96/98 FAX : (7) 095-258-9297 http://www.samsungcamera.ru

#### TIANJIN SAMSUNG OPTO-ELECTRONICS CO.,LTD.

7 PINGCHANG ROAD NANKAI DIST., TIANJIN P.R CHINA POST CODE:300190 TEL : (86) 22-2761-4599 FAX : (86) 22-2769-7558 www.samsungcamera.com.cn

\* Internet address - http://www.samsungcamera.com/

**C E** The CE Mark is a Directive conformity mark of the European Community (EC)